# Accessing Census Bureau Data via data.census.gov

New Mexico Data Users Conference November 20, 2024

Rex Kung Center for Enterprise Dissemination (CED) U.S. Census Bureau

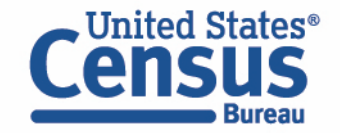

# Outline

- data.census.gov Live Demo and Tips
- Microdata Access Tool (MDAT) Live Demo and Tips
- Latest and Upcoming Updates
- Resources for Learning More
- Questions

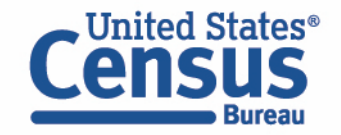

# data.census.gov: Changing the way you get data.

#### **Directly query the API**

- Machine-readable data perfect for use in dashboards or apps
- Provides single or multiple pieces of data
- Includes more datasets
- Quickly and easily make bulk queries

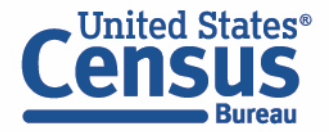

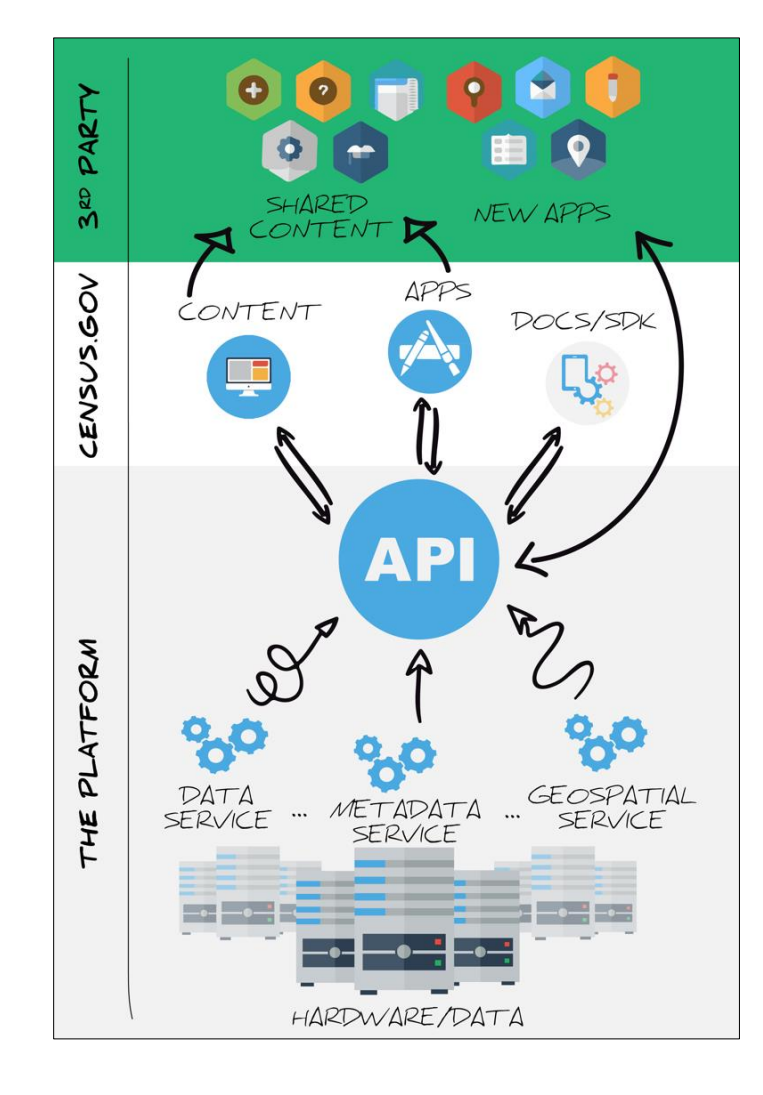

#### Query through data.census.gov

- Returns formatted data
- Provides tables, maps, and visualizations
- Queries are made for you
- No need to learn how to use the API

| RACE<br>Survey/Program: Decennial Census<br>TableID: P1 | Product: <u>2020: DEC Redistri</u><br>Universe: Total population | oting Data (PL 94-171) 🗸 🗸 |
|---------------------------------------------------------|------------------------------------------------------------------|----------------------------|
| Label                                                   |                                                                  | United States              |
| ✓ Total:                                                |                                                                  | 331,449,281                |
| <ul> <li>Population of one race:</li> </ul>             |                                                                  | 297,600,338                |
| White alone                                             |                                                                  | 204,277,273                |
| Black or African American alone                         |                                                                  | 41,104,200                 |
| American Indian and Alaska Native alone                 |                                                                  | 3,727,135                  |
| Asian alone                                             |                                                                  | 19,886,049                 |
| Native Hawaiian and Other Pacific Islander alone        |                                                                  | 689,966                    |
| Some Other Race alone                                   |                                                                  | 27,915,715                 |
| <ul> <li>Population of two or more races:</li> </ul>    |                                                                  | 33,848,943                 |
| <ul> <li>Population of two races:</li> </ul>            |                                                                  | 31,890,339                 |
|                                                         | A2 A9                                                            |                            |

# What Data Are Available on data.census.gov?

#### **General Data Availability:**

- Decennial Census: 2000-2020
- American Community Survey (ACS): 2010-2023
- Econ Census and Selected Surveys: 2012-present

|                                                                                           | 2000 | 2010         | 2011         | 2012         | 2013         | 2014                  | 2015         | 2016         | 2017         | 2018                | 2019         | 2020         | 2021                  | 2022 | 2023         |
|-------------------------------------------------------------------------------------------|------|--------------|--------------|--------------|--------------|-----------------------|--------------|--------------|--------------|---------------------|--------------|--------------|-----------------------|------|--------------|
| ACS 1-Year Detailed Tables                                                                |      | ✓            | ✓            | ✓            | ✓            | <ul> <li>✓</li> </ul> | ✓            | $\checkmark$ | ✓            | <ul><li>✓</li></ul> | ✓            |              | <ul> <li>✓</li> </ul> | ✓    | ~            |
| ACS 1-Year Data Profiles                                                                  |      | ✓            | ✓            | ✓            | ✓            | ✓                     | $\checkmark$ | ✓            | $\checkmark$ | ✓                   | ✓            |              | ✓                     | ✓    | ✓            |
| ACS 1-Year Comparison Profiles                                                            |      | ✓            | $\checkmark$ | ✓            | $\checkmark$ | ✓                     | $\checkmark$ | $\checkmark$ | $\checkmark$ | ✓                   | ✓            |              | ✓                     | ✓    | ✓            |
| ACS 1-Year Subject Tables                                                                 |      | ✓            | $\checkmark$ | $\checkmark$ | ✓            | $\checkmark$          | $\checkmark$ | $\checkmark$ | ~            | ~                   | $\checkmark$ |              | ~                     | ✓    | $\checkmark$ |
| ACS 1-Year Selected Population Profiles                                                   |      | ✓            | $\checkmark$ | ✓            | $\checkmark$ | ✓                     | $\checkmark$ | $\checkmark$ | $\checkmark$ | ✓                   | ✓            |              | ✓                     | ✓    | ✓            |
| ACS 5-Year American Indian and Alaska<br>Native Tables                                    |      | ~            |              |              |              |                       | ~            |              |              |                     |              |              | ~                     |      |              |
| ACS 5-Year Selected Population Tables                                                     |      | ✓            |              |              |              |                       | $\checkmark$ |              |              |                     |              |              | ✓                     |      |              |
| ACS 5-Year Detailed Tables                                                                |      | ✓            | ✓            | ✓            | $\checkmark$ | ✓                     | $\checkmark$ | √            | ✓            | ✓                   | ✓            | ✓            | ✓                     | ✓    |              |
| ACS 5-Year Data Profiles                                                                  |      | ✓            | $\checkmark$ | ✓            | $\checkmark$ | ✓                     | $\checkmark$ | ✓            | $\checkmark$ | ✓                   | ✓            | ✓            | ✓                     | ✓    |              |
| ACS 5-Year Comparison Profiles                                                            |      |              |              |              |              |                       | $\checkmark$ | ✓            | ✓            | ✓                   | ✓            | ✓            | ✓                     | ✓    |              |
| ACS 5-Year Subject Tables                                                                 |      | $\checkmark$ | $\checkmark$ | $\checkmark$ | $\checkmark$ | ✓                     | $\checkmark$ | $\checkmark$ | $\checkmark$ | $\checkmark$        | $\checkmark$ | $\checkmark$ | ✓                     | ✓    |              |
| ACS 5-Year Equal Employment Opportunity                                                   |      |              |              |              |              |                       |              |              |              | ✓                   |              |              |                       |      |              |
| ACS Supplemental Estimates                                                                |      |              |              |              |              | $\checkmark$          | $\checkmark$ | $\checkmark$ | $\checkmark$ | $\checkmark$        | $\checkmark$ |              | ✓                     | ✓    |              |
| Community Resilience Estimates                                                            |      |              |              |              |              |                       |              |              |              |                     | ✓            |              |                       |      |              |
| Decennial Demographic Profile                                                             |      |              |              |              |              |                       |              |              |              |                     |              | ✓            |                       |      |              |
| Decennial Demographic and Housing<br>Characteristics File (DHC)                           |      |              |              |              |              |                       |              |              |              |                     |              | ~            |                       |      |              |
| Detailed Demographic and Housing<br>Characteristics File A (Detailed DHC-A)               |      |              |              |              |              |                       |              |              |              |                     |              | ~            |                       |      |              |
| Detailed Demographic and Housing<br>Characteristics File B (Detailed DHC-B)               |      |              |              |              |              |                       |              |              |              |                     |              | ~            |                       |      |              |
| Supplemental Demographic and Housing<br>Characteristics File (S-DHC)                      |      |              |              |              |              |                       |              |              |              |                     |              | ~            |                       |      |              |
| Decennial Summary File 1 (SF1), Summary<br>File 2 (SF2)                                   | ~    | ~            |              |              |              |                       |              |              |              |                     |              |              |                       |      |              |
| Decennial Summary File 3 (SF3), Summary<br>File 4 (SF4)                                   | 1    |              |              |              |              |                       |              |              |              |                     |              |              |                       |      |              |
| Decennial Summary File 2 (SF2), Summary<br>File 3 (SF3), File 4 (SF4) Demographic Profile | 1    |              |              |              |              |                       |              |              |              |                     |              |              |                       |      |              |
| Decennial National Redistricting Data                                                     |      | $\checkmark$ |              |              |              |                       |              |              |              |                     |              |              |                       |      |              |
| Decennial Redistricting Data (PL 94-171)                                                  | ✓    | ✓            |              |              |              |                       |              |              |              |                     |              | ✓            |                       |      |              |

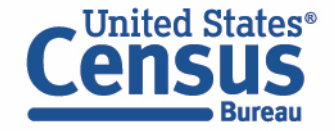

ask.census.gov/prweb/PRServletCustom?pyActivity=pyMobileSnapStart&ArticleID=KCP-5489

# **Two Ways to Search**

#### Single Search Bar: Search keywords

- Topic
- Geography
- Year
- Table IDs
- Codes

#### **Advanced Search Filters:**

- A guided approach
- More precise than single search
- Includes all available search options

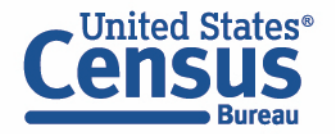

| Explore Census Data<br>Learn about America's People, Places, and Economy<br>Find Tables, Maps, and more |      |          |                 |
|----------------------------------------------------------------------------------------------------|------|----------|-----------------|
| Find Tables, Maps, and more                                                                             |      |          | \$ Q            |
|                                                                                                    | Help | Feedback | Advanced Search |

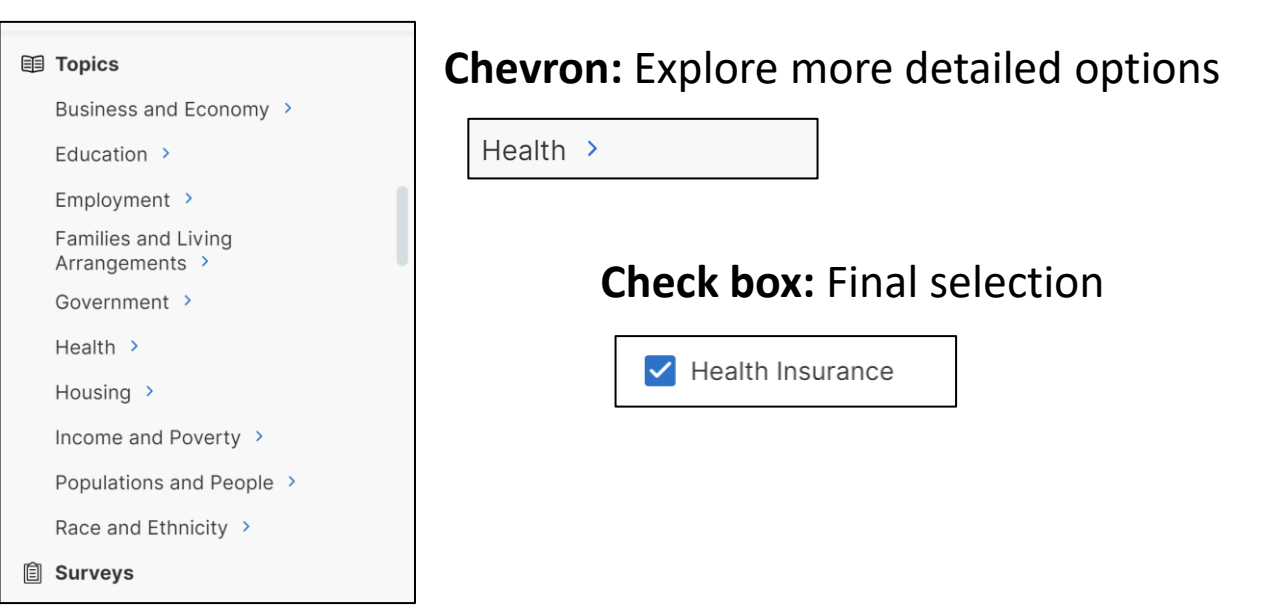

### 1. Single Search | Tips to Get Started

Examples:

- Geography Profile for Albuquerque, NM
- Total population in Bernalillo County, NM
- 2020 Decennial Census in New Mexico

### 2. Filters | Comparing Across Geographies

Examples:

- Population 65+ for all census tracts in Santa Fe County, NM.
- Educational Attainment for San Juan County, NM, Farmington, NM, and ZIP Code Tabulation Area 87401 (download)
- Number of people with a disability for all American Indian Area Tribal Subdivisions within Navajo Nation Reservation and Off-Reservation Trust Land, AZ—NM (SL 251) (mapping)

### 3. Finding Detailed DHC-B Data

Examples: Navajo Nation alone or in any combination population for all counties in New Mexico.

### 4. Making the Most of Your Search | Customizing and Saving Tables

Example: Poverty rate from table DP03 for all counties in New Mexico

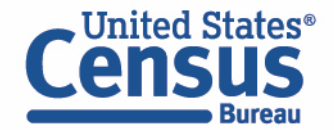

### 1. Single Search | Tips to Get Started

Examples:

- Geography Profile for Albuquerque, NM
- Total population in Bernalillo County, NM
- 2020 Decennial Census in New Mexico

### 2. Filters | Comparing Across Geographies

Examples:

- Population 65+ for all census tracts in Santa Fe County, NM.
- Educational Attainment for San Juan County, NM, Farmington, NM, and ZIP Code Tabulation Area 87401 (download)
- Number of people with a disability for all American Indian Area Tribal Subdivisions within Navajo Nation Reservation and Off-Reservation Trust Land, AZ—NM (SL 251) (mapping)

### 3. Finding Detailed DHC-B Data

Examples: Navajo Nation alone or in any combination population for all counties in New Mexico.

# 4. Making the Most of Your Search | Customizing and Saving Tables

Example: Poverty rate from table DP03 for all counties in New Mexico

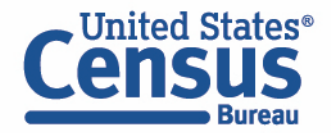

# Visualizations of popular Census Bureau data for Albuquerque, NM

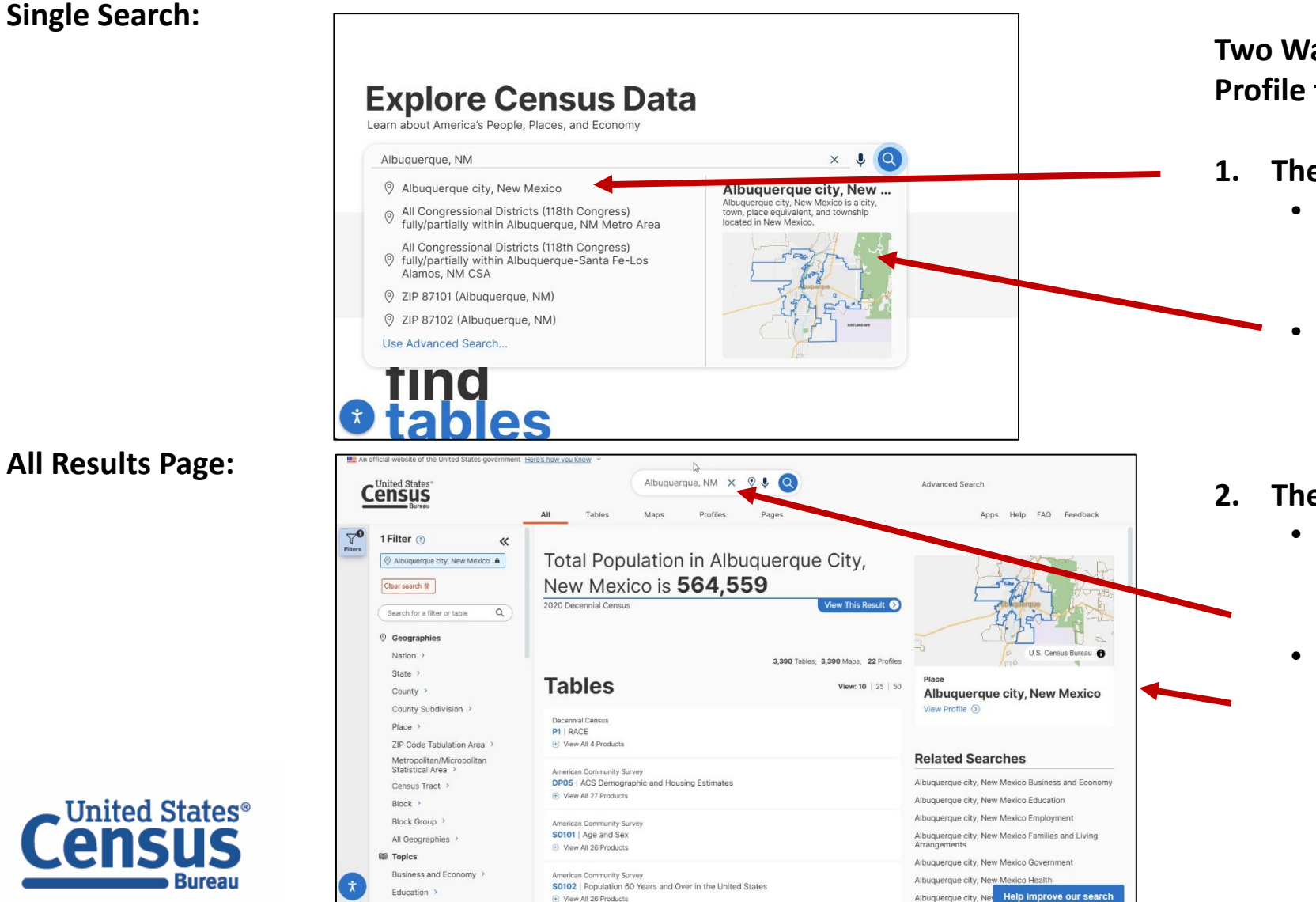

#### Two Ways to access the Geography Profile for Albuquerque, NM

#### 1. The Single Search Bar

- Type Albuquerque, NM in the single search bar or use Advanced Search
- Click the map or phrase on the right side of the typeahead search.

#### 2. The All Results Page

- Type Albuquerque, NM in the single search or use the advanced search filters
- On the right hand side of the screen, click "Albuquerque city, New Mexico View Profile"

# data.census.gov View Geography Profile

 View popular statistics at the top of the page

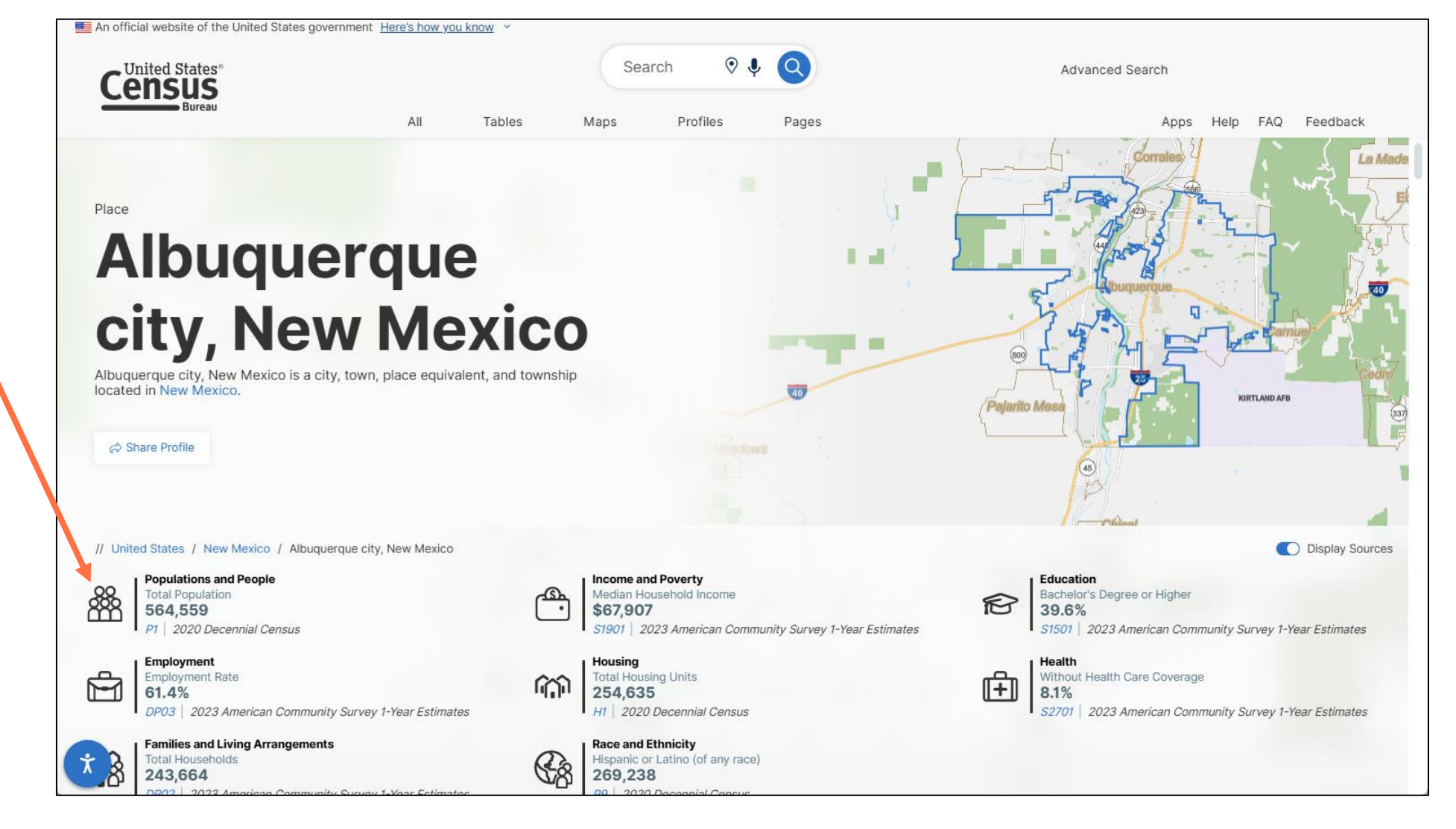

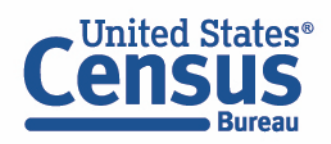

# data.census.gov Navigate to Education

- Scroll down to view profile
- Click the
   Education tab
- Click **\$1501**

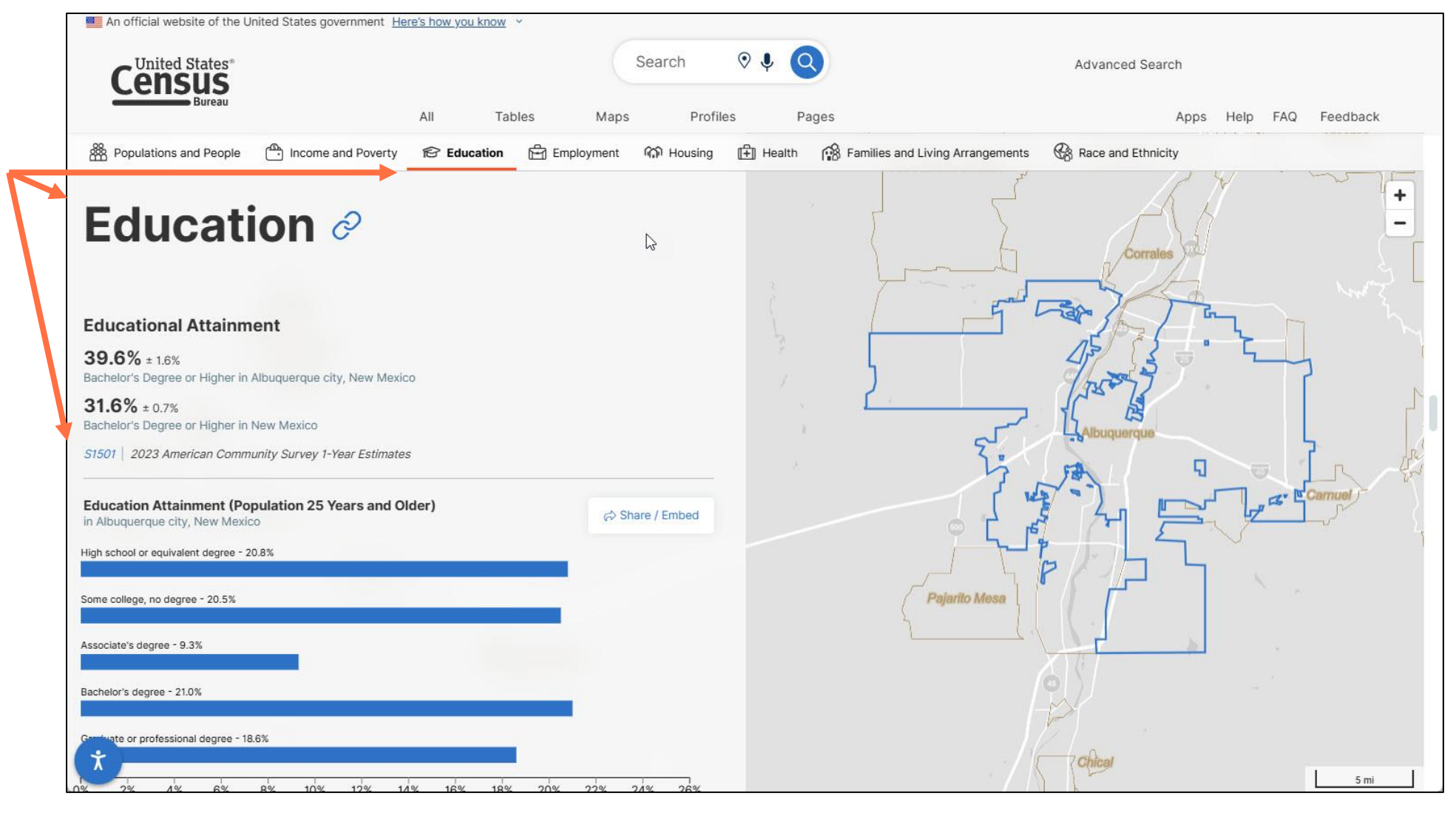

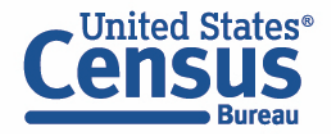

### data.census.gov View Table

• View table

| Bureau All Tai                                                                               | oles Maps Profiles Pages                                                                           | A                                                                       | Apps He                   | lp FAQ Feedback       |
|----------------------------------------------------------------------------------------------|----------------------------------------------------------------------------------------------------|-------------------------------------------------------------------------|---------------------------|-----------------------|
| 3390 Results            View: 10   25   50         Download Table Data                       | S1501 Educational Attainment American Community Survey 2023: ACS 1-Yeer Estimates Subject          | Tables                                                                  | Notes Geos Topics         | 000<br>More Tools     |
| American Community Survey<br><b>S1501   Educational Attainment</b><br>① View All 26 Products | Please note that American Community Survey 1-<br>information, see the guidance for when to use 1-y | Year estimates are published for geography<br>year or 5-year estimates. | hies with a population of | 65,000 or more. For n |
|                                                                                              |                                                                                                    | Estimate                                                                | Margin of Error           |                       |
| P1   RACE                                                                                    |                                                                                                    |                                                                         |                           |                       |
| View All 4 Products                                                                          | Population 18 to 24 years                                                                          | 50.698                                                                  | ±3117                     |                       |
|                                                                                              | Less than high school graduate                                                                     | 6.870                                                                   | ±2.130                    |                       |
| American Community Survey                                                                    | High school graduate (includes equivalency)                                                        | 20,405                                                                  | ±2,508                    |                       |
| View All 27 Products                                                                         | Some college or associate's degree                                                                 | 16,922                                                                  | ±2,697                    |                       |
|                                                                                              | Bachelor's degree or higher                                                                        | 6,501                                                                   | ±2,197                    |                       |
| American Community Survey                                                                    | <ul> <li>Population 25 years and over</li> </ul>                                                   | 399,150                                                                 | ±3,756                    |                       |
| S0101   Age and Sex                                                                          | Less than 9th grade                                                                                | 19,957                                                                  | ±3,140                    |                       |
| Ulew All 26 Products                                                                         | 9th to 12th grade, no diploma                                                                      | 19,461                                                                  | ±2,793                    |                       |
| American Community Survey                                                                    | High school graduate (includes equivalency)                                                        | 82,925                                                                  | ±5,705                    |                       |
| S0102   Population 60 Years and Over in the United State                                     | Some college, no degree                                                                            | 81,759                                                                  | ±4,684                    |                       |
| View All 26 Products                                                                         | Associate's degree                                                                                 | 37,080                                                                  | ±3,570                    |                       |
|                                                                                              | Bachelor's degree                                                                                  | 83,741                                                                  | ±5,492                    |                       |
| Solo3   Population 65 Years and Over in the United State                                     | Graduate or professional degree                                                                    | 74,227                                                                  | ±4,432                    |                       |
| View All 26 Products                                                                         | High school graduate or higher                                                                     | 359,732                                                                 | ±5,069                    |                       |
|                                                                                              | Bachelor's degree or higher                                                                        | 157,968                                                                 | ±6,408                    |                       |

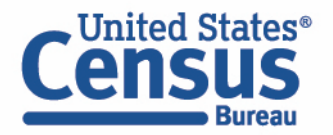

# Single Search: Topic + Geography

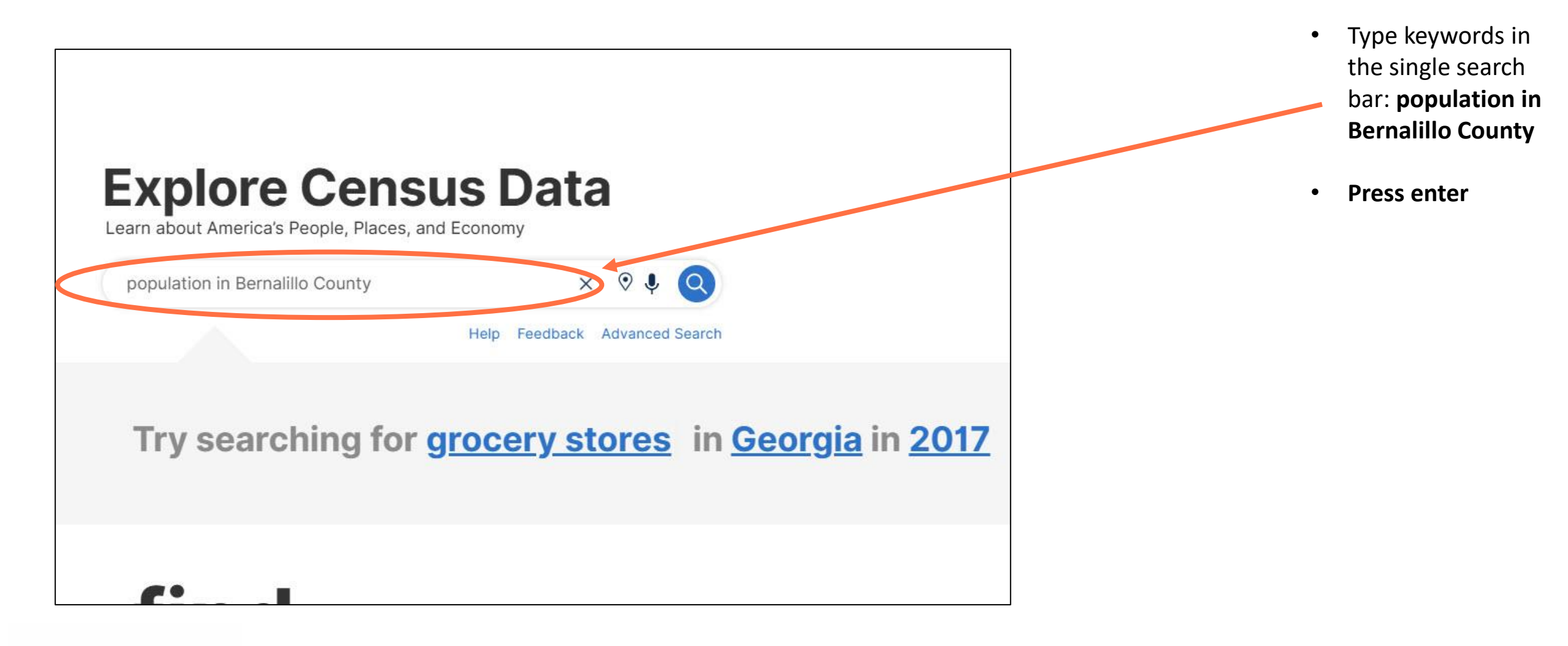

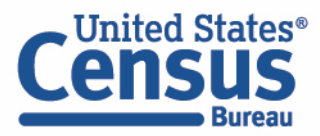

## **View All Results Page**

| View featured                           |                                                                                                    | population in Bernalillo County       X       Image: Image: Image | Advanced Search<br>Apps Help FAQ Feedback                                                                                                    |
|-----------------------------------------|----------------------------------------------------------------------------------------------------|----------------------------------------------------------------------------------------------------|----------------------------------------------------------------------------------------------------|
| data value at<br>the top of the<br>page | 1 Filter ⑦       « <ul> <li>Bernalillo County, New Mexico</li> <li>Clear search ⑦</li> <li>Search for a filter or table</li> <li>Q</li> <li>Geographies</li> <li>Nation &gt;</li> </ul> | Total Population in Bernalillo County,<br>New Mexico is 676,444<br>2020 Decennial Census View This Result (2)<br>3,448 Tables, 3,448 Maps, 7 Profiles                                                                                                    | BERNALILLO<br>U.S. Census Bureau                                                                                                    |
|                                         | County ><br>County Subdivision >                                                                                                    | Tables         view: 10   25   50                                                                                                    | County<br>Bernalillo County, New Mexico<br>View Profile ③                                                                                                 |
|                                         | Place ><br>ZIP Code Tabulation Area >                                                                                                    | Decennial Census P1   RACE   View All 4 Products                                                                                                    | Polated Secretar                                                                                                    |
|                                         | Metropolitan/Micropolitan<br>Statistical Area ><br>Census Tract ><br>Block >                                                                                                    | Population Estimates<br><b>PEPANNRES</b>   Annual Estimates of the Resident Population: April 1, 2010 to July 1, 2019<br>2019: PEP Population Estimates                                                                                                    | Bernalillo County, New Mexico Business and Economy<br>Bernalillo County, New Mexico Education                                                             |
|                                         | Block Group ><br>All Geographies ><br>Ill Topics                                                                                                    | American Community Survey<br>DP05   ACS Demographic and Housing Estimates<br>① View All 27 Products                                                                                                    | Bernalillo County, New Mexico Employment<br>Bernalillo County, New Mexico Families and Living<br>Arrangements<br>Bernalillo County, New Mexico Government |
|                                         | Business and Economy ><br>Education >                                                                                                    | American Community Survey S0101   Age and Sex                                                                                                    | Bernalillo County, New Mexico Health                                                                                                    |

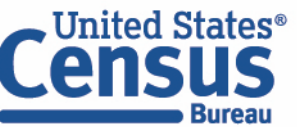

### **View Table Results Page**

View table results from:

- Decennial Census
- American Community Survey

|                                | population in Bernalillo County >                                               | K 🛛 🌵 🔇 Advanced Search                                                                        |                          |        |
|--------------------------------|---------------------------------------------------------------------------------|------------------------------------------------------------------------------------------------|--------------------------|--------|
| Bureau                         | All <b>Tables</b> Maps Profiles                                                 | Pages                                                                                          | Apps                     | Help   |
| 1 Filter () «                  | 3448 Results                                                                    | P1   RACE Decennial Census Universe: Total population 2020: DEC Redistricting Data (PL 94-171) | Notes Geos Topics Codes  | Datase |
|                                | View. 10   23   30 Download rabit bata                                          | Label                                                                                          | Bernalillo County, New M |        |
| Clear search 🔟                 | Decennial Census                                                                | ✓ Total:                                                                                       | 676,444                  |        |
|                                | P1   RACE                                                                       | ✓ Population of one race:                                                                      | 534,445                  |        |
| Search for a filter or table Q | View All 4 Products                                                             | White alone                                                                                    | 353,144                  |        |
| Geographies                    | Deputation Entirection                                                          | Black or African American alone                                                                | 21,344                   |        |
| Nation                         | Population Estimates<br>PEPANNRES   Annual Estimates of the Resident Population | American Indian and Alaska Native alone                                                        | 38,197                   |        |
| Nation                         | 2019: PEP Population Estimates                                                  | Asian alone                                                                                    | 20,253                   |        |
| State >                        |                                                                                 | Native Hawaiian and Other Pacific Islander alone                                               | 794                      |        |
| County >                       | American Community Survey                                                       | Some Other Race alone                                                                          | 100,713                  |        |
| County Subdivision >           | DP05 ACS Demographic and Housing Estimates                                      | ✓ Population of two or more races:                                                             | 141,999                  |        |
| Place >                        | View All 27 Products                                                            | ✓ Population of two races:                                                                     | 135,087                  |        |
| ZIP Code Tabulation Area >     |                                                                                 | White; Black or African American                                                               | 4,396                    |        |
| Metropolitan/Micropolitan      | American Community Survey S0101   Age and Sex                                   | White; American Indian and Alaska Native                                                       | 9,498                    |        |
| Statistical Area >             | View All 26 Products                                                            | White; Asian                                                                                   | 5,548                    |        |
| Census Tract >                 |                                                                                 | White; Native Hawaiian and Other Pacific Islander                                              | 440                      |        |
| Block >                        | American Community Survey                                                       | White; Some Other Race                                                                         | 109,478                  |        |
| Block Group                    | S0102   Population 60 Years and Over in the United State                        | Black or African American; American Indian and Alaska Native                                   | 1,148                    |        |
|                                | U VIEW AII 26 Products                                                          | Black or African American; Asian                                                               | 329                      |        |
|                                | American Community Survey                                                       | Black or African American; Native Hawaiian and Other Pacific Islander                          | 48                       |        |
| ⊞ iopiCS                       | S0103   Population 65 Years and Over in the United State                        | Black or African American; Some Other Race                                                     | 1,294                    |        |
| Business and Economy >         | View All 26 Products                                                            | American Indian and Alaska Native; Asian                                                       | 286                      |        |
| Education >                    | American Community Survey                                                       | American Indian and Alaska Native; Native Hawaiian and Other Pacific Islander                  | 49                       |        |

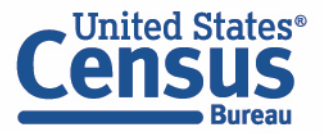

# Single Search: Survey/Program + Geography

Bureau

An official website of the United States government Here's how you know Type **2020** ٠ 0 2020 Decennial Census New Mexico X ٩ Q IInited Chai Decennial Advanced Search Lensus **Census New** Maps All Tables Profiles Pages Apps Help FAQ Feedback Filters Mexico in the Filters (?) « Total Population in New Mexico is 2,117,522 single search KS 1 2020 8 📋 Decennial Census 🔒 View This Result 🔊 2020 Decennial Census bar and press OK New Mexico 
 A enter Clear search III 327 Tables, 327 Maps, 34 Profiles, 7 Pages TX Q Search for a filter or table U.S. Census Bureau 🔒 **Tables** View the 2020 ٠ View: 10 | 25 | 50 Ø Geographies State Census tables Nation > New Mexico Decennial Census Total Population: 2,117,522 P1 | TOTAL POPULATION State > that are Median Household Income: \$62,268 View All 3 Products County > Bachelor's Degree or Higher: 31.6% currently County Subdivision > Employment Rate: 55.0% Decennial Census Total Housing Units: 940,859 available **DP1** | PROFILE OF GENERAL POPULATION AND HOUSING CHARACTERISTICS Place > Without Health Care Coverage: 9.1% 2020: DEC Demographic Profile ZIP Code Tabulation Area > Total Employer Establishments: 43,953 Metropolitan/Micropolitan Total Households: 856,580 Decennial Census Statistical Area Click the **U.S.** ٠ Hispanic or Latino (of any race): 1,010,811 G\_STATES | Net Coverage Error for the Household Population in the United States by States: 2020 Census Tract > View Profile ③ 2020: DEC Decennial Post-Enumeration Survey **Census Bureau** Block > Block Group > logo to return Decennial Census H1 HOUSING UNITS All Geographies > (+) View All 3 Products to the landing Topics Families and Living Decennial Census page Arrangements Hip improve our search H10 | TENURE BY RACE OF HOUSEHOLDER United States<sup>®</sup>

# Demo

1. Single Search | Tips to Get Started

Examples:

- Geography Profile for Albuquerque, NM
- Total population in Bernalillo County, NM
- 2020 Decennial Census in New Mexico

### 2. Filters | Comparing Across Geographies

Examples:

- Population 65+ for all census tracts in Santa Fe County, NM.
- Educational Attainment for San Juan County, NM, Farmington, NM, and ZIP Code Tabulation Area 87401 (download)
- Number of people with a disability for all American Indian Area Tribal Subdivisions within Navajo Nation Reservation and Off-Reservation Trust Land, AZ—NM (SL 251) (mapping)

### 3. Finding Detailed DHC-B Data

Examples: Navajo Nation alone or in any combination population for all counties in New Mexico.

#### 4. Making the Most of Your Search | Customizing and Saving Tables Example: Poverty rate from table DP03 for all counties in New Mexico

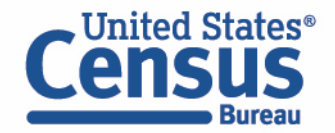

# **Open the Filter Panel**

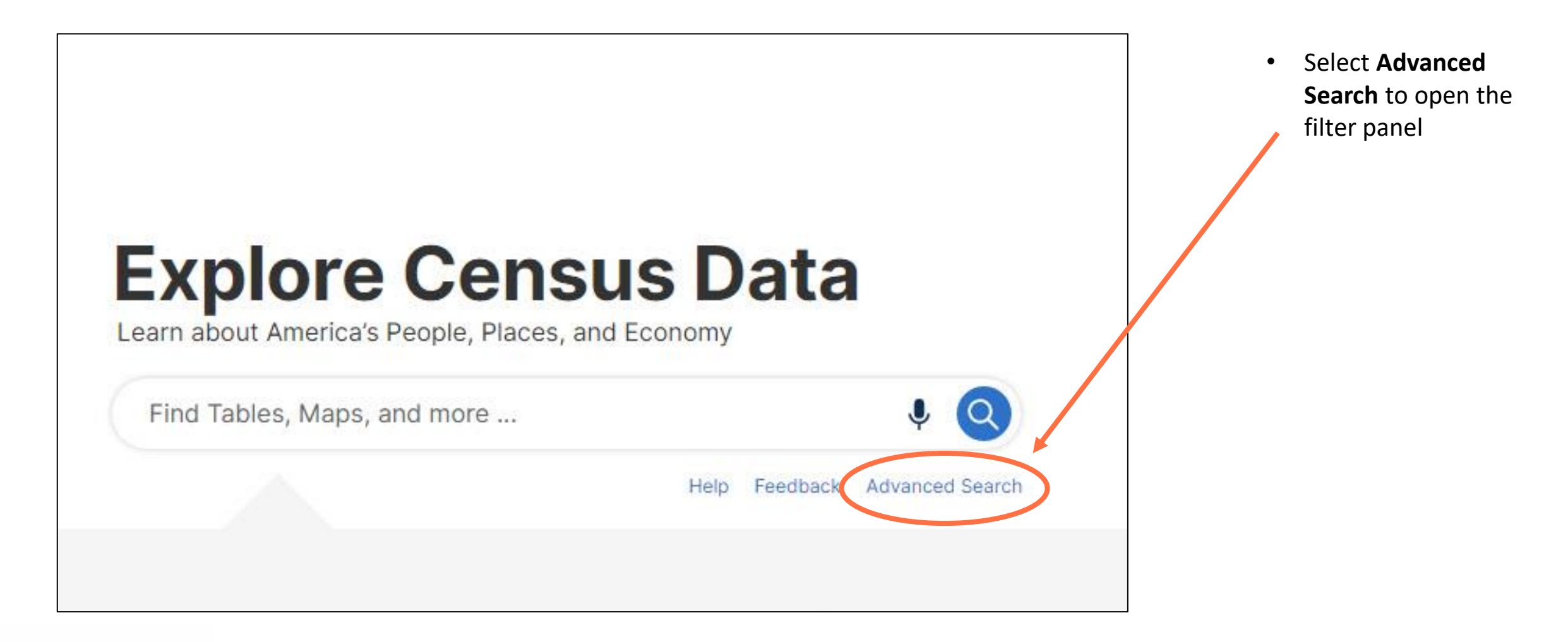

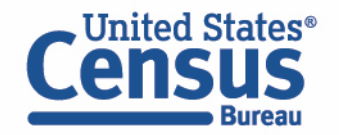

### Example #1: Population 65+ for all census tracts in Santa Fe County, NM.

|                                | Within other geographies   |                      |                                   |                            |                                                                    |
|--------------------------------|----------------------------|----------------------|-----------------------------------|----------------------------|--------------------------------------------------------------------|
| Search for a filter or table Q | Search State               |                      |                                   | ٩ (                        | Under Geographies section: all census tracts in                    |
| Ø Geographies                  | MISSOURI >                 |                      |                                   |                            | Santa Fe County, NM.                                               |
| Nation >                       | Montana >                  |                      |                                   |                            |                                                                    |
| State >                        | Nebraska >                 |                      |                                   |                            | Census Tract $\rightarrow$ New Mexico $\rightarrow$ Santa Fe Count |
| County >                       | Nevada >                   |                      |                                   |                            | $NM \rightarrow$ check the box pext to All Census Tracts           |
| County Subdivision >           | New Hampshire >            |                      |                                   |                            | inter Contraction Net to All Census Hacts                          |
| Place >                        | New Jersey >               |                      |                                   |                            | within Santa Fe County, New Mexico.                                |
| ZIP Code Tabulation Area       | New Mexico >               |                      |                                   | u.                         | All Tables Maps Profiles Pages                                     |
| Metropolitan/Micropolitan      | New York >                 |                      |                                   |                            | A New Mexico / Sonto Fo County, New Mexico / Solost Concus Tract   |
| Statistical Area               | North Carolina > 0 Filters | 0                    | New Mexico / Select County        | thin Santa                 | Within other geographies                                           |
|                                | North Dakota >             | a filtar or tabla    | $\oplus$ Within other geographies |                            | Within Other geographies                                           |
| Block >                        | Ohio >                     |                      | Search County                     |                            | Search Census Tract                                                |
| Block Group                    | Oklahoma >                 | phies ^ 🖑            | McKinley County, New Mexico >     | ble C                      | All Census Tracts within Santa Fe County, New Mexico               |
| All Geographies >              | Oregon > State >           |                      | Mora County, New Mexico >         |                            | Census Tract 1.01, Santa Fe County, New Mexico                     |
| Topics                         | Deppsylvania County        | 8                    | Otero County, New Mexico >        |                            | Census Tract 1.02; Santa Fe County; New Mexico                     |
|                                | County                     | Subdivision >        | Quay County, New Mexico >         | State >                    | Census Tract 1.03; Santa Fe County; New Mexico                     |
|                                | Place                      |                      | Rio Arriba County, New Mexico >   | County >                   | Census Tract 2, Santa Fe County, New Mexico                        |
|                                | ZIP Cod                    | le Tabulation Area 👌 | San Juan County, New Mexico >     | County Subdivision >       | Census Tract 2.01; Santa Fe County; New Mexico                     |
|                                | Metropo<br>Statistic       | olitan/Micropolitan  | San Miguel County, New Mexico >   | Place >                    | Census Tract 2.02; Santa Fe County; New Mexico                     |
|                                | Census                     | s Tract >            | Sendavel County, New Mexico >     | ZIP Code Tabulation Area > | Census Tract 3; Santa Fe County; New Mexico                        |
|                                | Block                      |                      | Santa Fe County, New Mexico >     | Metropolitan/Micropolitan  | Census Tract 4; Santa Fe County; New Mexico                        |
|                                | Block G                    | roup                 | Sierra County, New Mexico >       | Consus Tract               | Census Tract 5; Santa Fe County; New Mexico                        |
|                                | All Geog                   | graphies >           | Socorro County, New Mexico >      |                            | Census Tract 6; Santa Fe County; New Mexico                        |
|                                | I Topics                   |                      | Taos County, New Mexico >         | Block Group                | Census Tract 7; Santa Fe County; New Mexico                        |
|                                | Busines                    | s and Economy >      | Torrance County, New Mexico >     | All Geographies            | Census Tract 8; Santa Fe County; New Mexico                        |
| United States®                 | Educati                    | on >                 | Union County, New Mexico >        |                            | Census Tract 9; Santa Fe County; New Mexico                        |
| Lensus                         | Employ                     | ment ?               | Valencia County, New Mexico >     | Business and Economy       | Census Tract 10.01; Santa Fe County; New Mexico                    |

#### Example #1: Population 65+ for all census tracts in Santa Fe County, NM.

United States®

• Select Topic: Older Population

Under Topics section  $\rightarrow$  Populations and People  $\rightarrow$  check the box next to Older Population, then click on SEARCH button on the bottom right.

| An official website of the United States | government <u>Here's how you know</u> ~            | Advanced Search        |
|------------------------------------------|----------------------------------------------------|------------------------|
|                                          | All Tables Maps Profiles Pages                     | Apps Help FAQ Feedback |
| All Geographies >                        | Select Populations and People                      |                        |
| I Topics                                 | Search Populations and People                      | Q                      |
| Employment >                             |                                                    |                        |
| Families and Living<br>Arrangements >    | Ancestry ><br>Counts, Estimates, and Projections > |                        |
| Housing >                                | Age and Sex                                        |                        |
| Income and Deverty                       |                                                    |                        |
| Populations and People >                 | Populations and People                             |                        |
| 🗊 Surveys                                |                                                    |                        |
| American Community<br>Survey >           |                                                    |                        |
| Decennial Census >                       |                                                    |                        |
| 1 Years                                  |                                                    |                        |
| 2022                                     |                                                    |                        |
| 2021                                     |                                                    |                        |
| 2020                                     |                                                    |                        |
| 2019                                     |                                                    |                        |
| 2018                                     |                                                    |                        |
| 2017                                     |                                                    |                        |
| 2016                                     |                                                    |                        |
| *                                        |                                                    | SEARCH                 |

#### Example #1: Population 65+ for all census tracts in Santa Fe County, NM.

• Read the table result

Click on the table DP05 and find population 65 years and over from the full table.

| United States®                                     | Search                                          | ◊ ♦ Q                                               | Advanced Search                  |                 |
|----------------------------------------------------|-------------------------------------------------|-----------------------------------------------------|----------------------------------|-----------------|
| Bureau                                             | All Tables Maps Profiles                        | Pages                                               | Apps Help FA                     | AQ Feedback     |
| 2 Filters (?)                                      | 61 Results                                      | DP05   ACS Demographic and Hou<br>Estimates         | using 🗸 📄 🔮                      | 000             |
| $\bigcirc$ All Census Tracts within Santa $\times$ | View: 10   25   50 Download Te                  | ble Data American Community Survey 2022: ACS 5-Year | r Estimates Data Notes Geos      | More Tools      |
| Older Population ×                                 |                                                 |                                                     | Census Tract 1.02; Santa Fe Cour | nty; New Mexico |
| Clear all filters fit                              | DP05   ACS Demographic and Housing Estimates    | Label                                               | Estimate                         | Margi           |
|                                                    | View All 14 Products                            | SEX AND AGE                                         |                                  |                 |
| Search for a filter or table Q                     |                                                 | ✓ Total population                                  | 2,338                            |                 |
| - · · ·                                            | American Community Survey S0101   Age and Sex   | 45 to 54 years                                      | 483                              | 6               |
| Geographies                                        | View All 13 Products                            | 55 to 59 years                                      | 115                              |                 |
| Nation >                                           |                                                 | 60 to 64 years                                      | 272                              |                 |
| State >                                            | American Community Survey                       | 65 to 74 years                                      | 781                              |                 |
| County >                                           | B09020   Relationship by Household Type (Includ | ing Lini 75 to 84 years                             | 332                              |                 |
| County Subdivision >                               | View All TI Products                            | 85 years and over                                   | 75                               |                 |
| Place >                                            | American Community Survey                       | Median age (years)                                  | 65.2                             |                 |
| 7ID Onde Tehulation Area                           | B11006   Households by Presence of People 60 Ye | ears an Under 18 years                              | 125                              |                 |
| ZIP Code Tabulation Area >                         | View All 14 Products                            | 16 years and over                                   | 2,221                            |                 |
| Statistical Area                                   |                                                 | 18 years and over                                   | 2,213                            |                 |
| Census Tract >                                     | American Community Survey                       | 21 years and over                                   | 2,213                            |                 |
| Block                                              | View All 16 Products                            | 62 years and over                                   | 1 381                            |                 |
| Block Group                                        |                                                 | 65 years and over                                   | 1,188                            |                 |
|                                                    | American Community Survey                       | V 18 years and over                                 | 2,213                            |                 |
| All Geographies 7                                  | B22001   Receipt of Food Stamps/SNAP in the Par | st 12 M Male                                        | 908                              |                 |
| Topics                                             | Tylew All Ib Products                           | Female                                              | 1,305                            |                 |
| Employment >                                       | Decennial Census                                | Sev ratio (males ner 100 fems                       | A 0A                             |                 |
|                                                    |                                                 |                                                     |                                  |                 |

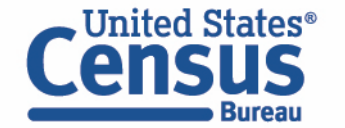

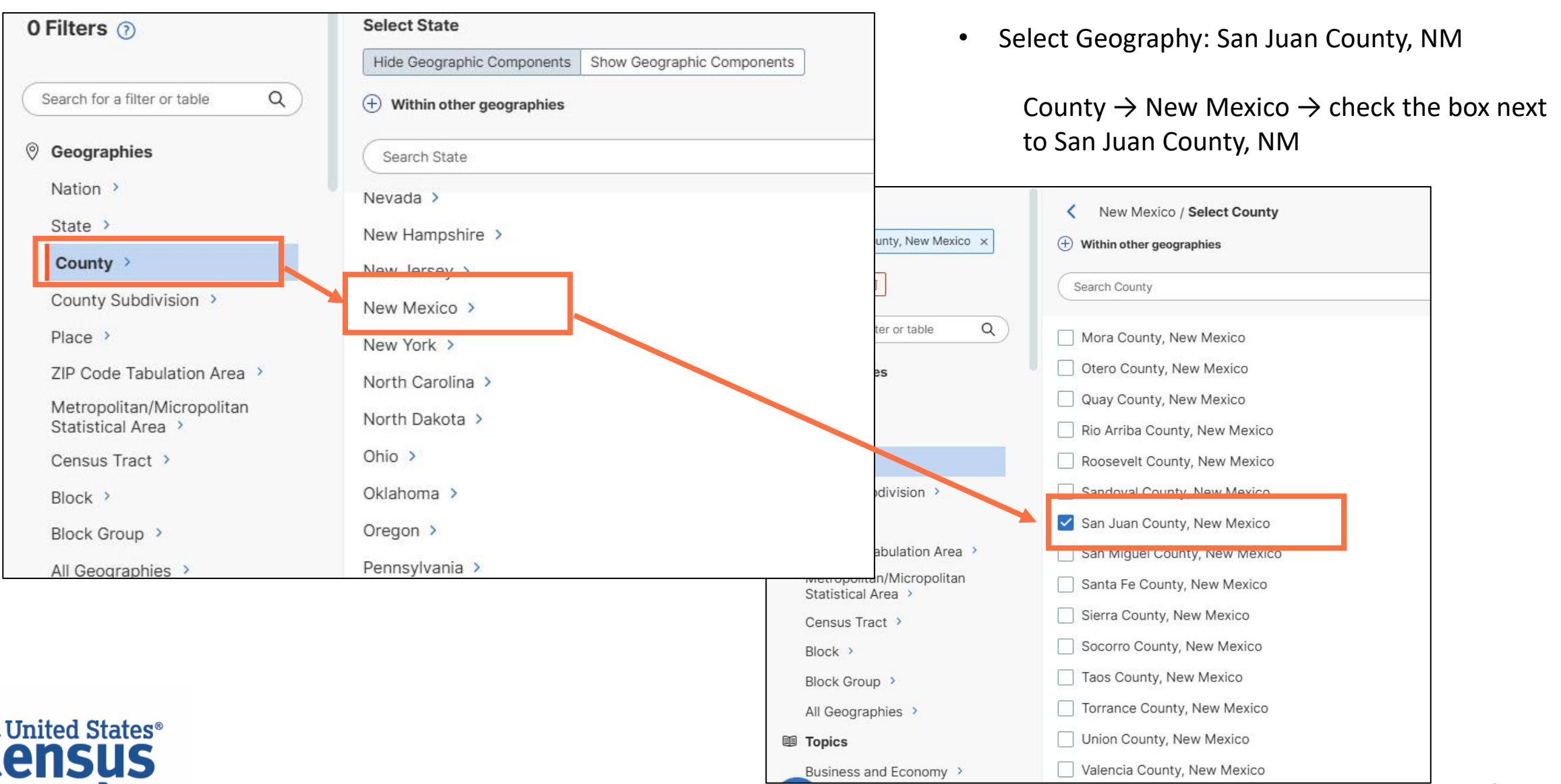

| 1 Filter ()<br>San Juan County, New Mexico ×<br>Clear all filters ()<br>Search for a filter or table Q | Select State Hide Geographic Components   Within other geographies Search State | Show Geographic Components                      | <ul> <li>Select Geography: Farmington, NM</li> <li>Under Geographies → Place → New Mexico → check<br/>box next to Farmington city, NM</li> </ul> | the |
|----------------------------------------------------------------------------------------------------|---------------------------------------------------------------------------------|-------------------------------------------------|----------------------------------------------------------------------------------------------------|-----|
| Geographies                                                                                            | Minnesota >                                                                     | 2 Filters 🕐                                     | New Mexico / Select Place                                                                                                    |     |
| Nation >                                                                                               | Mississippi >                                                                   | ⊗ San Juan County, New Mexico ×                 | Within other geographies                                                                                                    |     |
| State >                                                                                                | Missouri >                                                                      | Parmington city, New Mexico ×                   | Search Place                                                                                                    |     |
| County >                                                                                               | Montana >                                                                       | Clear all filters 🗊                             |                                                                                                    |     |
| County Subdivision >                                                                                   | Nebraska >                                                                      | Search for a filter or table Q                  | Espanola city, New Mexico                                                                                                    |     |
| Place >                                                                                                | Nevada >                                                                        | <ul> <li>Geographies</li> </ul>                 | Eunice city, New Mexico                                                                                                    |     |
| ZIP Code Tabulation Area 👌                                                                             | New Hampshire >                                                                 | Nation >                                        | Fairacres CDP, New Mexico                                                                                                    |     |
| Metropolitan/Micropolitan                                                                              | New Jersey >                                                                    | State >                                         | Farmington city, New Mexico                                                                                                    |     |
| Statistical Area >                                                                                     | New Mexico >                                                                    | County >                                        | Faywood CDP, New Mexico                                                                                                    |     |
| Census Tract >                                                                                         |                                                                                 | County Subdivision >                            | Fence Lake CDP, New Mexico                                                                                                    |     |
| Block >                                                                                                | New York >                                                                      | Place >                                         | Flora Vista CDP, New Mexico                                                                                                    |     |
| Block Group >                                                                                          | North Carolina >                                                                | ZIP Code Tabulation Area >                      | Floyd village, New Mexico                                                                                                    |     |
| All Cooperation                                                                                        | North Dakota >                                                                  | Metropolitan/Micropolitan<br>Statistical Area > | Folsom village, New Mexico                                                                                                    |     |
| All Geographies                                                                                        |                                                                                 | Census Tract >                                  | Fort Sumner village, New Mexico                                                                                                    |     |
| United States <sup>®</sup>                                                                             |                                                                                 | Block >                                         | Fort Wingate CDP, New Mexico                                                                                                    |     |
| Census                                                                                                 |                                                                                 | Block Group >                                   | Fruitland CDP, New Mexico                                                                                                    |     |
| Bureau                                                                                                 |                                                                                 | Coographica                                     | Galisteo CDP, New Mexico 22                                                                                                    |     |

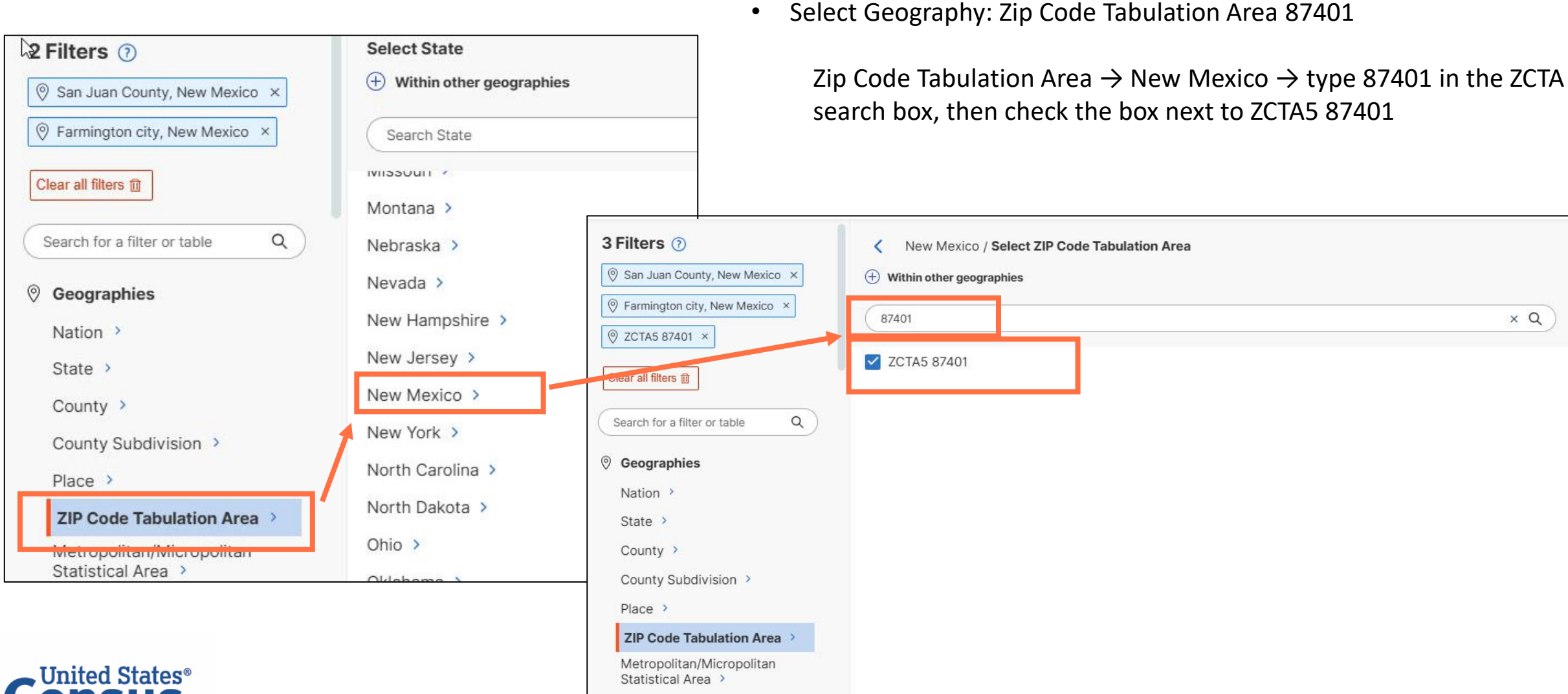

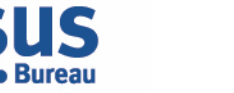

• Select Topic: Educational Attainment

Under Topics  $\rightarrow$  Education  $\rightarrow$  check the box next to Educational Attainment, then click on SEARCH button on the bottom right.

• Select table \$1501 from the top of tables result

|                                       | All Tables I           | Maps Profiles | Pages | Apps Help F | AQ Feedback | CCIISUS                                            | All Tables More                                                    | Dealling                                       |                                             |
|---------------------------------------|------------------------|---------------|-------|-------------|-------------|----------------------------------------------------|--------------------------------------------------------------------|------------------------------------------------|---------------------------------------------|
| All Geographies >                     | Select Education       |               |       |             |             |                                                    | All Tables Maps                                                    | Promes Pages                                   | 92 Tables 92 Mans 3 Profiles 15             |
|                                       |                        |               |       |             |             | Filters                                            | Tablaa                                                             |                                                |                                             |
| Education >                           | Search Education       |               |       |             | <u> </u>    | San Juan County, New M     Barminaton city, New Me |                                                                    |                                                | View: 10 25                                 |
| Employment >                          | School Enrollment >    |               |       |             |             | © ZCTA5 87401 ×                                    | American Community Survey                                          | L3                                             |                                             |
| Families and Living<br>Arrangements > | Education              |               |       |             |             | Educational Attainment                             | S1501   Educational Attainment     • View All 26 Products          |                                                |                                             |
| Health >                              | Educational Attainment |               |       |             |             | Clear all filters 1                                |                                                                    |                                                |                                             |
| Housing >                             |                        |               |       |             |             |                                                    | S1502   Field of Bachelor's Degr                                   | ee for First Major                             |                                             |
| Income and Poverty                    |                        | Ň             |       |             |             | Search for a filter or table                       | View All 16 Products                                               |                                                |                                             |
| Populations and People                |                        | 43            |       |             |             | Ø Geographies                                      | American Community Survey                                          | ational Attainment in the United States        |                                             |
| Race and Ethnicity >                  |                        |               |       |             |             | Nation >                                           | View All 26 Products                                               | ational Attainment in the United States        |                                             |
| 🗊 Surveys                             |                        |               |       |             |             | County >                                           | American Community Survey                                          |                                                |                                             |
| American Community                    |                        |               |       |             |             | County Subdivision >                               | B07009 Geographical Mobility                                       | in the Past Year by Educational Attainment for | r Current Residence in the United States    |
| Survey >                              |                        |               |       |             |             | Place >                                            |                                                                    |                                                |                                             |
| Decennial Census >                    |                        |               |       |             |             | ZIP Code Tabulation A                              | Area > American Community Survey<br>B07409   Geographical Mobility | in the Past Year by Educational Attainment for | r Residence 1 Year Ago in the United States |
| T Years                               |                        |               |       |             |             | Statistical Area >                                 | View All 26 Products                                               |                                                |                                             |
| 2023                                  |                        |               |       |             |             | C insus Tract >                                    | American Community Survey                                          |                                                |                                             |
| 2022                                  |                        |               |       |             |             | Block Group 2                                      | B13014   Women 15 to 50 Years                                      | Who Had a Birth in the Past 12 Months by Ma    | rital Status and Educational Attainment     |
| 2021                                  |                        |               |       |             |             | All Geographies                                    |                                                                    |                                                |                                             |
| 2020                                  |                        |               |       |             |             |                                                    |                                                                    |                                                |                                             |
| <u> </u>                              |                        |               |       |             |             |                                                    |                                                                    |                                                |                                             |

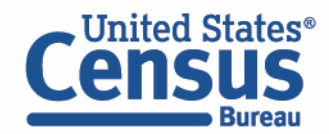

# **Download Table**

- Click Excel, CSV, or
   ZIP icon on the top of the full table to download your table
- If you click on ZIP icon to download, you can download multiple years by selecting table vintages to download.
- Click Download

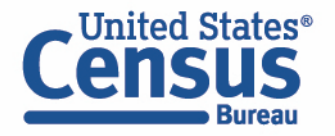

| Census                                                                                                    | Searc                                                                                                    | n                                         | ⊙ Ų      | Q       |              |        |        |           |         | Adva    | inced S  | earch        |               |         |         |         |     |          |              |            |           |        |             |  |
|----------------------------------------------------------------------------------------------------|----------------------------------------------------------------------------------------------------|-------------------------------------------|----------|---------|--------------|--------|--------|-----------|---------|---------|----------|--------------|---------------|---------|---------|---------|-----|----------|--------------|------------|-----------|--------|-------------|--|
| Bureau                                                                                                    | Tables Maps                                                                                                    | Profile                                   | s        | Page    | es           |        |        |           |         |         |          |              |               |         |         |         |     |          |              | App        | s Help    | FAQ    | Feedback    |  |
| Kerrican Community Survey     2023: ACS 1-Year Estimates Subject Tal                                                                                                    | oles                                                                                                    | Notes                                     | Geos     | Topics  | 123<br>Codes | a Da   | taset  | Year C    | olumns  | Tran    | spose    | +/<br>Margin | _<br>of Error | Restor  | re Ei   |         | sv  | ZIP Cit  | 6] (<br>te S | ihare Pr   | nt API    | More   | oo<br>Tools |  |
| Please note that American                                                                                                    | Community Survey 1-Year estimates                                                                                                    | are pub                                   | lished f | or geog | raphies      | with a | popula | tion of 6 | 5,000 ( | or more | . For mo | ore info     | mation,       | see the | e guida | nce for | whe | n to use | e 1-yea      | ir or 5-ye | ar estima | ates.  |             |  |
| label                                                                                                    | Start       O       O |                                           |          |         |              |        |        |           |         |         |          |              |               |         |         |         |     |          |              |            |           |        |             |  |
| Pitter       American Community Survey       2023 ACS 1-Year Estimates Subject Tables       Notes       Geos       Topics       Codes       Dataset       Year       Columns       Transpose       Margin of Error       Restore       Excel       CSV       ZIP       Cit       Share       Print       API       More Tor         Pitters       Please note that American Community Survey 1-Year estimates are published for geographies with a population of 65,000 or more. For more information, see the guidance for when to use 1-year or 5-year estimates.         Results       V       AGE BY EDUCATIONAL ATTAINMENT       Select Table Vintages to Download       V       Pitter       Image: Stool or college or associate's degree       ACS 1-Year Estimates Subject       Image: Stool or college or associate's degree       Image: Stool or college or associate's degree       Image: Stool | Percent Male                                                                                                    |                                           |          |         |              |        |        |           |         |         |          |              |               |         |         |         |     |          |              |            |           |        |             |  |
| ✓ AGE BY EDUCATIONAL ATTAINMENT                                                                                                    | ACS 1-Year Estimates Subject<br>Tables                                                                                                    |                                           |          |         |              |        |        |           |         |         |          |              |               |         |         |         |     |          |              | -16<br>    |           |        |             |  |
| <ul> <li>Population 18 to 24 years</li> </ul>                                                                                                    | ACS 5-Vear Estimates Subject                                                                                                    |                                           | -        | -       |              | -      |        |           |         | _       | -        | _            |               |         | -       | -       |     | 504      |              |            |           | ±556   |             |  |
| Less there ign school graduate                                                                                                    | Tables                                                                                                    |                                           |          |         |              |        |        |           |         |         |          |              |               |         |         |         |     | 703      |              |            |           | ±585   |             |  |
| High school graduate (includes equivalency)                                                                                                    |                                                                                                    |                                           |          |         |              |        |        |           |         |         |          |              |               |         |         |         |     | 566      |              |            |           | ±682   |             |  |
| Some college or associate's degree                                                                                                    | Compressed Size Estimate: 58.8                                                                                                    | kB                                        |          |         |              |        |        |           |         |         |          |              |               |         |         |         |     | 987      |              |            |           | ±482   |             |  |
| Bachelor's degree or higher                                                                                                    |                                                                                                    |                                           |          |         |              |        |        |           |         |         |          |              |               | DOWNLO  | DAD .ZI | •       |     | 248      |              |            |           | ±247   |             |  |
| ✓ Population 25 years and over                                                                                                    |                                                                                                    |                                           |          |         |              |        |        |           |         |         |          |              |               |         |         |         |     | 909      |              |            | 3         | ±603   |             |  |
| Less than 9th grade                                                                                                    |                                                                                                    |                                           |          |         |              |        |        |           |         |         |          |              |               |         |         |         | 2   | ,276     |              |            |           | ±761   |             |  |
| 9th to 12th grade, no diploma                                                                                                    | 6,396                                                                                                    |                                           |          | ±1,0    | 98           |        |        |           | 7.9%    |         |          |              | ±1.4          |         |         |         | 3   | 536      |              |            | 1         | ±660   |             |  |
| High school graduate (includes equivalency)                                                                                                    | 24,748                                                                                                    |                                           |          | ±1,9    | 31           |        |        | 31        | ).6%    |         |          |              | ±2.4          |         |         |         | 13  | 335      |              |            | ±1        | 1,398  |             |  |
| Some college, no degree                                                                                                    | 18,907                                                                                                    |                                           |          | ±1,8    | 99           |        |        | 23        | 3.4%    |         |          |              | ±2.3          |         |         |         | 3   | ,781     |              |            | ±'        | 1,251  |             |  |
| Associate's degree                                                                                                    | 9,426                                                                                                    |                                           |          | ±1,3    | 96           |        |        | 1         | 1.7%    |         |          |              | ±1.7          |         |         |         | 4   | 968      |              |            | ±         | 1,137  |             |  |
| Bachelor's degree                                                                                                    | 10,441                                                                                                    | 9,426 ±1,396 11.7%<br>10,441 ±1,658 12.9% |          |         |              |        |        | 2.9%      |         |         |          | ±2.0         |               |         |         | 4       | 399 |          |              | ±          | 1,147     |        |             |  |
| Graduate or professional Lagree                                                                                                    | 6,041                                                                                                    |                                           |          | ±1,2    | 28           |        |        |           | 7.5%    |         |          |              | ±1.5          |         |         |         | 2   | ,614     |              |            |           | ±722   |             |  |
| Hist school graduate or higher                                                                                                    | 69,563                                                                                                    |                                           |          | ±1,7    | 40           |        |        | 8         | 6.1%    |         |          |              | ±1.9          |         |         |         | 33  | ,097     |              |            |           | ±1,111 |             |  |
| Bachelor's degree or higher                                                                                                    | 16,482                                                                                                    |                                           |          | ±2,2    | 16           |        |        | 20        | .4%     |         |          |              | ±2.7          |         |         |         |     | ,013     |              |            | ±1        | 1,373  |             |  |
| Ponulation 25 to 34 years                                                                                                    | 15 647                                                                                                    |                                           |          | ±11     | 151          |        |        |           | (x)     |         |          |              | (x)           |         |         |         | 7   | 527      |              |            | 4         | +809   |             |  |

| 0 Filters ⑦                                                                                                    | Select Geographies                                                                                                    |                                                                                                    |                                 |                                                                                                    |                                                                                        |
|----------------------------------------------------------------------------------------------------|----------------------------------------------------------------------------------------------------|----------------------------------------------------------------------------------------------------|---------------------------------|----------------------------------------------------------------------------------------------------|----------------------------------------------------------------------------------------|
| Search for a filter or table Q                                                                                                    | Geographic Entities Summary Levels Search Geographies                                                                                                    | 3                                                                                                    | <u> </u>                        | <ul> <li>Select Geography: all American<br/>Subdivisions within Navajo Nat</li> <li>Off Deconvertion Trust Lond A7</li> </ul>                                      | Indian Area Tribal<br>ion Reservation and                                              |
| <ul> <li>V Geographies</li> <li>Nation &gt;</li> <li>State &gt;</li> <li>County &gt;</li> <li>County Subdivision &gt;</li> <li>Place &gt;</li> <li>ZIP Code Tabulation Area &gt;</li> <li>Metropolitan/Micropolitan<br/>Statistical Area &gt;</li> <li>Census Tract &gt;</li> <li>Block &gt;</li> <li>Dick Occup &gt;</li> <li>All Geographies &gt;</li> </ul> | All Geographies<br>5-digit ZIP Code ><br>Administrative Division (1st Order) ><br>Administrative Division (2nd Order) ><br>Administrative Division (3rd Order) ><br>Administrative Division (3rd Order) ><br>Administrative Division (4th Order) ><br>Alaska Native Regional Corporation ><br>American Indian Area Tribal Subdivision/Re<br>American Indian Area/Alaska Native Area/H | st Land Only//Hawaiian Home Land ><br>mainder ><br>Neuroniano Charistical Entity Only) ><br>lawaiian Home Land > | All Tables                      | Under Geographies → All Geo<br>American Indian Area Tribal<br>Subdivisions/Remainder → ty<br>text search box → click on Na<br>Reservation and Off-Reservat<br>NMUT | NWI (SL 251)<br>ographies →<br>/pe Navajo in the<br>Najo Nation<br>tion Trust Land, AZ |
|                                                                                                    | Block >                                                                                                    |                                                                                                    | Select American Indian Ar       | rea/Alaska Native Area/Hawalian Home Land                                                                                                    |                                                                                        |
| United States®                                                                                                    |                                                                                                    |                                                                                                    | Navajo Nation Reservation and O | ff-Reservation Trust Land, AZNMUT >                                                                                                    | <b>a</b>                                                                               |
| <b>LENSUS</b><br>Bureau                                                                                                    |                                                                                                    |                                                                                                    |                                 |                                                                                                    | 26                                                                                     |

 Select Geography: all American Indian Area Tribal Subdivisions within Navajo Nation Reservation and Off-Reservation Trust Land, AZ—NM (SL 251)

Check the box next to All American Indian Area Tribal Subdivisions within Navajo Nation Reservation and Off-Reservation Trust Land, AZ--NM

| 1 Filter ⑦                                          | <ul> <li>Navajo Nation Reservation and Off-Reservation Trust Land, AZNMUT /<br/>Select American Indian Area Tribal Subdivision/Remainder</li> </ul> |   |
|-----------------------------------------------------|----------------------------------------------------------------------------------------------------|---|
| V All American Indian Area Tribai ×                 | Search American Indian Area Tribal Subdivision/Remainder                                                                                            | a |
| Clear all filters in Search for a filter or table Q | All American Indian Area Tribal Subdivisions within Navajo Nation Reservation and Off-Reservation Trust Land, AZNM                                  |   |
|                                                     | Alamo Chapter; Navajo Nation Reservation and Off-Reservation Trust Land, AZNMUT                                                                     |   |
| Geographies                                         | Aneth Chapter; Navajo Nation Reservation and Off-Reservation Trust Land, AZNMUT                                                                     |   |
| Nation >                                            | Baca Chapter: Navaio Nation Reservation and Off-Reservation Trust Land A7NMLIT                                                                      |   |
| State >                                             |                                                                                                    |   |
| County >                                            | Becenti Chapter; Navajo Nation Reservation and Off-Reservation Trust Land, AZNMUT                                                                   |   |
| County Subdivision >                                | Bird Springs Chapter: Navaio Nation Reservation and Off-Reservation Trust Land A7NMLIT                                                              |   |
| Place >                                             |                                                                                                    |   |
| ZIP Code Tabulation Area                            | Black Mesa Chapter; Navajo Nation Reservation and Off-Reservation Trust Land, A2NMOT                                                                |   |
| Metropolitan/Micropolitan                           | Bodaway Chapter; Navajo Nation Reservation and Off-Reservation Trust Land, AZNMUT                                                                   |   |
| Statistical Area >                                  | Bread Springs Chapter; Navajo Nation Reservation and Off-Reservation Trust Land, AZNMUT                                                             |   |
| Census Tract >                                      | Burnham Chapter; Navajo Nation Reservation and Off-Reservation Trust Land, AZNMUT                                                                   |   |
| Block >                                             | Cameron Chapter: Navaio Nation Reservation and Off-Reservation Trust Land A7NMUT                                                                    |   |
| Block Group >                                       | Cañoncito Chanter: Navaio Nation Reservation and Off-Reservation Trust Land A7NMLIT                                                                 |   |
| All Geographies >                                   | Casamero Lake Chapter: Navaio Nation Reservation and Off-Reservation Trust Land AZNMUT                                                              |   |

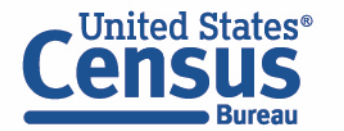

• Select Topic: Disability

Under Topics  $\rightarrow$  Health  $\rightarrow$  check the box next to Disability, then click on SEARCH button on the bottom right.

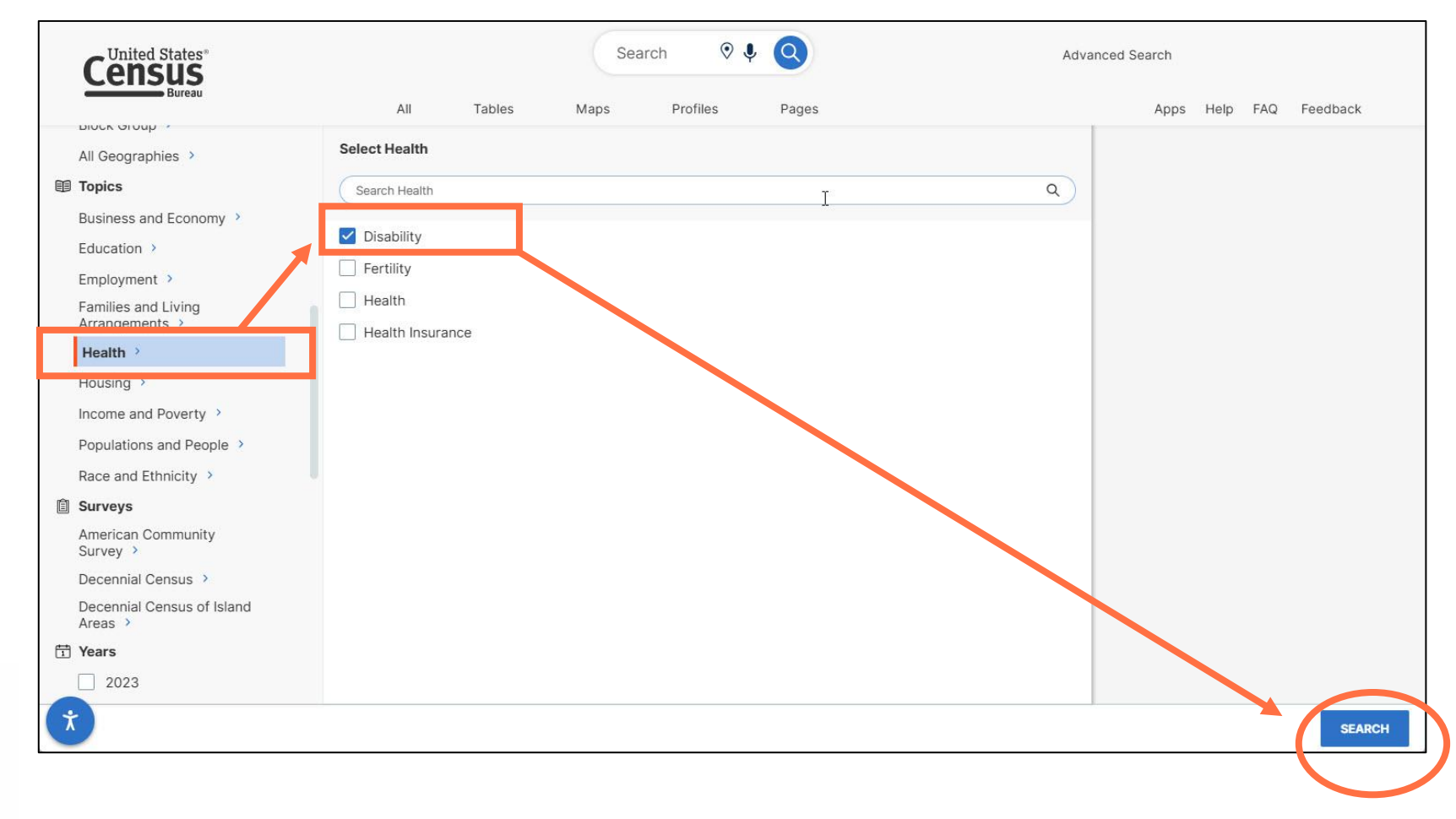

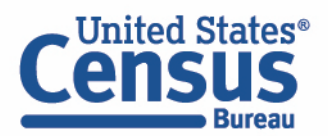

• Read the table result

Click on the first table, and find data for number of people with a disability from the full table.

|                                                                                   | Search   🔍 🔍                                                                                              |                                 | Advanced Search                                                                 |                        |                      |                  |  |
|-----------------------------------------------------------------------------------|----------------------------------------------------------------------------------------------------|---------------------------------|---------------------------------------------------------------------------------|------------------------|----------------------|------------------|--|
| All Tat                                                                           | Maps Profiles Pages                                                                                       | N                               |                                                                                 |                        | Apps Help FAQ        | Feedback         |  |
| 195 Results 🛛 🛠                                                                   | S1810   Disability Characteristics<br>American Community Survey 2022: ACS 5-Year Estimates Subject Tables | k><br>] ✓                       | Notes Geos Topics Code                                                          | s Dataset Year Columns | Transpose More Tools | 3                |  |
| View: 10   25   50 Download Table Data                                            |                                                                                                    | Alamo Chapter; Navajo Nation Re | Alamo Chapter: Navaio Nation Reservation and Off-Reservation Trust Land. AZNMUT |                        |                      |                  |  |
| American Community Survey                                                         | Label                                                                                                    | Total                           |                                                                                 | With a disability      |                      | Percent with a c |  |
| S1810   Disability Characteristics                                                |                                                                                                    | Estimate                        | Margin of Error                                                                 | Estimate               | Margin of Error      |                  |  |
| View All 24 Products                                                              | ✓ Total civilian noninstitutionalized population                                                          | 2,257                           | 200                                                                             | 528                    | ±127                 |                  |  |
| American Community Survey                                                         | ✓ SEX                                                                                                    |                                 |                                                                                 |                        |                      |                  |  |
| S1811   Selected Economic Characteristics for the Civiliar                        | Male                                                                                                    | 1,141                           | ±199                                                                            | 300                    | ±117                 |                  |  |
| View All 24 Products                                                              | Female                                                                                                    | 1,116                           | ±237                                                                            | 228                    | ±88                  |                  |  |
|                                                                                   | ✓ RACE AND HISPANIC OR LATINO ORIGIN                                                                      |                                 |                                                                                 |                        |                      |                  |  |
| American Community Survey                                                         | White alone                                                                                               | 22                              | ±20                                                                             | 0                      | ±13                  |                  |  |
| View All 24 Products                                                              | Black or African American alone                                                                           | 0                               | ±13                                                                             | 0                      | ±13                  |                  |  |
|                                                                                   | American Indian and Alaska Native alone                                                                   | 2,221                           | ±298                                                                            | 528                    | ±127                 |                  |  |
| American Community Survey                                                         | Asian alone                                                                                               | 0                               | ±13                                                                             | 0                      | ±13                  |                  |  |
| B18101   Sex by Age by Disability Status                                          | Native Hawaiian and Other Pacific Islander alone                                                          | 0                               | ±13                                                                             | 0                      | ±13                  |                  |  |
| View All 28 Products                                                              | Some other race alone                                                                                     | 0                               | ±13                                                                             | 0                      | ±13                  |                  |  |
| American Community Survey                                                         | Two or more races                                                                                         | 14                              | ±12                                                                             | 0                      | ±13                  |                  |  |
| B18101A   Age by Disability Status (White Alone)                                  | White alone, not Hispanic or Latino                                                                       | 22                              | ±20                                                                             | 0                      | ±13                  |                  |  |
| View All 24 Products                                                              | Hispanic or Latino (of any race)                                                                          | 0                               | ±13                                                                             | 0                      | ±13                  |                  |  |
|                                                                                   | ✓ AGE                                                                                                    |                                 |                                                                                 |                        |                      |                  |  |
| American Community Survey                                                         | Under 5 years                                                                                             | 141                             | ±52                                                                             | 0                      | ±13                  |                  |  |
| View All 24 Products                                                              | 5 to 17 years                                                                                             | 457                             | ±106                                                                            | 12                     | ±16                  |                  |  |
|                                                                                   | 18 to 34 years                                                                                            | 478                             | ±164                                                                            | 58                     | ±56                  |                  |  |
| American Community Survey                                                         | 35 to 64 years                                                                                            | 838                             | ±183                                                                            | 178                    | ±79                  |                  |  |
| B18101C   Age by Disability Status (American Indian and<br>• View All 24 Products | 65 to 74 years                                                                                            | 200                             | ±99                                                                             | 149                    | ±98                  |                  |  |

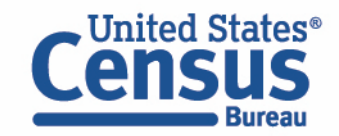

# Navigate to Map

#### Navigate to the map tab

• Click **Maps** in the upper left or **Map** icon in the top right.

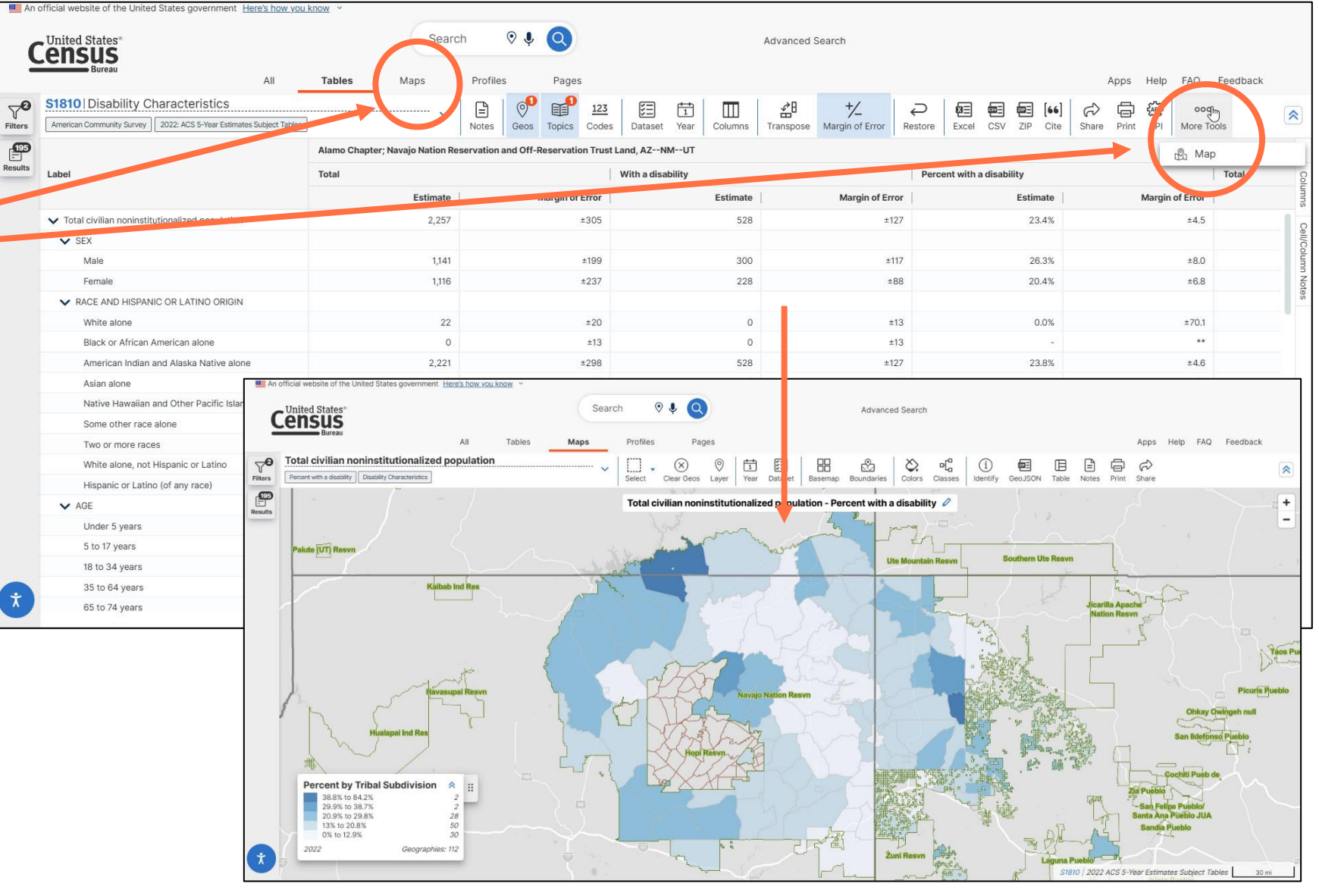

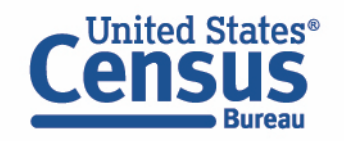

# **Select Your Variable**

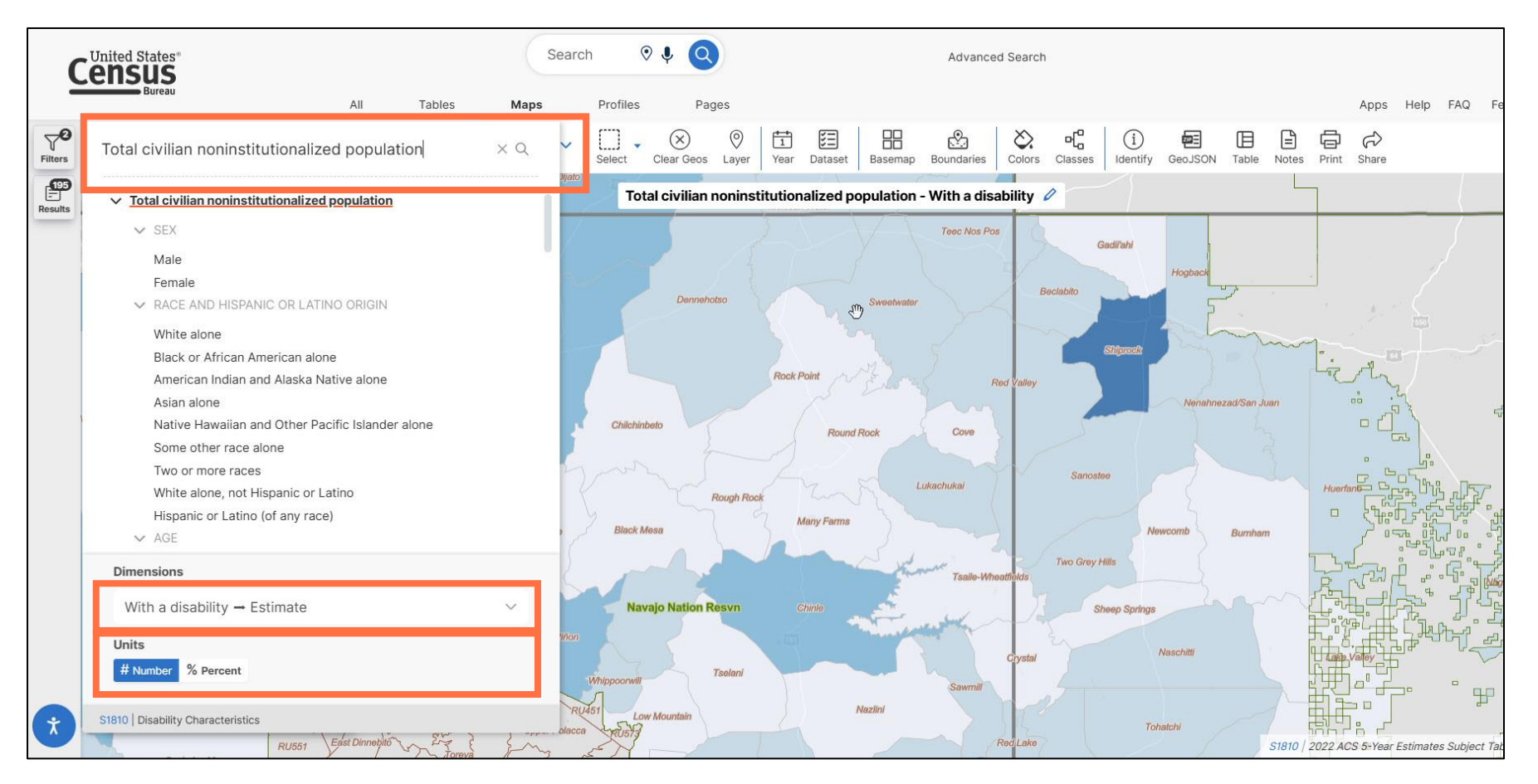

#### From the Map View

- Click the dropdown menubox to select your variable
- Make sure the Dimensions is
   With a disability Estimate
   and Units is # Number

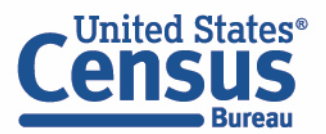

# **View Map**

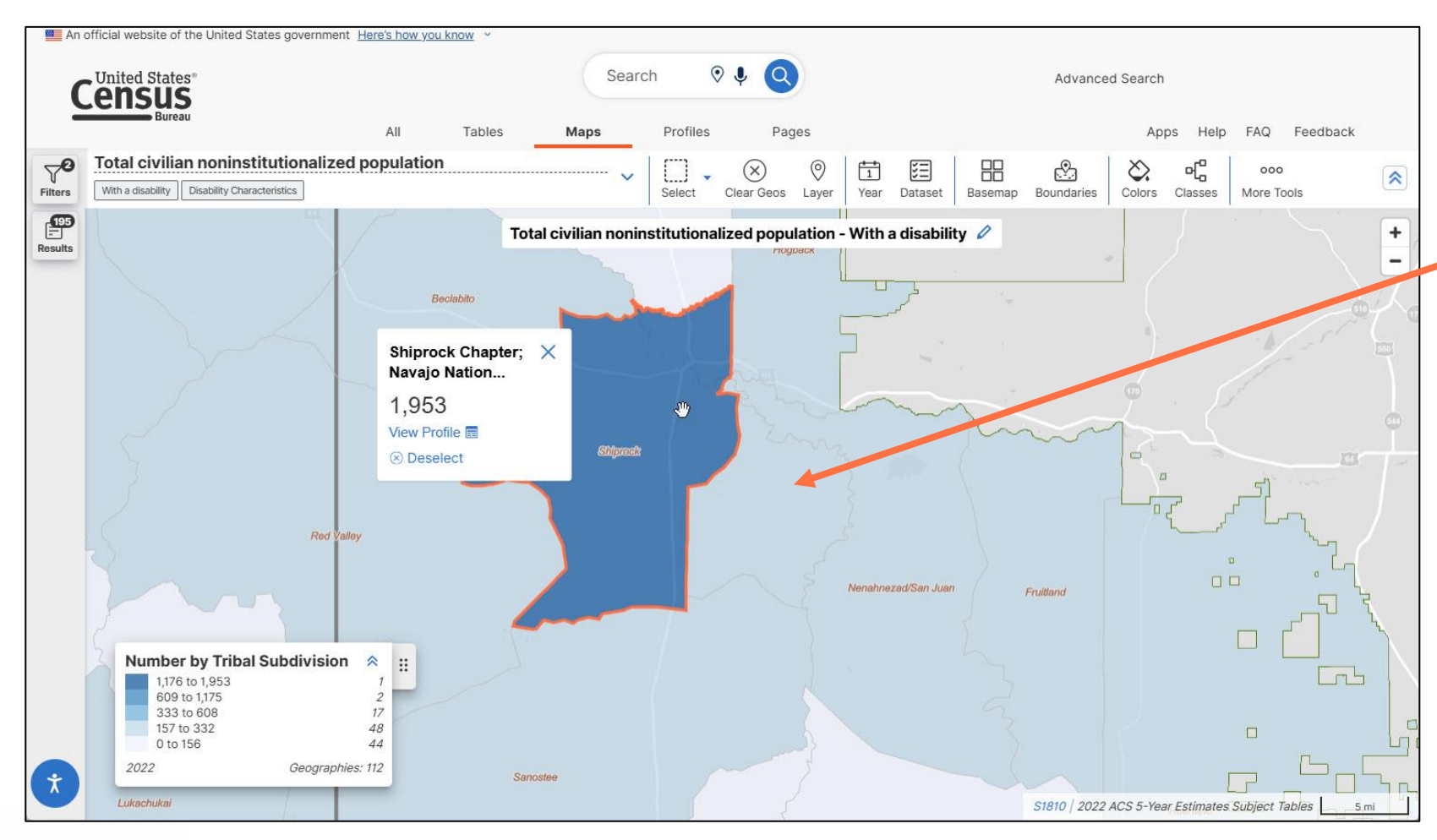

Click on the geography with the darkest shade of blue to see which one has the highest number of people with a disability

.

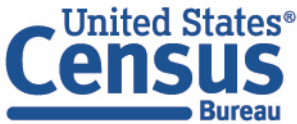

### **Compare Your Variable Across Geographies**

Click Table icon on the An official website of the United States government Here's how you know 0 1 Q United States\* Search Advanced Search top of the map CUISAS All Apps Help FAQ Feedback 20 Total civilian noninstitutionalized population X 0 1 5 202-B E ē R Ś View Map Table with all Filters With a disability Disability Characteristics Clear Geos Layer Year Dataset Basemap Boundaries Colors Classes Identify GeoJSON Table Notes Print Share Select **B** Total civilian noninstitutionalized population - With a disability + Map Table Teec Nos Pos of your geographies. Gadii'ahi S1810 View Full Table With a disability—Total Click View Full Table to Geography noninstitutionalized population—Estimate return to the full set of Alamo Chapter: Navaio Nation Reservation and **Off-Reservation Trust** Land, AZ--NM--UT Aneth Chapter: Navaic Nation Reservation and Shiprock Off-Reservation Trust Land, AZ--NM--UT Baca Chapter: Navaio Nation Reservation and Off-Reservation Trust Land, AZ--NM--UT hnezad/San Jua Fnillan Becenti Chapter; Navajo Nation Reservation and Off-Reservation Trust Land A7--NM--LIT Beclabito Chapter; Navajo Number by Tribal Subdivision Nation Reservation and Off-Reservation Trust 1,176 to 1,953 Land, AZ--NM--UT 609 to 1,175 333 to 608 Bird Springs Chapter 157 to 332 Navajo Nation Reservation 0 to 156 and Off-Reservation Trust Land A7--NM--LIT Geographies: 112

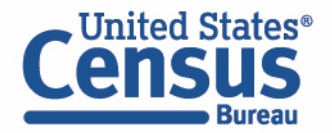

•

٠

•

data

civilian

528

432

99

115

168

198

114

Black Mesa Chapter;

Navajo Nation Reservation

S1810 | 2022 ACS 5-Year Estimates Subject Tables

~

X

MoE

± 127

± 95

± 37

± 42

± 51

± 46

± 36

# Demo

1. Single Search | Tips to Get Started

Examples:

- Geography Profile for Albuquerque, NM
- Total population in Bernalillo County, NM
- 2020 Decennial Census in New Mexico

### 2. Filters | Comparing Across Geographies

Examples:

- Population 65+ for all census tracts in Santa Fe County, NM.
- Educational Attainment for San Juan County, NM, Farmington, NM, and ZIP Code Tabulation Area 87401 (download)
- Number of people with a disability for all American Indian Area Tribal Subdivisions within Navajo Nation Reservation and Off-Reservation Trust Land, AZ—NM (SL 251) (mapping)

### 3. Finding Detailed DHC-B Data

Examples: Navajo Nation alone or in any combination population for all counties in New Mexico.

#### 4. Making the Most of Your Search | Customizing and Saving Tables Example: Poverty rate from table DP03 for all counties in New Mexico

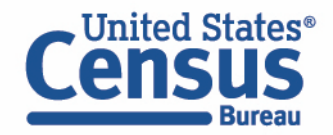

# **Ensure Race/Ethnicity Filters Are Compatible with Detailed DHC-B**

Tip: Select the year and survey filters before selecting race/ethnicity filters

| 2 Filters 🕐                               | <  | American Indian and Alaska Native / Detailed American Indian and Alaska Native Alone / |   |  |
|-------------------------------------------|----|----------------------------------------------------------------------------------------|---|--|
| 2020 ×     DEC Detailed Demographic and × | Se | arch American Indian alone                                                             | ٩ |  |
| Clear all filters 🔟                       |    | lausu Waiwash alone                                                                    |   |  |
| Search for a filter or table Q            |    | lavajo Nation alone                                                                    |   |  |

If you try to select race and ethnicity filters first, you will see all possible options. Filters can change over time: Example: "Navajo alone" is for 2000 Census data; "Navajo Nation alone" is for 2020 Census data

| 0 Filters 🕜                    | American Indian and Alaska Native / Detailed American Indian and Alaska Native Alone /<br>American Indian alone / Select American Indian alone |   |
|--------------------------------|----------------------------------------------------------------------------------------------------|---|
| Search for a filter or table Q | Search American Indian alone                                                                                                    | ٩ |
| Geographies                    | Natchez Indian Tribe of South Carolina (Kusso-Natchez; Edisto) alone                                                                           |   |
| Nation >                       | Natchitoches Tribe of Louisiana alone                                                                                                    |   |
| State >                        | Nausu Waiwash alone                                                                                                    |   |
| County >                       | Navajo Nation alone                                                                                                    |   |
| County Subdivision >           | Navajo alone                                                                                                    |   |
| Place >                        | New Jersey Sand Hill Band of Indians, Inc. alone                                                                                               |   |
| 7IP Code Tabulation Area       |                                                                                                    |   |

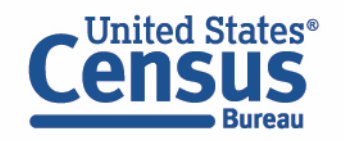

# Where Can I Learn More About 2020 Census Detailed DHC-B?

### 2020 Census Detailed Demographic and Housing Characteristics File B Press Kit

| July 09, 5 | 2024                 |             |                |  |
|------------|----------------------|-------------|----------------|--|
| Share      | <b>f</b><br>Facebook | X (Twitter) | in<br>LinkedIn |  |

The 2020 Census Detailed Demographic and Housing Characteristics File B (Detailed DHC-B) includes detailed data tables on the following:

- Subjects: Household type and tenure information for approximately 1,500 detailed race and ethnicity groups and detailed American Indian and Alaska Native (AIAN) tribes and villages.
- 2020 geographies: Nation, state, county, places (cities and towns), census tracts, and American Indian/Alaska Native/Native Hawaiian (AIANNH) areas.

#### census.gov/newsroom/press-kits/2024/2020-detailed-dhc-fileb.html

### **Includes:**

- Understand the Detailed DHC-B Blog post
- Pre-Release Webinar Recording
- Technical Documentation
- Iteration/Code Lists and Crosswalks
- How-To Materials
- Related Helpful Links

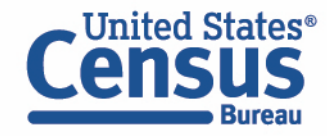
# Demo

1. Single Search | Tips to Get Started

Examples:

- Geography Profile for Albuquerque, NM
- Total population in Bernalillo County, NM
- 2020 Decennial Census in New Mexico

#### 2. Filters | Comparing Across Geographies

Examples:

- Population 65+ for all census tracts in Santa Fe County, NM.
- Educational Attainment for San Juan County, NM, Farmington, NM, and ZIP Code Tabulation Area 87401 (download)
- Number of people with a disability for all American Indian Area Tribal Subdivisions within Navajo Nation Reservation and Off-Reservation Trust Land, AZ—NM (SL 251) (mapping)

#### 3. Finding Detailed DHC-B Data

Examples: Navajo Nation alone or in any combination population for all counties in New Mexico.

#### 4. Making the Most of Your Search | Customizing and Saving Tables

Example: Poverty rate from table DP03 for all counties in New Mexico

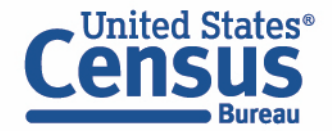

**Example: Poverty rate from table DP03 for all counties in New Mexico** 

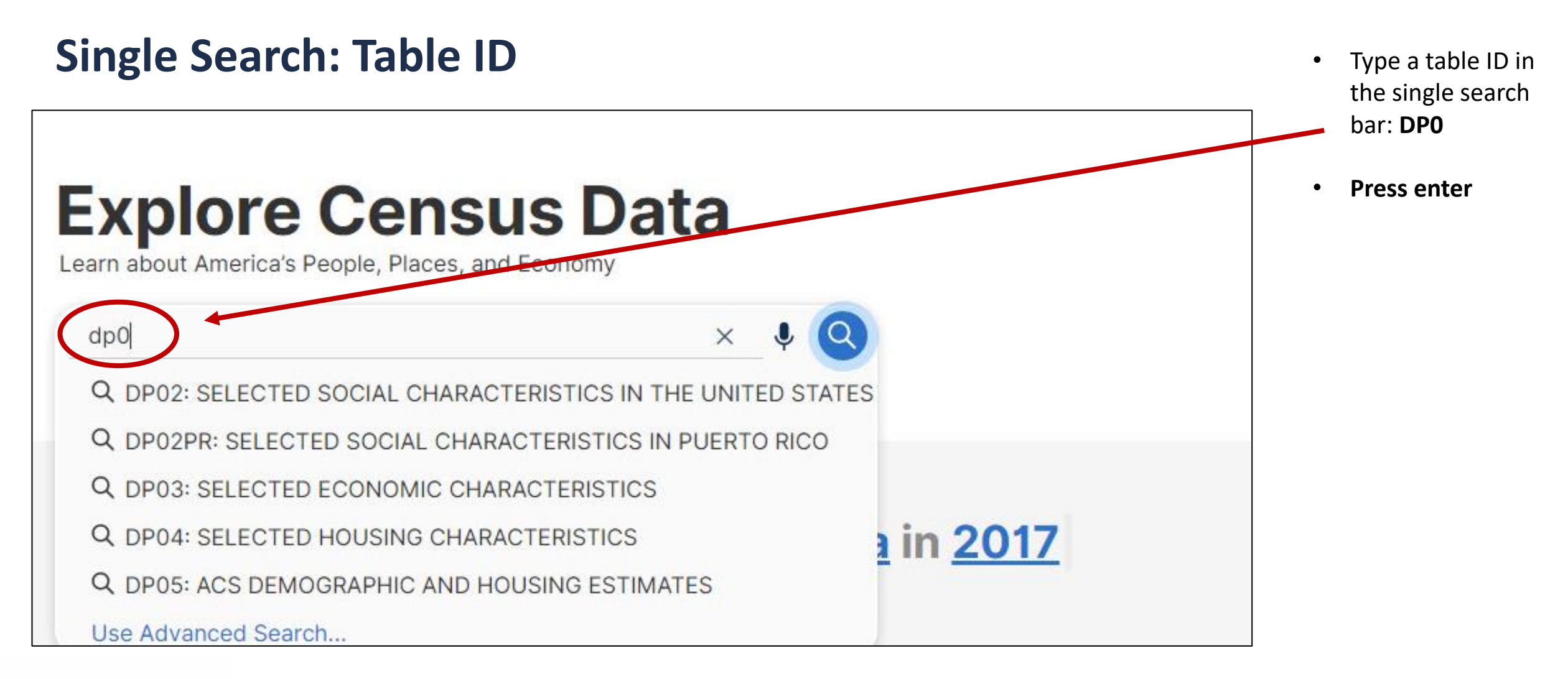

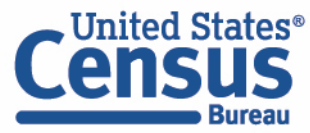

## **View Table Result and Add Filters**

× / 🌷 Q dp0 United States\* Advanced Search ensus Click the **Filter** Maps All Tables Pages Microdata Help FAQ Feedback button if  $\mathbb{Y}$ 5 Tables, 5 Maps 0 Filters (?) needed to open ~ Filters Tables the filter panel View: 10 25 50 Q Search for filter American Community Survey **DP04** | SELECTED HOUSING CHARACTERISTICS 123 Codes > View All 28 Products Geography > American Community Survey I Surveys > **DP03** | SELECTED ECONOMIC CHARACTERISTICS Topics > View All 28 Products Nation United States T Years > American Community Survey Total Population: 331,449,281 **DP05** | ACS DEMOGRAPHIC AND HOUSING ESTIMATES Median Household Income: \$69,717 View All 26 Products Bachelor's Degree or Higher: 35.0% Employment Rate: 58.6% Total Housing Units: 140,498,736 American Community Survey **DP02PR** | SELECTED SOCIAL CHARACTERISTICS Without Health Care Coverage: 8.6% IN PUERTO RICO Total Employer Establishments: 8,000,178 View All 28 Products Total Households: 127,544,730 View Profile (>) American Community Survey

 DP02 | SELECTED SOCIAL CHARACTERISTICS IN THE UNITED STATES
 ⊕ View All 28 Products

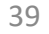

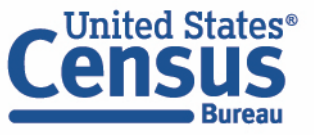

٠

# **Geography Filter Panel**

- Click
   Geographies
   section
- Click County
- Click New
   Mexico
- Check the box next to All
   Counties within
   New Mexico
- Click the X at the top of the panel

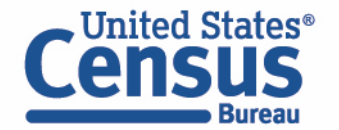

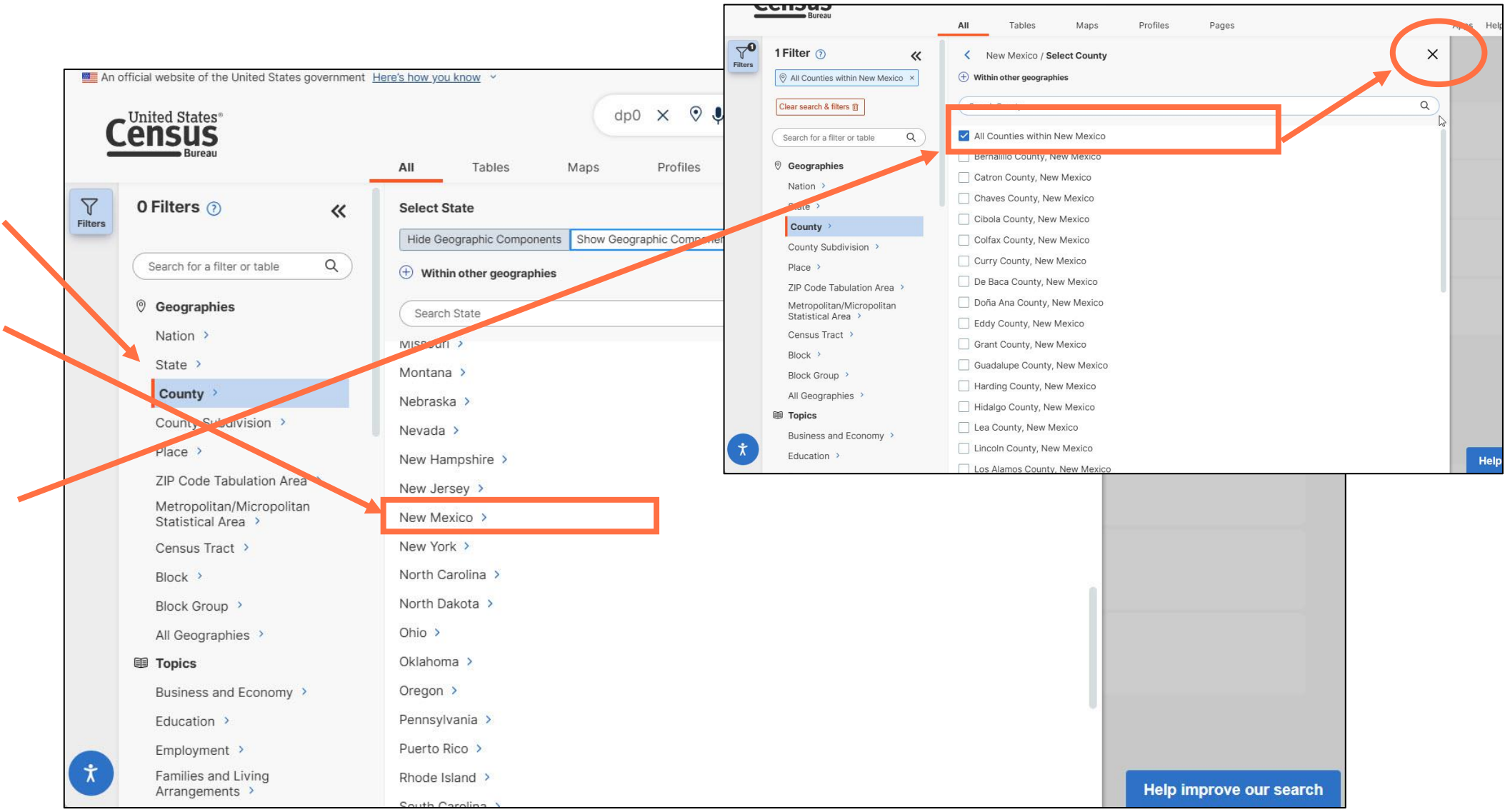

#### **Open Table**

Bureau

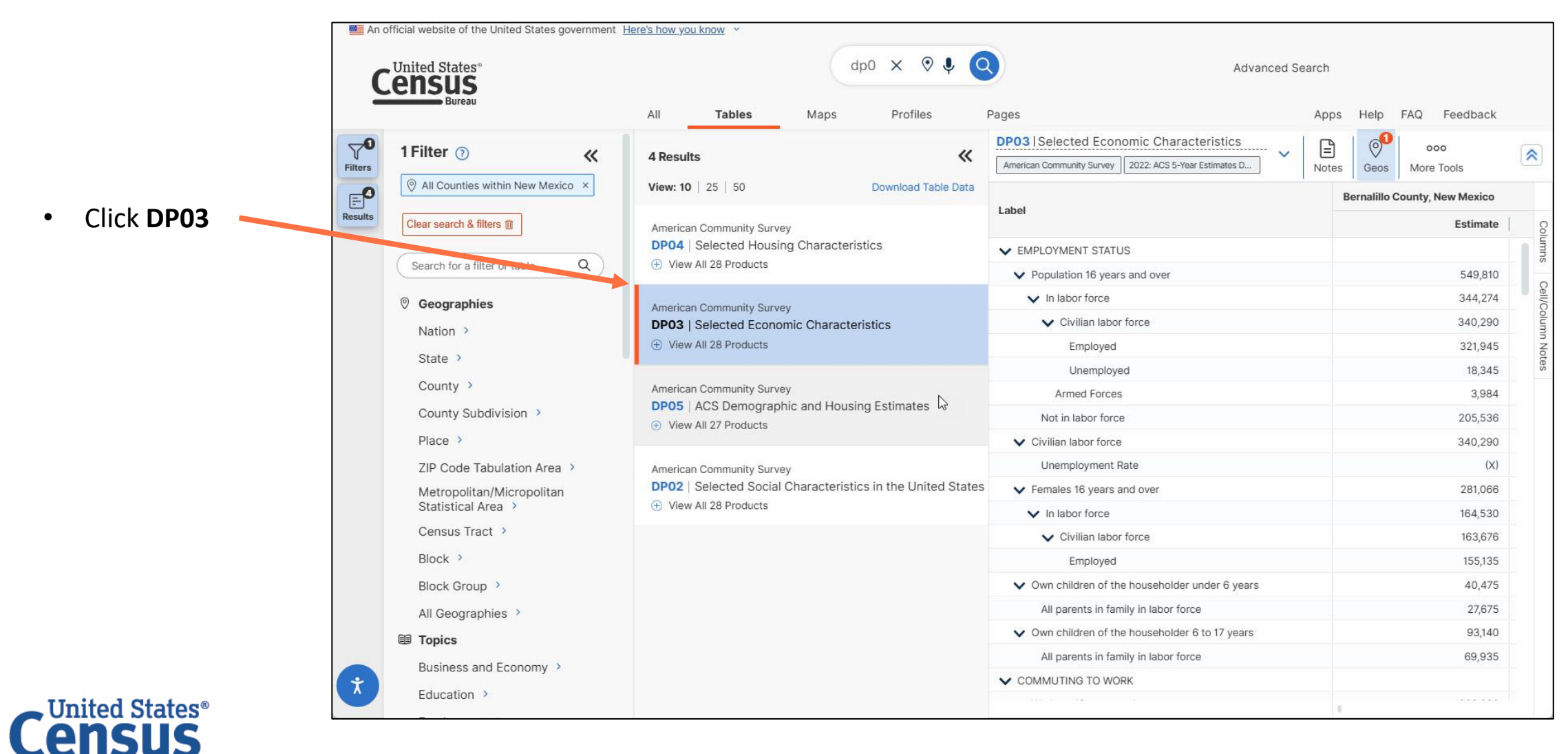

41

## **View Table**

- Click the Filters and Results buttons to collapse the panels and view the table across your full screen
- View percentage of families and people whose income in the past 12 months is below the poverty level across all places in Tennessee

| An                   | official website of the United States government Here's how you know ~                                                                                                    |                          |                        |                             |              |
|----------------------|----------------------------------------------------------------------------------------------------|--------------------------|------------------------|-----------------------------|--------------|
| 0                    | United States"                                                                                                    |                          | Advanced S             | Search                      |              |
| 2                    | Bureau All Tables Maps Profiles Pa                                                                                                    | iges                     |                        | Apps Help FAQ Fe            | edback       |
| <b>∀0</b><br>Filters | DP03 Selected Economic Characteristics       Image: Characteristics       Image: Characteristeristics       Image: Characteris | tcs Codes Dataset N      | Year Columns Transpose | Margin of Error         ooo | *            |
| <b>P</b>             |                                                                                                    | Bernalillo County, New I | Mexico                 |                             | Catron Count |
| Results              | Label                                                                                                    | Margin of Error          | Percent                | Percent Margin of Error     | S            |
|                      | ✓ HEALTH INSURANCE COVERAGE                                                                                                    |                          |                        |                             | lumn         |
|                      | <ul> <li>Civilian noninstitutionalized population 19 to 64 years</li> </ul>                                                                                                    | ±865                     | 401,574                | (X)                         | s            |
|                      | <ul> <li>Not in labor force:</li> </ul>                                                                                                    | ±2,664                   | 91,313                 | (X)                         | bell/C       |
|                      | ✓ With health insurance coverage                                                                                                    | ↓<br>±2,358              | 88.1%                  | ±1.1                        | olumn        |
|                      | With private health insurance                                                                                                    | ±1,797                   | 40.7%                  | ±1.8                        | Note         |
|                      | With public coverage                                                                                                    | ±2,282                   | 55.1%                  | ±1.9                        | ŭ            |
|                      | No health insurance coverage                                                                                                    | ±1,103                   | 11.9%                  | ±1.1                        |              |
|                      | ▼ PERCENTAGE OF FAMILIES AND PEOPLE WHOSE INCOME IN THE PAST 12 MONTHS IS BELOW THE POVERTY LEVEL                                                                                                    |                          |                        |                             |              |
|                      | > All families                                                                                                    | (X)                      | 12.1%                  | ±0.8                        |              |
|                      | ✓ All people                                                                                                    | (X)                      | 16.4%                  | ±0.7                        |              |
|                      | V Under 18 years                                                                                                    | (X)                      | 21.5%                  | ±1.6                        |              |
|                      | ✓ Related children of the householder under 18 years                                                                                                    | (X)                      | 21.3%                  | ±1.6                        |              |
|                      | Related children of the householder under 5 years                                                                                                    | (X)                      | 24.6%                  | ±3.3                        |              |
|                      | Related children of the householder 5 to 17 years                                                                                                    | (X)                      | 20.2%                  | ±1.7                        |              |
|                      | ✓ 18 years and over                                                                                                    | (X)                      | 15.1%                  | ±0.6                        |              |
|                      | 18 to 64 years                                                                                                    | (X)                      | 15.7%                  | ±0.8                        |              |
|                      | 65 years and over                                                                                                    | (X)                      | 12.8%                  | ±1.0                        |              |
|                      | People in families                                                                                                    | (X)                      | 13.3%                  | ±0.8                        |              |
| (Ť)                  | Unrelated individuals 15 years and over                                                                                                    | (X)                      | 25.9%                  | ±1.1                        |              |
|                      |                                                                                                    | 1                        |                        |                             |              |

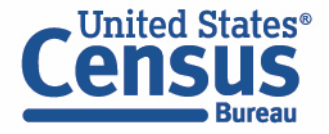

### **Customize Table: Hide Columns**

- Click Columns at the top of the table
- Click the check box at the top of the list on the right to hide all columns for the table

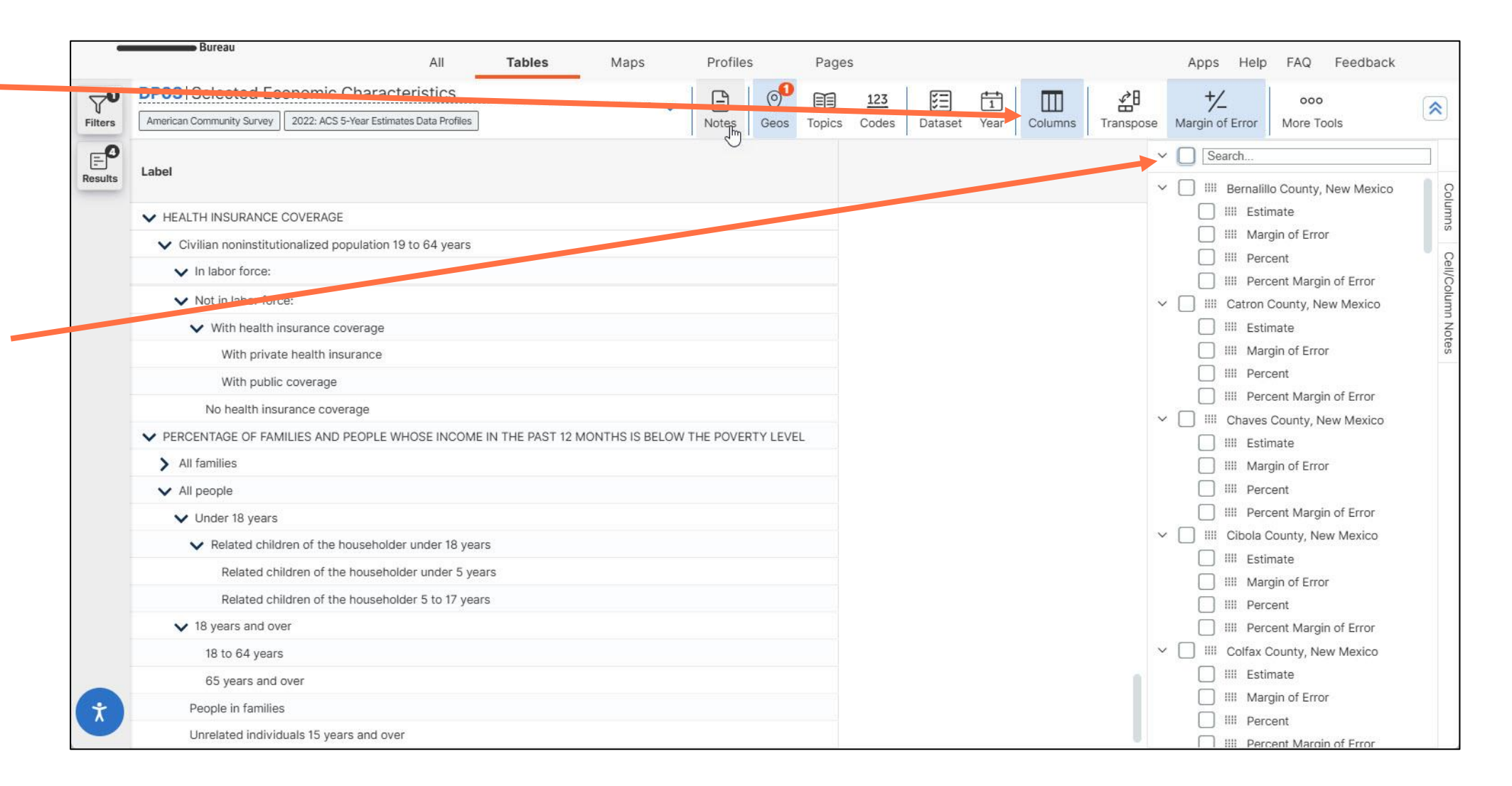

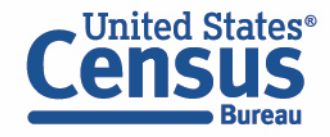

# **Customize Table: Hide Columns (continued)**

- Type percent in the text box to only show column headers that contain the word 'percent'
- Click the check box at the top of the list to show all columns in the list
- Click Hide at the top of the table to close the panel

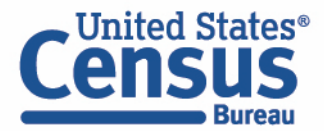

| -       | Bureau All Tables Maps Profiles Pa                                                                                                    | ges                              | Apps Help FAQ Feedback                                                                                                    |
|---------|----------------------------------------------------------------------------------------------------|----------------------------------|----------------------------------------------------------------------------------------------------|
| 70      | DP03   Selected Economic Characteristics                                                                                                    |                                  | + <u>/</u> 000                                                                                                    |
| Results | Label                                                                                                    | Bernalillo County tew Mexico     | Percent     Percent     Bernalillo County, New Mexico                                                                                                    |
|         | <ul> <li>HEALTH INSURANCE COVERAGE</li> <li>Civilian noninstitutionalized population 19 to 64 years</li> <li>In labor force:</li> <li>Workin Tabor force:</li> </ul> | 401,574<br>310,261<br>91,313     | ✓     IIII Percent     Percent     Percent       ✓     IIII Percent Margin of Error     Cellocolumn       ✓     IIII Catron County, New Mexico     Cellocolumn       ✓     IIII Percent     Cellocolumn       ✓     IIII Percent Margin of Error     Cellocolumn |
| Τ       | With health insurance coverage With private health insurance With public coverage No health insurance coverage                                                       | 88.1%<br>40.7%<br>55.1%<br>11.9% | ✓     IIII Chaves County, New Mexico     ✓       ✓     IIII Percent     ✓       ✓     IIII Percent Margin of Error       ✓     IIII Chola County, New Mexico                                                                                                    |
|         | <ul> <li>PERCENTAGE OF FAMILIES AND COPLE WHOSE INCOME IN THE PAST 12 MONTHS IS BELOW THE POVERTY LEVEL</li> <li>All families</li> <li>All people</li> </ul>         | 12.1%<br>16.4%                   | IIII Percent     IIII Percent     IIII Percent Margin of Error     IIII Colfax County, New Mexico     IIII Percent                                                                                                    |
|         | <ul> <li>Under 18 years</li> <li>Related children of the householder under 18 years</li> <li>Related children of the householder under 5 years</li> </ul>            | 21.5%<br>21.3%<br>24.6%          | IIII Percent Margin of Error      IIII Curry County, New Mexico      IIII Percent      IIII Percent      IIII Percent Margin of Error                                                                                                    |
|         | Related children of the householder 5 to 17 years <ul> <li>18 years and over</li> <li>18 to 64 years</li> </ul>                                                      | 20.2%<br>15.1%<br>15.7%          | <ul> <li>✓ IIII De Baca County, New Mexico</li> <li>✓ IIII Percent</li> <li>✓ IIII Percent Margin of Error</li> </ul>                                                                                                    |
| ×       | 65 years and over<br>People in families                                                                                                    | 12.8%                            | <ul> <li>✓ IIII Doña Ana County, New Mexico</li> <li>✓ IIII Percent</li> <li>✓ IIII Percent Margin of Error</li> <li>✓ IIII Eddy County, New Mexico</li> </ul>                                                                                                   |

### **Customize Table: Margin of Error**

website of the United States government Us

 Click the Margin of Error button at the top of the table to turn off the margin of error

| (                    | United States*                                                                                                    |                               | Adv            | vanced Search          |                  |                |                   |                   |      |
|----------------------|----------------------------------------------------------------------------------------------------|-------------------------------|----------------|------------------------|------------------|----------------|-------------------|-------------------|------|
| •                    | Bureau All <b>Tables</b> Maps Profiles Pag                                                                                | es                            |                |                        |                  |                | Apps Help         | FAQ Feedback      |      |
| <b>∀0</b><br>Filters | DP03   Selected Economic Characteristics         American Community Survey       2022: ACS 5-Year Estimates Data Profiles | 123 1<br>s Codes Dataset Year | r Columns Tra  | anspose Margin of Erro | or Restore Exce  | E CSV ZIP Cite | Chare Print API   | 000<br>More Tools | ~    |
| P                    |                                                                                                    | Bernalillo County, Ne         | Catron County, | Chaves County,         | Cibola County, N | Colfax County, | Curry County, New | De Baca County,   | Do   |
| Results              | Label                                                                                                    | Percent                       | Percent        | Percent                | Percent          | Percent        | Percent           | Percent           | E I  |
|                      | V HEALTH INSURANCE COVERAGE                                                                                               |                               |                |                        |                  |                |                   |                   | -    |
|                      | <ul> <li>Civilian noninstitutionalized population 19 to 64 years</li> </ul>                                               | 401,574                       | 1,635          | 36,252                 | 14,548           | 6,229          | 24,976            | 890               | -    |
|                      | V In labor force:                                                                                                    | 310,261                       | 857            | 25,504                 | 8,884            | 4,493          | 18,213            | 689               | 001  |
|                      | VInemployed:                                                                                                    | 16,149                        | 58             | 1,374                  | 641              | 151            | 1,441             | 59                | 10.0 |
|                      | Vot in labor force:                                                                                                    | 91,313                        | 778            | 10,748                 | 5,664            | 1,736          | 6,763             | 201               |      |
|                      | ✓ With health insurance coverage                                                                                          | 88.1%                         | 85.9%          | 88.4%                  | 76.8%            | 87.7%          | 88.6%             | 99.0%             | 1000 |
|                      | With private health insurance                                                                                             | 40.7%                         | 32.0%          | 30.8%                  | 16.8%            | 35.0%          | 40.0%             | 26.9%             |      |
|                      | With public coverage                                                                                                    | 55.1%                         | 61.7%          | 64.6%                  | 65.3%            | 66.1%          | 55.4%             | 77.1%             |      |
|                      | No health insurance coverage                                                                                              | 11.9%                         | 14.1%          | 11.6%                  | 23.2%            | 12.3%          | 11.4%             | 1.0%              |      |
|                      | ▼ PERCENTAGE OF FAMILIES AND PEOPLE WHOSE INCOME IN THE PAST 12 MONTHS IS BELOW THE POVERTY LEVEL                         |                               |                |                        |                  |                |                   |                   |      |
|                      | > All families                                                                                                    | 12.1%                         | 12.9%          | 17.6%                  | 23.6%            | 11.9%          | 16.1%             | 4.9%              |      |
|                      | V All people                                                                                                    | 16.4%                         | 21.0%          | 21.8%                  | 27.3%            | 18.1%          | 19.3%             | 16.3%             |      |
|                      | V Under 18 years                                                                                                    | 21.5%                         | 31.5%          | 29.4%                  | 33.2%            | 33.1%          | 25.4%             | 12.1%             |      |
|                      | ✓ Related children of the householder under 18 years                                                                      | 21.3%                         | 31.5%          | 29.1%                  | 33.0%            | 32.9%          | 25.2%             | 12.1%             |      |
|                      | Related children of the householder under 5 years                                                                         | 24.6%                         | 0.0%           | 37.2%                  | 35.2%            | 52.1%          | 29.4%             | 3.6%              |      |
|                      | Related children of the householder 5 to 17 years                                                                         | 20.2%                         | 32.0%          | 26.6%                  | 32.1%            | 27.5%          | 23.4%             | 20.9%             |      |
|                      | ✓ 18 years and over                                                                                                    | 15.1%                         | 19.8%          | 19.3%                  | 25.3%            | 14.8%          | 17.1%             | 17.7%             |      |
|                      | 18 to 64 years                                                                                                    | 15.7%                         | 26.1%          | 19.9%                  | 26.8%            | 19.3%          | 18.1%             | 15.2%             |      |
|                      | 65 years and over                                                                                                    | 12.8%                         | 13.2%          | 16.9%                  | 20.3%            | 6.0%           | 12.5%             | 24.0%             |      |
|                      | People in families                                                                                                    | 13.3%                         | 15.5%          | 19.1%                  | 24.5%            | 14.7%          | 17.4%             | 6.3%              |      |
| Ť)                   | Unrelated individuals 15 years and over                                                                                   | 25.9%                         | 31.9%          | 33.7%                  | 42.4%            | 27.7%          | 27.0%             | 38.1%             |      |

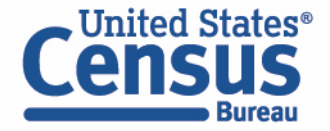

#### Example: Poverty rate from table DP03 for all counties in New Mexico

# **View Table**

 View poverty rate for all counties in New Mexico

| 2                    | United States"<br>CENSUS<br>Bureau                                                                                                    |                       | Ad             | vanced Search           |                  |                |                   |                   |        |
|----------------------|----------------------------------------------------------------------------------------------------|-----------------------|----------------|-------------------------|------------------|----------------|-------------------|-------------------|--------|
|                      | All <b>Tables</b> Maps Profiles Pag                                                                                                    | jes                   |                |                         |                  |                | Apps Help         | FAQ Feedback      |        |
| <b>₽0</b><br>Filters | DP03   Selected Economic Characteristics View Community Survey 2022: ACS 5-Year Estimates Data Profiles View Community Survey 2022: ACS 5-Year Estimates Data Profiles View Community Survey Control Community Survey Control | 123 E T               | Columns Tr     | anspose Margin of Error | Restore Excel    | CSV ZIP Cite   | Share Print API   | ooo<br>More Tools | ~      |
| P                    |                                                                                                    | Bernalillo County, Ne | Catron County, | Chaves County,          | Cibola County, N | Colfax County, | Curry County, New | De Baca County,   | Do     |
| Results              | Label                                                                                                    | Percent               | Percent        | Percent                 | Percent          | Percent        | Percent           | Percent           | 5      |
|                      | V HEALTH INSURANCE COVERAGE                                                                                                    |                       |                |                         |                  |                |                   |                   | UTIO   |
|                      | <ul> <li>Civilian noninstitutionalized population 19 to 64 years</li> </ul>                                                                                                    | 401,574               | 1,635          | 36,252                  | 14,548           | 6,229          | 24,976            | 890               | 0      |
|                      | V In labor force:                                                                                                    | 310,261               | 857            | 25,504                  | 8,884            | 4,493          | 18,213            | 689               | Cell/G |
|                      | V Unemployed:                                                                                                    | 16,149                | 58             | 1,374                   | 641              | 151            | 1,441             | 59                | Colum  |
|                      | Vot in labor force:                                                                                                    | 91,313                | 778            | 10,748                  | 5,664            | 1,736          | 6,763             | 201               | III NO |
|                      | ✓ With health insurance coverage                                                                                                    | 88.1%                 | 85.9%          | 88.4%                   | 76.8%            | 87.7%          | 88.6%             | 99.0%             | Salo   |
|                      | With private health insurance                                                                                                    | 40.7%                 | 32.0%          | 30.8%                   | 16.8%            | 35.0%          | 40.0%             | 26.9%             |        |
|                      | With public coverage                                                                                                    | 55.1%                 | 61.7%          | 64.6%                   | 65.3%            | 66.1%          | 55.4%             | 77.1%             |        |
|                      | No health insurance coverage                                                                                                    | 11.9%                 | 14.1%          | 11.6%                   | 23.2%            | 12.3%          | 11.4%             | 1.0%              |        |
|                      | ▼ PERCENTAGE OF FAMILIES AND PEOPLE WHOSE INCOME IN THE PAST 12 MONTHS IS BELOW THE POVERTY LEVEL                                                                                                    |                       |                |                         |                  |                |                   |                   |        |
|                      | > All families                                                                                                    | 12.1%                 | 12.9%          | 17.6%                   | 23.6%            | 11.9%          | 16.1%             | 4.9%              |        |
|                      | V All people                                                                                                    | 16.4%                 | 21.0%          | 21.8%                   | 27.3%            | 18.1%          | 19.3%             | 16.3%             |        |
|                      | ✓ Under 18 years                                                                                                    | 21.5%                 | 31.5%          | 29.4%                   | 33.2%            | 33.1%          | 25.4%             | 12.1%             |        |
|                      | ✓ Related children of the householder under 18 years                                                                                                    | 21.3%                 | 31.5%          | 29.1%                   | 33.0%            | 32.9%          | 25.2%             | 12.1%             |        |
|                      | Related children of the householder under 5 years                                                                                                    | 24.6%                 | 0.0%           | 37.2%                   | 35.2%            | 52.1%          | 29.4%             | 3.6%              |        |
|                      | Related children of the householder 5 to 17 years                                                                                                    | 20.2%                 | 32.0%          | 26.6%                   | 32.1%            | 27.5%          | 23.4%             | 20.9%             |        |
|                      | ✓ 18 years and over                                                                                                    | 15.1%                 | 19.8%          | 19.3%                   | 25.3%            | 14.8%          | 17.1%             | 17.7%             |        |
|                      | 18 to 64 years                                                                                                    | 15.7%                 | 26.1%          | 19.9%                   | 26.8%            | 19.3%          | 18.1%             | 15.2%             |        |
|                      | 65 years and over                                                                                                    | 12.8%                 | 13.2%          | 16.9%                   | 20.3%            | 6.0%           | 12.5%             | 24.0%             |        |
|                      | People in families                                                                                                    | 13.3%                 | 15.5%          | 19.1%                   | 24.5%            | 14.7%          | 17.4%             | 6.3%              |        |
| Ť                    | Unrelated individuals 15 years and over                                                                                                    | 25.9%                 | 31.9%          | 33.7%                   | 42.4%            | 27.7%          | 27.0%             | 38.1%             |        |

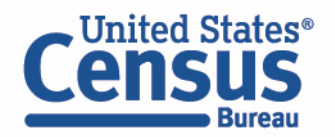

# Microdata = PUMS Files

# Public Use Microdata

#### Anonymized

- No personally identifiable information
- Edits to protect confidentiality

# Accessible

- data.census.gov/mdat
- Application Programming Interface (API)
- Download through FTP sites

#### Individual Responses

• Must be tabulated and weighted by user

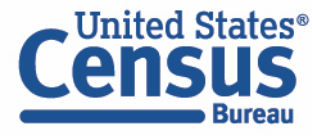

## What's the difference between data.census.gov and Microdata Access?

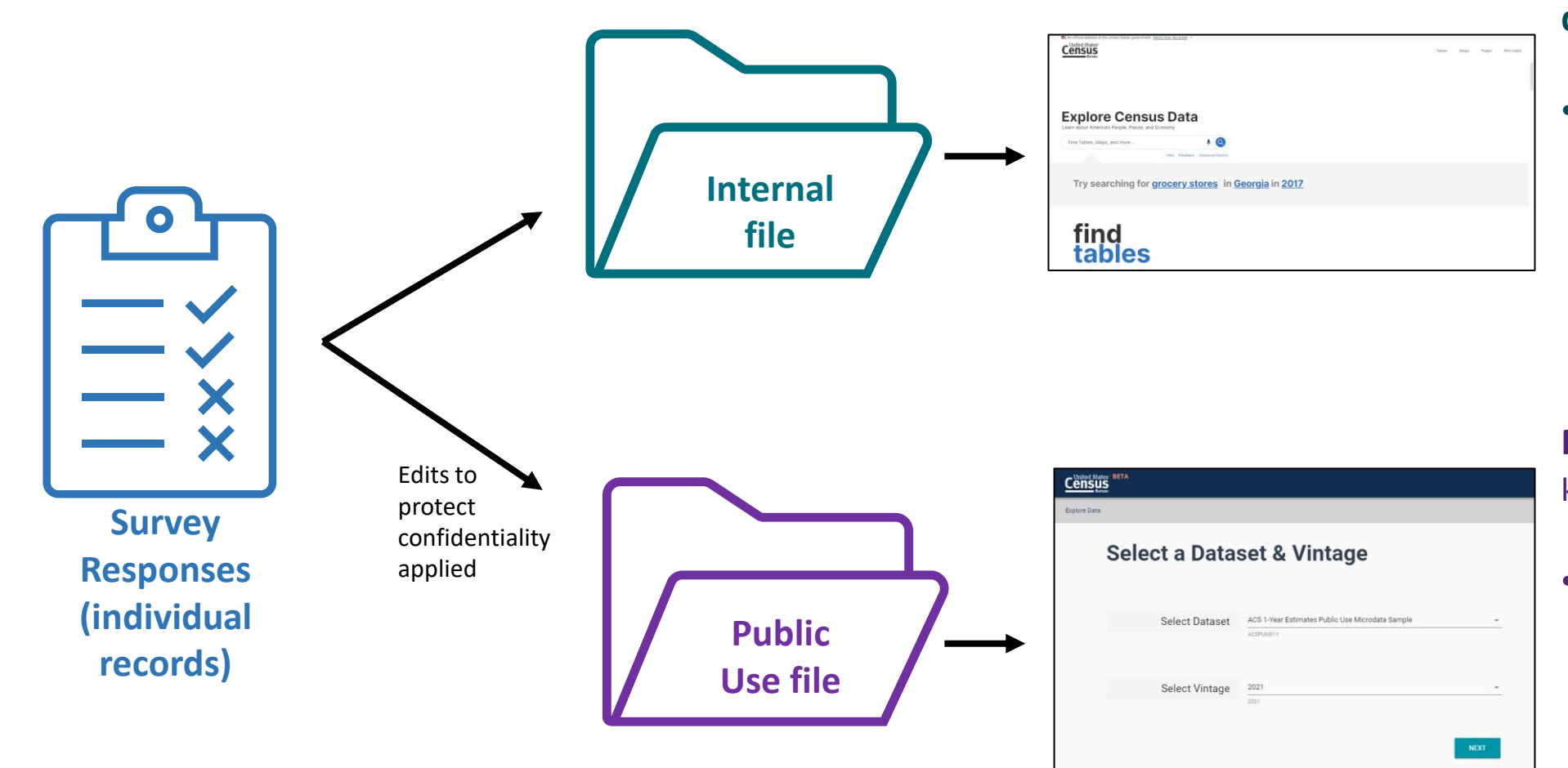

#### data.census.gov

 Estimates are created using individual records that are only available to Census program area staff

Microdata Access (internally known as MDAT)

Estimates are created using a sample of individual records that have been processed for use by the public

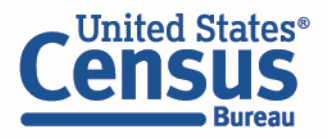

#### What are the pros and cons of using data.census.gov and Microdata Access?

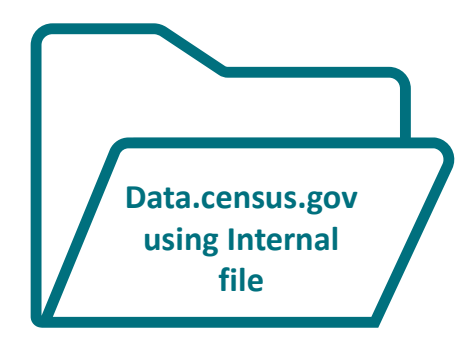

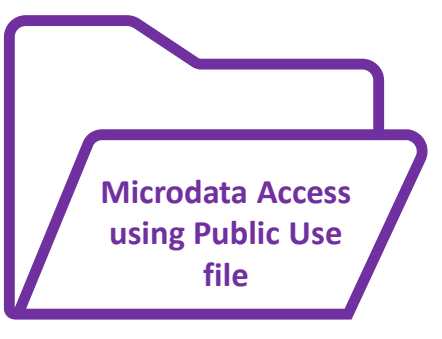

#### Pros and Cons of Using Tables found in data.census.gov

#### Pros:

- Provides more precise estimates
- Wider range of datasets
- Fewer limitations to available geographies
- No in-depth knowledge of variables required

Cons:

- Limited to crosstabulations and tables that are predetermined by data providers
- Limited ability to customize tables

#### Pros and Cons of Creating Tables in Microdata Access

#### Pros:

- Provides custom estimates when a pretabulated Census table is not available
- More historical data available
- Includes datasets not available in data.census.gov

Cons:

- Limited geographies
- Provides less precise estimates
- Requires in-depth knowledge of variables
- No margins of error provided

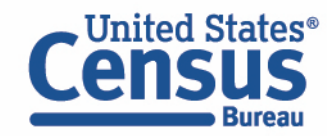

#### What's the difference between tabulated data and microdata?

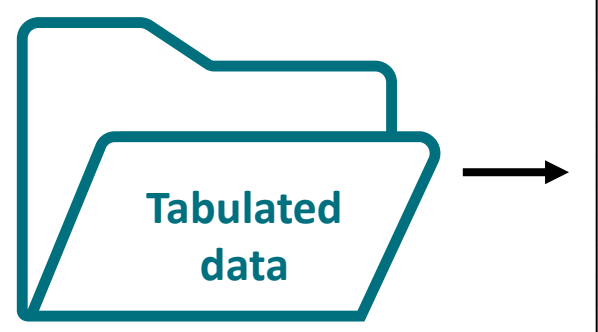

|                                                                     | Maryland  |                 |
|---------------------------------------------------------------------|-----------|-----------------|
| Label                                                               | Estimate  | Margin of Error |
| V Total:                                                            | 3,098,870 | ±17,785         |
| V Male:                                                             | 1,565,561 | ±11,667         |
| ✓ Management, business, science, and arts occupations:              | 682,858   | ±11,323         |
| ➤ Management, business, and financial occupations:                  | 286,831   | ±7,906          |
| Management occupations                                              | 195,401   | ±6,483          |
| Business and financial operations occupations                       | 91,430    | ±5,335          |
| <ul> <li>Computer, engineering, and science occupations:</li> </ul> | 212,203   | ±6,790          |
| Computer and mathematical occupations                               | 121,160   | ±5,830          |
| Architecture and engineering occupations                            | 54,967    | ±3,693          |
| Life, physical, and escial eclance occupations                      | 20.070    | +0.770          |

#### data.census.gov

#### Aggregated tables for a geography:

"In 2019 in Maryland, approximately 121,160 males worked in computer and mathematical occupations."

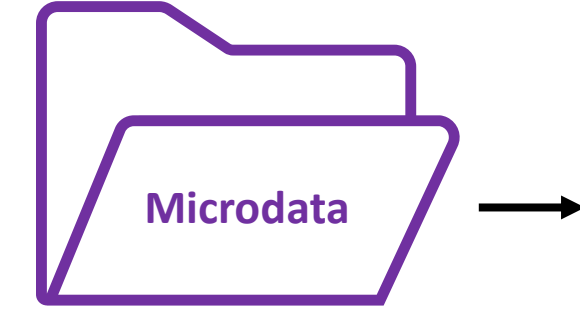

| SERIALNO                                | SPORDER | ST | SEX | OCCP |
|-----------------------------------------|---------|----|-----|------|
| 2019HU0045422                           | 4       | 24 | 1   | 4710 |
| 2019HU0045422                           | 5       | 24 | 2   | 9    |
| 2019HU0045422                           | 6       | 24 | 2   | 9    |
| 2019HU0045644                           | 1       | 24 | 1   | 2100 |
| 2019HU0045764                           | 1       | 24 | 2   | 5740 |
| 2019HU0045764                           | 2       | 24 | 1   | 1031 |
| 2019HU0046210                           | 1       | 24 | 1   | 150  |
| 201000000000000000000000000000000000000 | 2       | 24 | 2   | 5740 |

#### Microdata Access (MDAT)

Microdata (a set of edited survey responses):

"This male in Maryland is a web developer."

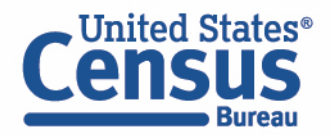

# **Data Dictionaries**

## **American Community Survey**

<u>https://www.census.gov/programs-</u> <u>surveys/acs/microdata/documentatio</u> n.html

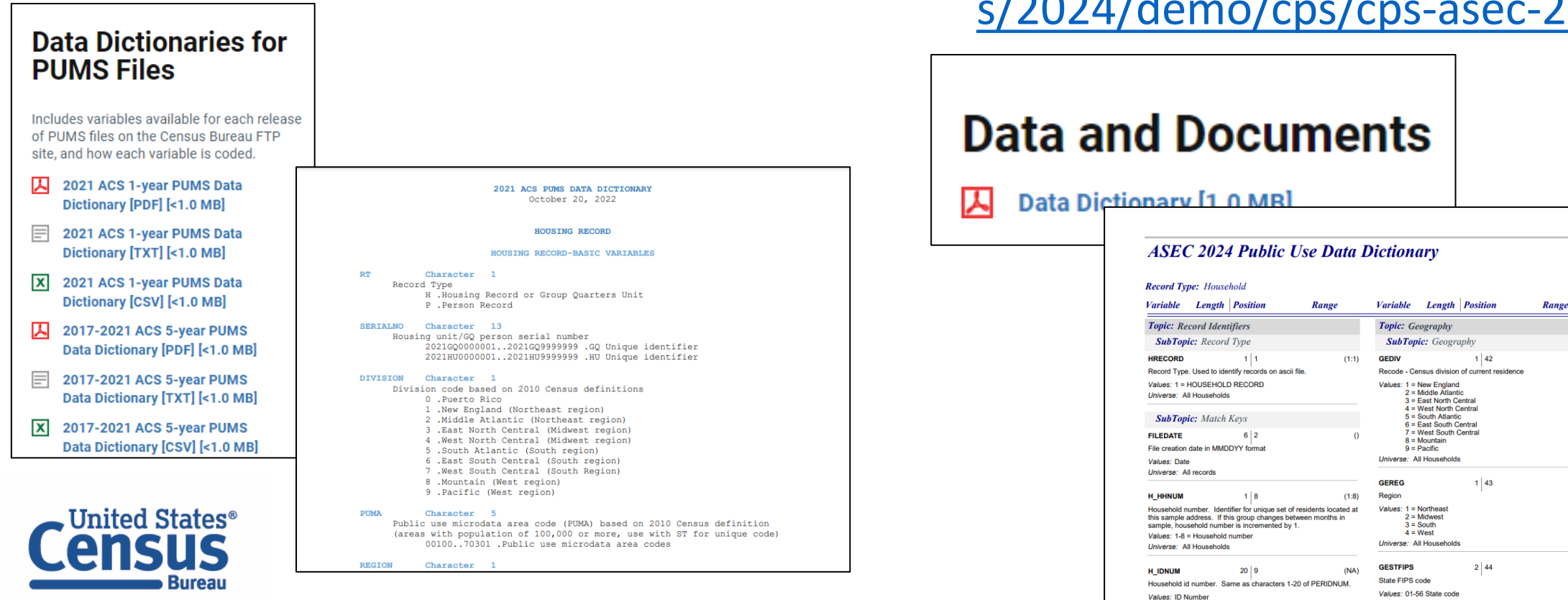

Current Population Survey Annual Social and Economic Supplement (CPS ASEC)

https://www.census.gov/data/dataset s/2024/demo/cps/cps-asec-2024.html

(0:9)

(1:4)

(1:56)

Universe: All Household

Universe: All househo

51

# **Data Dictionaries**

American Community Survey

https://www.census.gov/programs-surveys/acs/microdata/documentation.html

The ACS PUMS data dictionary is broken out into different sections of variables, including basic variables, housing unit variables, and person variables.

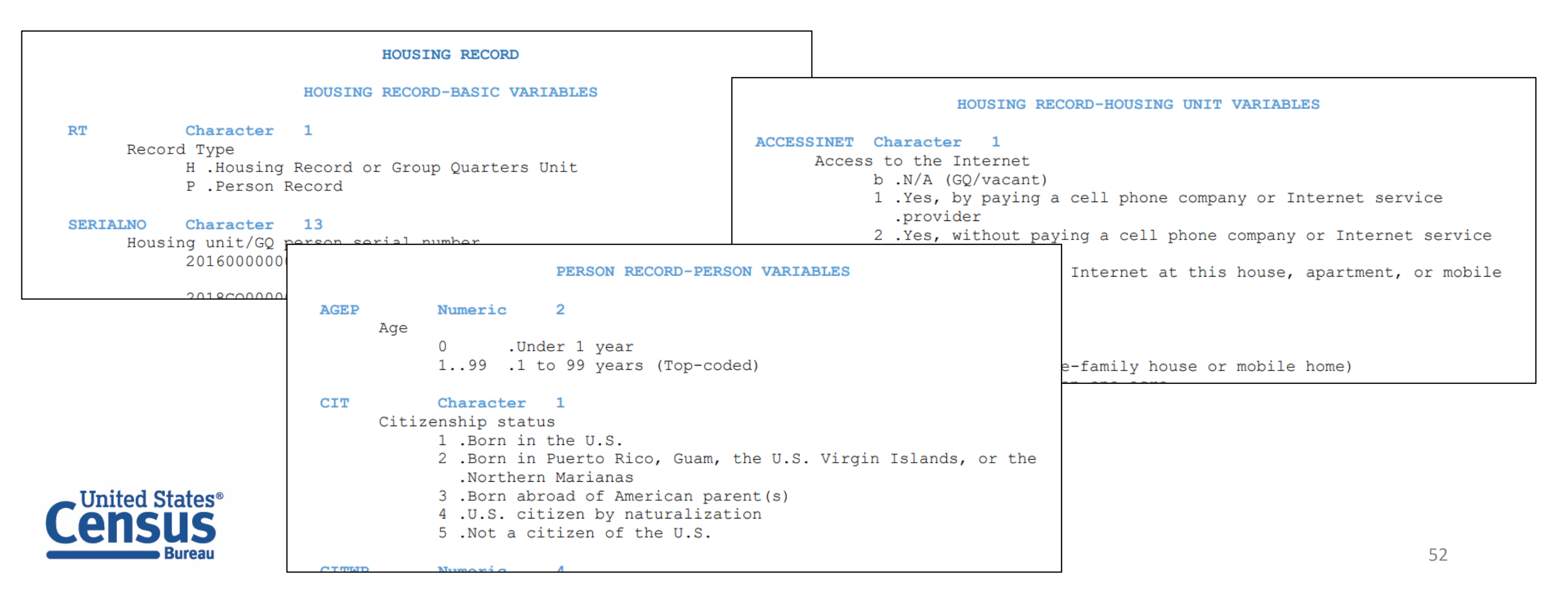

# **Data Dictionaries**

American Community Survey

https://www.census.gov/programs-surveys/acs/microdata/documentation.html

Find all the variables that are available in the PUMS dataset for any given year.

The dictionary will give you the name of the variable, whether it's a character or numeric variable, the length of the variable, a brief description of the variable, and the possible response options or recoded values.

| POVPIP | Numeric            | 3                                                                                                    |
|--------|--------------------|----------------------------------------------------------------------------------------------------|
| Inco   | me-to-pove         | rty ratio recode                                                                                                    |
|        | bbb<br>0500<br>501 | .N/A (individuals who are under 15 and are either living<br>in a housing unit but are unrelated to the householder<br>.or are living in select group quarters)<br>.Below 501 percent<br>.501 percent or more |

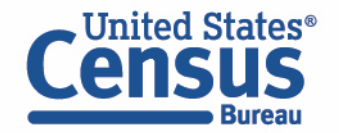

# Demo

Example 1:

Poverty, and disability status for the United States

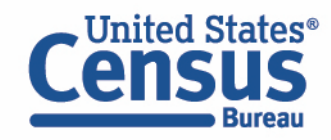

**Problem:** We need **poverty status crossed with disability status for the US**, but none of the published CPS ASEC poverty tables have this cross of characteristics available

# Solution: Use Microdata Access (MDAT)

#### **Official Poverty Measure**

Inited States®

- X Poverty Thresholds: 2022 [<1.0 MB]
- **X** Table A-1. People in Poverty by Selected Characteristics: 2021 and 2022 [<1.0 MB]
- X Table A-2. Families and People in Poverty by Type of Family: 2021 and 2022 [<1.0 MB]
- X Table A-3. Poverty Status of People by Age, Race, and Hispanic Origin: 1959 to 2022 [<1.0 MB]
- X HSTPOV2. Poverty Status of People by Family Relationship, Race, and Hispanic Origin: 1959 to 2022 [<1.0 MB]
- X HSTPOV4. Poverty Status of Families by Type of Family, Presence of Related Children, Race, and Hispanic Origin: 1959 to 2022 [<1.0 MB]
- **X** People With Income Below Specified Ratios of Their Poverty Thresholds by Selected Characteristics: 2022 [<1.0 MB]
- X Impact on Poverty of Alternative Resource Measures by Age: 1981 to 2022 [<1.0 MB]
- Interrelationships of Three-Year Average State Poverty Rates: 2020 2022 [<1.0 MB]</p>

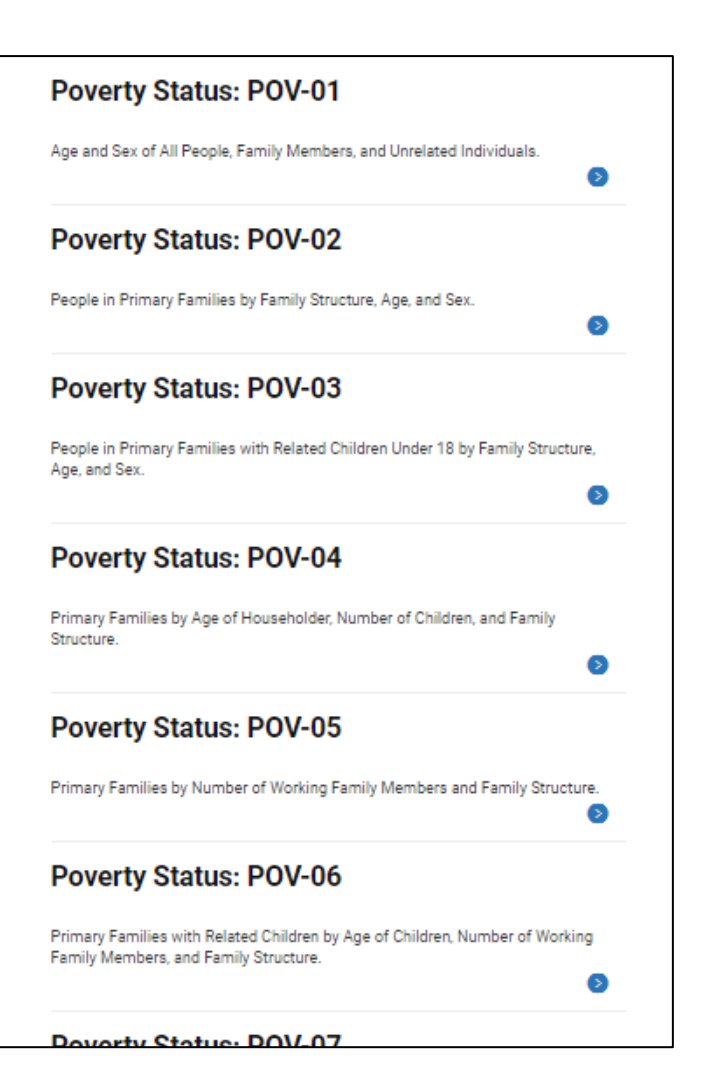

## Visit Microdata Access at data.census.gov/mdat

| ← → C ☆ ata.census.gov/mdat/#/          | Q B                                              | * | * [ | : |
|-----------------------------------------|--------------------------------------------------|---|-----|---|
|                                         |                                                  |   |     | Í |
| Explore Data                            |                                                  |   |     |   |
| Select a Datas                          | set & Vintage                                    |   |     |   |
| Select Dataset                          | ACS 1-Year Estimates Public Use Microdata Sample | - |     |   |
| Select Vintage                          | 2021 <b>*</b><br>2021                            | - |     |   |
|                                         | NEXT                                             |   |     |   |
| Send Feedback<br>census.data@census.gov |                                                  |   |     | 1 |

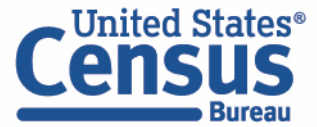

- Choose Dataset and Vintage:
  - Dataset CPS Annual Social and Economic (March) Supplement
  - Vintage MAR 2023
  - Click **Next** in the lower right

| Select a Data  | set & Vintage                                              |
|----------------|------------------------------------------------------------|
| Select Dataset | CPS Annual Social and Economic (March) Supplement  CPSASEC |
| Select Vintage | MAR 2023<br>202303                                         |

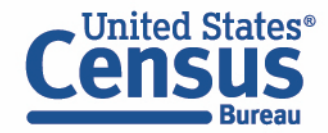

Search for Variables – Use the search box below "Variable" or "Label" to find your variables of interest

| filter by Topic | SELECT GEOGRAPHIE         | ES DATA CART (0) TABLE LAYOUT DOWI               | NLOAD    | Q Searc          | h is not enabled in this beta   | version   | SEARCH                                | ~ |
|-----------------|---------------------------|--------------------------------------------------|----------|------------------|---------------------------------|-----------|---------------------------------------|---|
| nowing 702 of 1 | 1049 Variables            |                                                  |          |                  |                                 |           | Select at least one variable to start |   |
|                 | Variable                  | Label                                            |          | Number of Values | Type \Xi                        |           |                                       |   |
|                 |                           | ≂                                                | =        |                  | (3) Edited Items,Recodes,Topcoc | Ŧ         |                                       |   |
|                 | A_AGE                     | Demographics, Age                                |          | 1                | Edited Items                    | ✓ DETAILS |                                       |   |
|                 | A_SEX                     | Demographics, Sex                                |          | 2                | Edited Items                    | ✓ DETAILS |                                       |   |
|                 | PEAFWHN3                  | Demographics - past military service period of a | active d | 10               | Edited Items                    | ✓ DETAILS |                                       |   |
|                 | PEAFWHN2                  | Demographics - past military service period of a | active d | 10               | Edited Items                    | ✓ DETAILS |                                       |   |
|                 | PEAFWHN1                  | Demographics - past military service period of a | active d | 10               | Edited Items                    | ✓ DETAILS |                                       |   |
|                 | PEAFEVER                  | Veteran status - ever served                     |          | 3                | Edited Items                    | ✓ DETAILS |                                       | - |
|                 |                           |                                                  |          |                  |                                 |           |                                       |   |
| aset: CPS Ann   | ual Social and Economic ( | (March) Supplement (202303) CHANGE               |          |                  |                                 |           | VIEW TABLE                            |   |

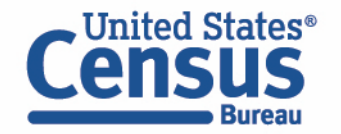

- Select variable for Poverty Ratio for Family Income:
  - Type "FAMLIS" in the Variable search box or type "ratio" in the label search box
  - Click **Details** to browse information about this variable
  - Check the box to the left of FAMLIS to add the variable to your data cart

| LECT VARIABLES                           | SELECT GEOGRAPHIES             | DATA CART (1)                        | TABLE LAYOUT     | DOWNLOAD                                  |                                                                                                |                                                                                     |             |                                        | ≫ |
|------------------------------------------|--------------------------------|--------------------------------------|------------------|-------------------------------------------|------------------------------------------------------------------------------------------------|-------------------------------------------------------------------------------------|-------------|----------------------------------------|---|
| filter by Top                            | ic                             |                                      |                  | •                                         | Q Search                                                                                       | is not enabled in this b                                                            | eta version | SEARCH                                 | ^ |
| Showing 1 of 10                          | 49 Variables                   |                                      |                  |                                           |                                                                                                |                                                                                     | Se          | elected: 1 variable (5 columns, 1 row) |   |
|                                          | Variable =<br>famlis<br>FAMLIS | Label =<br>ratio<br>ratio of fmly ir | come level       | ▼  5                                      | mber of Values                                                                                 | Type =<br>(3) Edited Items,Recodes,Top<br>Edited Items                              | cod ╤       |                                        |   |
| Description<br>RATIO FAMILY<br>FAMILY. � | INCOME TO POVERTY LEVEL. IF FT | /PE = 3, THEN VALUE CC               | MES FROM PRIMARY | Values:<br>-1<br>1 B<br>2 1<br>3 1<br>4 1 | NOT IN POVERTY U<br>ELOW POVERTY LE<br>00 - 124 PERCENT<br>25 - 149 PERCENT<br>50 AND ABOVE TH | NIVERSE<br>/EL ��<br>DF THE POVERTY LEVEL<br>DF THE POVERTY LEVEL<br>E POVERTY LEVE |             |                                        | • |
| ataset: CPS Anr                          | nual Social and Economic (Ma   | rch) Supplement (202                 | 2303) CHANGE     |                                           |                                                                                                |                                                                                     |             | VIEW TABLE                             |   |

- Select variable for Disability Status:
  - Type "PRDISFLG" in the Variable search box or type "disability" in the label search box
  - Check the box to the left of PRDISFLG to add the variable to your data cart

| T VARIABLES                              | SELECT GEOGRAPHIES DA                                                      | ATA CART (2) TABLE LAYOUT DO                | WNLOAD                                               |                 |                                              |           |                                    |
|------------------------------------------|----------------------------------------------------------------------------|---------------------------------------------|------------------------------------------------------|-----------------|----------------------------------------------|-----------|------------------------------------|
| filter by Topic                          |                                                                            |                                             | •                                                    | <b>Q</b> Search | is not enabled in this beta versi            | on        | SEARCH                             |
| owing 1 of 1049 \                        | Variables                                                                  |                                             |                                                      |                 |                                              | Selecte   | d: 2 variables (15 columns, 1 row, |
| V                                        | /ariable \Xi                                                               | Label ਵ                                     | Num                                                  | ber of Values   | Type ਵ                                       |           |                                    |
|                                          | PRDISFLG                                                                   | disability<br>Disability - recode, disabled | 3                                                    | Ŧ               | (3) Edited Items,Recodes,Topcod =<br>Recodes | ↑ DETAILS |                                    |
| Description:                             |                                                                            |                                             | Values:                                              |                 |                                              |           |                                    |
| Does this person h<br>Universe = PEDISE/ | ave any of these disability conditions<br>AR OR PEDISEYE OR PEDISREM, PEDI | ?<br>SPHY OR PEDISDRS OR PEDISOUT = 1       | <ul> <li>-1 N</li> <li>1 Ye</li> <li>2 No</li> </ul> | ot in Universe  |                                              |           |                                    |

- Select geography:
  - Move to the Select Geographies tab
  - Since we are getting the estimates for the United States, there is no need to make a selection. If no selection is made, the geography will automatically default to the United States

| SELECT VARIABLES DATA CART (2) TABLE LAYOUT DOWNLOAD                       | \$         | <b>1</b> |
|----------------------------------------------------------------------------|------------|----------|
| GEOGRAPHIES                                                                |            | •        |
| State                                                                      |            |          |
|                                                                            |            |          |
|                                                                            |            |          |
|                                                                            |            |          |
|                                                                            |            | 1        |
|                                                                            |            |          |
|                                                                            |            |          |
| Dataset: CPS Annual Social and Economic (March) Supplement (202303) CHANGE | VIEW TABLE |          |

- Categorize your variable:
  - Move to the Data Cart tab
  - Click the **PRDISFLG** variable on the left
  - Uncheck the box for Not in Universe

| SELECT VARIABLES SELECT GEOGRAPHIES DATA CART (2) | ABLE LAYOUT DOWNLOAD                                                      | ≽         |
|---------------------------------------------------|---------------------------------------------------------------------------|-----------|
| Selected Variables (2)                            | Disability - recode, disabled (PRDISFLG)                                  | DETAILS ^ |
| PRDISFLG<br>2 of 3 responses                      | + CREATE CUSTOM GROUP                                                     |           |
| FAMLIS<br>5 of 5 responses                        | Not in Universe         -1           Yes         1           No         2 |           |

- Categorize (recode) your variable:
  - Click the FAMLIS variable on the left
  - Click Create Custom Group to begin specifying your poverty breakdown (e.g. In Poverty and Not in Poverty)

| ELECT VARIABLES SELECT GEOGRAPHIES DATA CART ( | ) TABLE LAYOUT DOWNLOAD                                                                                              | *         |
|------------------------------------------------|----------------------------------------------------------------------------------------------------|-----------|
| Selected Variables (2)                         | ratio of fmly income level (FAMLIS)                                                                                  | DETAILS ^ |
| PRDISFLG<br>2 of 3 responses                   | + CREATE CUSTOM GROUP                                                                                                |           |
| FAMLIS<br>5 of 5 responses                     | NOT IN POVERTY UNIVERSE     -1       BELOW POVERTY LEVEL **     1       100 - 124 PERCENT OF THE POVERTY LEVEL     2 |           |
| P                                              | 125 - 149 PERCENT OF THE POVERTY LEVEL     3       150 AND ABOVE THE POVERTY LEVE     4                              |           |

- Categorize (recode) your variable:
  - Click into **Group label** and type a label for the first category you want to create (e.g. In Poverty)
  - Check the box next to the response category for this code (Below Poverty Level)
  - Click Save Group

| PRDISFLG         | Group Label                                                                                           |                   |
|------------------|----------------------------------------------------------------------------------------------------|-------------------|
| AMLIS            | 10 / 60                                                                                               |                   |
| o of 5 responses | Group Add to Response Label Value                                                                     |                   |
| AMLIS_RC1        | NOT IN POVERTY UNIVERSE         -1           ✓         BELOW POVERTY LEVEL ♦♦         1               |                   |
| of 1 responses   | 100 - 124 PERCENT OF THE POVERTY LE         2           125 - 149 PERCENT OF THE POVERTY LE         3 |                   |
|                  | 150 AND ABOVE THE POVERTY LEVE 4                                                                      |                   |
|                  |                                                                                                    | CANCEL SAVE GROUP |

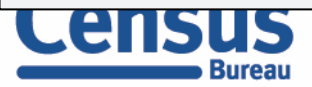

- Categorize (recode) your variable:
  - Your first category, In Poverty, appears just below "Not Elsewhere Classified"
  - Click Edit Group for "Not Elsewhere Classified" to verify and rename the category

| SELECT VARIABLES SELECT GEOGRAPHIES DATA CART (3) TABL              | E LAYOUT DOWNLOAD                                                                               | *   |
|---------------------------------------------------------------------|-------------------------------------------------------------------------------------------------|-----|
| Selected Variables (3) PRDISFLG                                     | ratio of fmly income level recode          Not Elsewhere Classified         VALUES: -1, 2, 3, 4 | UP  |
| 2 of 3 responses FAMLIS 5 of 5 responses                            | In Poverty<br>VALUES: 1                                                                         | UP  |
| FAMLIS_RC1<br>2 of 2 responses                                      |                                                                                                 |     |
| Dataset: CPS Annual Social and Economic (March) Supplement (202303) | CHANGE VIEW TA                                                                                  | BLE |

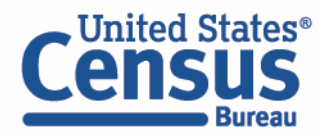

- Categorize (recode) your variable:
  - Click into **Group label** and type a label for the next category you want to create (e.g. Not in Poverty)
  - Check the boxes next to the response categories for this (100-124 Percent of the Poverty Level, 125-149 Percent of the Poverty Level, and 150 and Above the Poverty Level)
  - Click Save Group

| ECT VARIABLES SELECT GEOGRAPHIES DATA CART (3)                 | TABLE LAYOUT DOWNLOAD                                                                                                    | *             |
|----------------------------------------------------------------|----------------------------------------------------------------------------------------------------|---------------|
| PRDISFLG<br>2 of 3 responses                                   | Not in Poverty       Group Label       Not in Poverty                                                                                                    | Show on table |
| FAMLIS<br>5 of 5 responses                                     | Add to Response Label Value                                                                                                    |               |
| FAMLIS_RC1<br>2 of 2 responses                                 | NOT IN POVERTY UNIVERSE       -1         100 - 124 PERCENT OF THE POVERTY LEVEL       2         125 - 149 PERCENT OF THE POVERTY LEVEL       3         150 AND ABOVE THE POVERTY LEVE       4 |               |
|                                                                | CANC                                                                                                    | EL SAVE GROUP |
| ataset: CPS Annual Social and Economic (March) Supplement (202 | 303) CHANGE                                                                                                    | VIEW TABLE    |

- Categorize (recode) your variable:
  - This next category, Not in Poverty, appears just below "In Poverty"
  - Click Edit Group for "Not Elsewhere Classified" to verify and rename the category

| Selected Variables (3)         | ratio of fmly income level recode      |            |
|--------------------------------|----------------------------------------|------------|
| PRDISFLG                       | Not Elsewhere Classified<br>VALUES: -1 | EDIT GROUP |
| FAMLIS<br>5 of 5 responses     | VALUES: 1                              | EDIT GROUP |
| FAMLIS_RC1<br>3 of 3 responses | VALUES: 2, 3, 4                        | EDIT GROUP |
|                                |                                        |            |

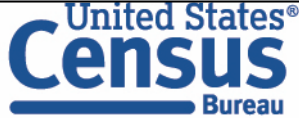

- Categorize (recode) your variable:
  - Click into **Group label** and type a label for the last category you want to create (e.g. Not in Universe)
  - Check the box next to the response category for this (Not in Poverty Universe)
  - Click Save Group

| Selected Variables (3)         |                                                |                   |
|--------------------------------|------------------------------------------------|-------------------|
| PRDISFLG<br>2 of 3 responses   | Group Label<br>Not in Universe                 | Show on table     |
| FAMLIS<br>5 of 5 responses     | 15 / 60       Add to       Group         Value |                   |
| FAMLIS_RC1<br>3 of 3 responses | NOT IN POVERTY UNIVERSE -1                     | CANCEL SAVE GROUP |

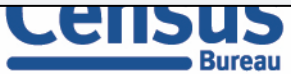

- View variable placement in the default table layout:
  - Move to the Table Layout tab
  - Columns/Rows Variables will be shown in the table. By default, the table is providing disability and poverty in the columns.

| 🖍 Custom Table                                                                   |                  | Table Previ        | ew                                              |                               |                              |                                        |                                        |                                      |                                                 |                               |                              |                                        |                              |
|----------------------------------------------------------------------------------|------------------|--------------------|-------------------------------------------------|-------------------------------|------------------------------|----------------------------------------|----------------------------------------|--------------------------------------|-------------------------------------------------|-------------------------------|------------------------------|----------------------------------------|------------------------------|
|                                                                                  |                  | Drag and drop var  | iables between se                               | ctions on the lef             | ; see results on tab         | ole layout below.                      |                                        |                                      |                                                 |                               |                              |                                        |                              |
| Values in table cells" Options (<br>etermines order in list; cannot move to row, | 0) 🔨             | Values in table ce | ls:                                             |                               |                              | Universe: <b>Disat</b>                 | vility - recode, di                    | isabled (PRDISFL                     | .G): all except: N                              | ot in Universe                |                              |                                        |                              |
| o <b>lumns (2)</b><br>0 columns (maximum 400)                                    | ^                | Count              | otal                                            |                               | •                            |                                        |                                        |                                      |                                                 |                               |                              |                                        |                              |
| RDISFLG                                                                          | 2 of 3 responses | Disability         | le disabled (DRDI                               |                               |                              |                                        |                                        |                                      |                                                 |                               |                              |                                        |                              |
| AMLIS                                                                            | 5 of 5 responses | Disability - reco  | ie, disabled (PRDI                              | seud)                         |                              |                                        |                                        |                                      |                                                 |                               |                              |                                        |                              |
| OWS (0)<br>ws (maximum 2000)                                                     | ^                |                    | Yes ratio of fmly inc                           | ome level (FAMLI              | S)                           |                                        |                                        |                                      | No ratio of fmly inc                            | ome level (FAMLI              | 5)                           |                                        |                              |
| Not on table (1)                                                                 |                  | Total              | Total ratio of<br>fmly income<br>level (FAMLIS) | NOT IN<br>POVERTY<br>UNIVERSE | BELOW<br>POVERTY<br>LEVEL �� | 100 - 124<br>PERCENT OF<br>THE POVERTY | 125 - 149<br>PERCENT OF<br>THE POVERTY | 150 AND<br>ABOVE THE<br>POVERTY LEVE | Total ratio of<br>fmly income<br>level (FAMLIS) | NOT IN<br>POVERTY<br>UNIVERSE | BELOW<br>POVERTY<br>LEVEL �� | 100 - 124<br>PERCENT OF<br>THE POVERTY | 125 - 14<br>PERCEN<br>THE PO |
| nay restrict the sample universe)                                                | ^                | ???                | 777                                             | ???                           | ???                          | ???                                    | ???                                    | ???                                  | ???                                             | ???                           | ???                          | ???                                    |                              |

Bureau

- Edit Table Layout:
  - Move Disability to Rows:
    - Click, hold and drag PRDISFLG on the left side of the page down to the rows heading. This will give you a table layout with disability status as the rows.

| A Queters Table                                                                            |                  | Table Prev         | iew                                             |                               |                              |                                        |                                        |                                      |                                                 |                               |                              |                                        |                              |
|--------------------------------------------------------------------------------------------|------------------|--------------------|-------------------------------------------------|-------------------------------|------------------------------|----------------------------------------|----------------------------------------|--------------------------------------|-------------------------------------------------|-------------------------------|------------------------------|----------------------------------------|------------------------------|
|                                                                                            |                  | Drag and drop va   | riables between se                              | ctions on the left            | t; see results on ta         | ble layout below.                      |                                        |                                      |                                                 |                               |                              |                                        |                              |
| "Values in table cells" Options (0)<br>Determines order in list; cannot move to row/column |                  | Values in table ce | lls:                                            |                               |                              | Universe: Disat                        | ility - recode, di                     | sabled (PRDISFI                      | .G): all except: N                              | ot in Universe                |                              |                                        |                              |
|                                                                                            |                  | Count              |                                                 |                               | -                            |                                        |                                        |                                      |                                                 |                               |                              |                                        |                              |
| Columns (2)<br>10 columns (maximum 400)                                                    | ^                | Show T             | otal                                            |                               |                              |                                        |                                        |                                      |                                                 |                               |                              |                                        |                              |
| PRDISFLG                                                                                   | 2 of 3 responses | Disability - reco  | de, disabled (DRDI                              | SELG)                         |                              |                                        |                                        |                                      |                                                 |                               |                              |                                        |                              |
| FAMLIS                                                                                     | 5 of 5 responses | ensionly reco      | Vor                                             |                               |                              |                                        |                                        |                                      | No                                              |                               |                              |                                        |                              |
| Rows (0)                                                                                   | ^                |                    | ratio of fmly inc                               | ome level (FAMLI              | S)                           |                                        |                                        |                                      | ratio of fmly inc                               | ome level (FAMLIS             | )                            |                                        |                              |
| Not on table (1)                                                                           |                  | Total              | Total ratio of<br>fmly income<br>level (FAMLIS) | NOT IN<br>POVERTY<br>UNIVERSE | BELOW<br>POVERTY<br>LEVEL �� | 100 - 124<br>PERCENT OF<br>THE POVERTY | 125 - 149<br>PERCENT OF<br>THE POVERTY | 150 AND<br>ABOVE THE<br>POVERTY LEVE | Total ratio of<br>fmly income<br>level (FAMLIS) | NOT IN<br>POVERTY<br>UNIVERSE | BELOW<br>POVERTY<br>LEVEL �� | 100 - 124<br>PERCENT OF<br>THE POVERTY | 125 - 14<br>PERCEN<br>THE PO |
|                                                                                            | ^                | 777                | 777                                             | 777                           | 777                          | 777                                    | 777                                    | 777                                  | 777                                             | 777                           | 777                          | 777                                    |                              |

- Edit Table Layout:
  - Move Poverty to Columns:
    - Click, hold and drag FAMLIS down to the Not on table section. This will remove these categories from the table.

| 🔹 Custom Tabla                                     |                  | Table Preview                   |                                         |                                                                                 |                         |                                           |                                           |  |
|----------------------------------------------------|------------------|---------------------------------|-----------------------------------------|---------------------------------------------------------------------------------|-------------------------|-------------------------------------------|-------------------------------------------|--|
|                                                    |                  | Drag and drop variables between | sections on the left; see results on ta | ble layout below.                                                               |                         |                                           |                                           |  |
| Values in table cells" Op                          | otions (0)       | Values in table cells:          |                                         | Universe: Disability - recode, disabled (PRDISFLG): all except: Not in Universe |                         |                                           |                                           |  |
| etermines order in rist, cannot move to row/column |                  | Count                           | ·                                       |                                                                                 |                         |                                           |                                           |  |
| Columns (1)<br>i columns (maximum 400)             | ^                | Show Total                      |                                         |                                                                                 |                         |                                           |                                           |  |
| FAMLIS                                             | 5 of 5 responses | -                               | ratio of fmly income level (FAMLI       | S)                                                                              |                         |                                           |                                           |  |
| Rows (1)<br>2 rows (maximum 2000)                  | ^                | Disability - recode, disabled   | Total                                   | NOT IN POVERTY UNIVERSE                                                         | BELOW POVERTY LEVEL 🔶 🔶 | 100 - 124 PERCENT OF THE<br>POVERTY LEVEL | 125 - 149 PERCENT OF THI<br>POVERTY LEVEL |  |
| RDISFLG                                            | 2 of 3 responses | × ??? (2)                       | 0                                       | 0                                                                               | 0                       | 0                                         |                                           |  |
| ot on table (1)                                    |                  | Yes                             | ???                                     | ???                                                                             | ???                     | ???                                       |                                           |  |
| ay restrict the sample universe)                   | ^                | No                              | ???                                     | ???                                                                             | ???                     | ???                                       |                                           |  |
| AMUS RC1                                           | 3 of 3 responses |                                 |                                         |                                                                                 |                         |                                           |                                           |  |

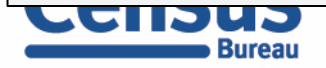

- Edit Table Layout:
  - Move Poverty Recode to Columns:
    - Click, hold and drag FAMLIS\_RC1 up to the columns heading. This will display the recoded categories that were created earlier as the columns.

| Custom Table                                  |                  | Drag and drop variables between section | ns on the left: see results on ta | ble lavout below                                                                |  |
|-----------------------------------------------|------------------|-----------------------------------------|-----------------------------------|---------------------------------------------------------------------------------|--|
| lues in table cells" Option                   | ns (0)           | Values in table cells:                  |                                   | Universe: Disability - recode, disabled (PRDISFLG): all except: Not in Universe |  |
| rmines order in list; cannot move to          | row/column       | Count                                   | -                                 |                                                                                 |  |
| umns (0)<br>nns (maximum 400)                 | ^                | Show Total                              |                                   |                                                                                 |  |
| vs (1)<br>vs (maximum 2000)                   | ^                | Disability - recode, disabled           |                                   |                                                                                 |  |
| ISFLG                                         | 2 of 3 responses | × ??? (2)                               | 0                                 |                                                                                 |  |
|                                               |                  | Yes                                     | ???                               |                                                                                 |  |
| on table (2)<br>restrict the sample universe) | ^                | No                                      | ???                               |                                                                                 |  |
| LIS                                           | 5 of 5 responses |                                         |                                   |                                                                                 |  |
| LIS_RC1                                       | 3 of 3 responses |                                         |                                   |                                                                                 |  |
|                                               |                  |                                         |                                   |                                                                                 |  |
|                                               |                  |                                         |                                   |                                                                                 |  |

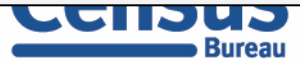
#### • Confirm Table Layout:

• Confirm table layout and click **View Table** in the lower right

| 🖍 Custom Table                     | Drag and drop variables between | sections on the left; see results on tal | ble layout below. |                                                                                 |                 |  |  |
|------------------------------------|---------------------------------|------------------------------------------|-------------------|---------------------------------------------------------------------------------|-----------------|--|--|
| Values in table cells" Options (0) | Values in table cells:          | Values in table cells:                   |                   | Universe: Disability - recode, disabled (PRDISFLG): all except: Not in Universe |                 |  |  |
|                                    | Count                           | -                                        |                   |                                                                                 |                 |  |  |
| columns (maximum 400)              | Show Total                      |                                          |                   |                                                                                 |                 |  |  |
| AMLIS_RC1 3 of 3 responses         |                                 | ratio of fmly income level recode        | (FAMLIS_RC1)      |                                                                                 |                 |  |  |
| Rows (1)                           | Disability - recode, disabled   | Total                                    | In Poverty        | Not in Poverty                                                                  | Not in Universe |  |  |
| PRDISFLG 2 of 3 responses          | × ??? (2)                       | 0                                        | 0                 | 0                                                                               | 0               |  |  |
| lot on table (1)                   | Yes                             | ???                                      | ???               | ???                                                                             | ???             |  |  |
| may restrict the sample universe)  | No                              | ???                                      | 777               | ???                                                                             | ???             |  |  |
| AMLIS 5 of 5 responses             |                                 |                                          |                   |                                                                                 |                 |  |  |

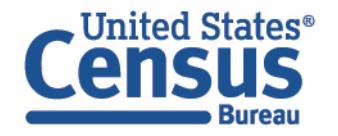

View Table

Note that the site automatically chooses a weight for you. You do have the option to change the weight if you want.

|                                                    |                                             |                                         |                |                                           | CUSTOMIZE VARIABLES       | DOWNLOAD / SHARE | DETAILS 🗸           |
|----------------------------------------------------|---------------------------------------------|-----------------------------------------|----------------|-------------------------------------------|---------------------------|------------------|---------------------|
| Dataset: CPS Annual Social and B                   | conomic (March) Supplement CHANGE DATAS     | ET                                      | Geography:     | 0 geographies selected CHARGE             | GEOGRAPHY                 |                  |                     |
| Vintage: MAR 2023                                  | -                                           |                                         | Weighting:     | Weight, March supplement -                | Person                    | Ŧ                |                     |
| On Columns                                         |                                             |                                         | (+) On Rows    |                                           |                           |                  | $\overline{\oplus}$ |
| FAMLIS_RC1                                         |                                             |                                         | PRDISFL        | G                                         |                           |                  |                     |
| Not on Table                                       |                                             |                                         | (+) "Values in | table cells" Options                      |                           |                  | $(\mathbf{f})$      |
| FAMLIS                                             |                                             |                                         |                |                                           |                           |                  |                     |
| es in table cells:                                 |                                             | Universe: Disphility records dis        |                | eveent: Net in Universe                   |                           |                  |                     |
| ount                                               | -                                           | ,                                       |                |                                           |                           |                  |                     |
| Show Total                                         |                                             |                                         |                |                                           |                           |                  |                     |
| -                                                  | ratio of fash income loval records (FAM)    | S_RC1)                                  |                |                                           |                           |                  |                     |
|                                                    | radio of finity income level recode (PAINIC |                                         |                |                                           |                           |                  |                     |
| sability - recode, disabled                        | Total                                       | In Poverty                              |                | Not in Poverty                            |                           | Not in Universe  |                     |
| sability - recode, disabled<br>/ Total (2)         | Total                                       | In Poverty<br>270,647,145               |                | Not in Poverty<br>28,890,777              | 241,756,368               | Not in Universe  |                     |
| isability - recode, disabled<br>< Total (2)<br>Yes | Total                                       | In Poverty<br>270,647,145<br>33,144,045 |                | Not in Poverty<br>28,890,777<br>6,490,519 | 241,756,368<br>26,653,526 | Not in Universe  | 1                   |

## Demo

Example 2:

Health insurance coverage by industry for New Mexico

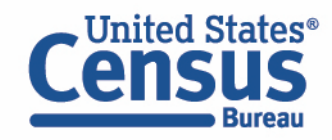

**Problem:** We need **health insurance coverage crossed with specific industries for New Mexico**, but none of the published ACS tables have this cross of characteristics available

Solution: Use Microdata Access (MDAT)

| 2 Filters 🕐 🛛 🐇                                              |                                                                                                    | 18 Tables, 18 Maps, 32 Profiles |
|--------------------------------------------------------------|----------------------------------------------------------------------------------------------------|---------------------------------|
| Health Insurance ×                                           | Tables                                                                                                    | View: 10   25   50              |
| Clear all filters 🔟                                          | American Community Survey<br>CP03   Comparative Economic Characteristics<br>• View All 19 Products                     |                                 |
| <ul> <li>Q Search for filter</li> <li>O Geography</li> </ul> | American Community Survey DP03   Selected Economic Characteristics   View All 29 Products                              |                                 |
| Nation ><br>State ><br>County >                              | American Community Survey<br><b>S0201</b>   Selected Population Profile in the United States<br>• View All 12 Products |                                 |
| County Subdivision ><br>Place >                              | American Community Survey S0201PR   Selected Population Profile in Puerto Rico                                         |                                 |

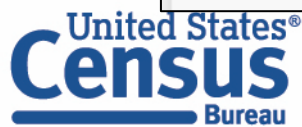

#### Visit Microdata Access at data.census.gov/mdat

| ← → C ☆ adta.census.gov/mdat/#/         | Q B                                              | * | * 0 | 3 | : |
|-----------------------------------------|--------------------------------------------------|---|-----|---|---|
|                                         |                                                  |   |     |   | Â |
| Explore Data                            |                                                  |   |     |   |   |
| Select a Datas                          | set & Vintage                                    |   |     |   |   |
| Select Dataset                          | ACS 1-Year Estimates Public Use Microdata Sample | - |     |   |   |
| Select Vintage                          | 2021                                             | - |     |   |   |
|                                         | NEXT                                             |   |     |   |   |
| Send Feedback<br>census.data@census.gov |                                                  |   |     |   |   |

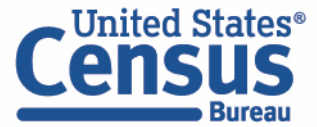

- Choose Dataset and Vintage:
  - Dataset ACS 1-Year Estimates Public Use Microdata Sample
  - Vintage 2022
  - Click Next in the lower right

| Select a Data  | set & Vintage                                    |
|----------------|--------------------------------------------------|
| Select Dataset | ACS 1-Year Estimates Public Use Microdata Sample |
| Select Vintage | 2022<br>2022                                     |
|                | NEXT                                             |

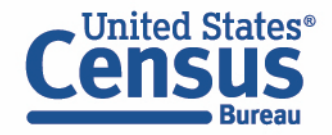

#### Search for Variables: Use the search box below "Variable" or "Label" to find your variables of interest

| er by 1 | Горіс              |                |                                                  |                | •        | <b>Q</b> Search is not er     | nabled in this beta version | <br>SEARCH                         |
|---------|--------------------|----------------|--------------------------------------------------|----------------|----------|-------------------------------|-----------------------------|------------------------------------|
| ing 21  | 9 of 522 Variables |                |                                                  |                |          |                               |                             | Select at least one variable to st |
|         | Variable           | L              | abel                                             | Number of Valu | ies Type | Ŧ                             |                             |                                    |
|         |                    | <del>,</del> [ | ÷                                                |                | - (3) E  | lited Items,Estimate,Reco \Xi |                             |                                    |
|         | AGEP               | ,              | Age                                              | 2              | Estir    | nate                          | ✓ DETAILS                   |                                    |
|         | DRIVESP            | I              | Number of vehicles calculated from JWRI          | 7              | Estir    | nate                          | ✓ DETAILS                   |                                    |
|         | FPARC              | I              | Family presence and age of related children      | 5              | Reco     | des                           | ✓ DETAILS                   |                                    |
|         | GRPIP              | (              | Gross rent as a percentage of household income p | 3              | Estir    | nate                          | ✓ DETAILS                   |                                    |
|         | JWAP               | 1              | Time of arrival at work - hour and minute        | 286            | Edite    | d Items                       | ✓ DETAILS                   |                                    |
|         | JWDP               | 1              | Time of departure for work - hour and minute     | 151            | Estir    | nate                          | ✓ DETAILS                   |                                    |
|         | JWMNP              | ٦              | Travel time to work                              | 2              | Estir    | nate                          | ✓ DETAILS                   |                                    |
|         | JWRIP              | Ň              | Vehicle occupancy                                | 11             | Estir    | nate                          | ✓ DETAILS                   |                                    |
|         | MV/                | 1              | When moved into this house or apartment          | 8              | Ectiv    | ata                           |                             |                                    |

Dataset: ACS 1-Year Estimates Public Use Microdata Sample (2021) CHANGE

VIEW TABLE

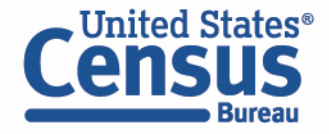

- Select variable for Health Insurance Coverage Status:
  - Type "HICOV" in the Variable search box or type "insurance" in the label search box
  - Check the box to the left of HICOV to add the variable to your data cart

| ECT VARIABL              | ES SELECT GEOGRAPHIES            | DATA CART (1)      | TABLE LAYOUT        | DOWNLOAD                  |                                                              |                  | *                             |
|--------------------------|----------------------------------|--------------------|---------------------|---------------------------|--------------------------------------------------------------|------------------|-------------------------------|
| filter by To             | opic                             |                    |                     |                           | <b>Q</b> Search is not enabled in t                          | his beta version | SEARCH                        |
| Showing 1 of             | 522 Variables                    |                    |                     |                           |                                                              | Selected:        | I variable (2 columns, 1 row) |
|                          | Variable \Xi                     | Label \Xi          |                     | Nu                        | mber of Values Type ਵ                                        |                  |                               |
| _                        | hicov                            | = insurance        |                     |                           | (3) Edited Items,Estima                                      | te,Recode \Xi    |                               |
|                          | HICOV                            | Health insura      | nce coverage recode | 2                         | Recodes                                                      | ^ DETAILS        |                               |
| Descripti<br>Health insu | ion:<br>Jrance coverage recode   |                    |                     | Values:<br>• 1 W<br>• 2 N | ith health insurance coverage<br>o health insurance coverage |                  |                               |
| ataset: ACS 1            | 1-Year Estimates Public Use Micr | odata Sample (2021 | ) CHANGE            |                           |                                                              |                  | VIEW TABLE                    |

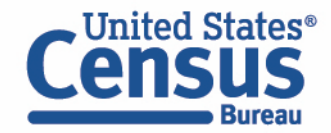

- Select variable for Industry:
  - Type "INDP" in the Variable search box or type "industry" in the label search box
  - Check the box to the left of INDP to add the variable to data cart

| LECT VARIABLES     | SELECT GEOGRAPHIES           | DATA CART (2)                       | TABLE LAYOUT                              | DOWNLOAD                                                                                                    |                                              |                             |              |                       | *                     |
|--------------------|------------------------------|-------------------------------------|-------------------------------------------|----------------------------------------------------------------------------------------------------|----------------------------------------------|-----------------------------|--------------|-----------------------|-----------------------|
| filter by Topic    |                              |                                     |                                           | •                                                                                                    | Q Search                                     | n is not enabled in this    | beta version |                       | SEARCH                |
| Showing 1 of 522   | Variables                    |                                     |                                           |                                                                                                    |                                              |                             |              | Selected: 2 variables | (2 columns, 271 rows) |
|                    | Variable \Xi                 | Label \Xi                           |                                           | Nu                                                                                                    | mber of Values                               | Type \Xi                    |              |                       |                       |
|                    | indp                         | ]<br>industry<br>Industry<br>record | e for 2018 and later has                  | = = = = = = = = = = = = = = = = = = =                                                                              | <del>.</del>                                 | (3) Edited Items,Estimate,R | Recodi \Xi   |                       |                       |
| Description:       |                              |                                     | Values<br>017<br>018<br>019<br>027<br>028 | 0 AGR-Crop Production<br>0 AGR-Animal Producti<br>0 AGR-Forestry Except<br>0 AGR-Logging<br>0 AGR-Fishing, Hunting | on And Aquacultur<br>.ogging<br>And Trapping |                             |              |                       |                       |
| Dataset: ACS 1-Yea | r Estimates Public Use Micro | odata Sample (2021)                 | ) CHANGE                                  |                                                                                                    |                                              |                             |              |                       | VIEW TABLE            |

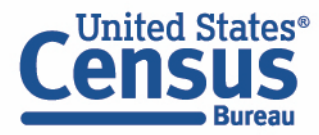

- Select geography:
  - Move to the Select Geographies tab
  - Click State and click on New Mexico

| SELECT VARIABLES                         | HES DATA CART (2) TABLE LAYOUT DOWNLOAD | *          |
|------------------------------------------|-----------------------------------------|------------|
| GEOGRAPHIES                              | STATE                                   |            |
| Region                                   | Mississippi                             |            |
| Division                                 |                                         |            |
| Division                                 | Montana                                 |            |
| State                                    | Nevada                                  |            |
| Public Use Microdata Area (PUMA)         | New Hampshire                           |            |
|                                          | New Jersey                              |            |
|                                          | Vew Mexico                              |            |
|                                          | New York                                |            |
|                                          | North Carolina                          |            |
|                                          | North Dakota                            |            |
|                                          | Ohio                                    |            |
|                                          | Oklahoma                                |            |
|                                          | Oregon                                  |            |
|                                          | Pennsylvania                            |            |
| New Mexico 🔇                             |                                         |            |
|                                          |                                         |            |
| Dataset: ACS 1-Year Estimates Public Use | e Microdata Sample (2022) CHANGE        | VIEW TABLE |

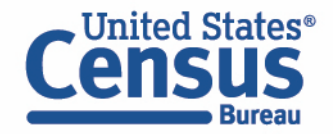

- Categorize your variable:
  - Move to the Data Cart tab
  - Click the INDP variable on the left
  - We want data specifically for grocery stores and pharmacies/drug stores.
  - Uncheck the box next to Include in Universe

| SELECT VARIABLES SELECT GEOGRAPHIES DATA CART (2) | TABLE LAYOUT DOWNLOAD                                                                                                    | ♦            |
|---------------------------------------------------|----------------------------------------------------------------------------------------------------|--------------|
| Selected Variables (2)                            | Industry recode for 2018 and later based on 2017 IND codes (INDP)                                                                                                    | ils <b>^</b> |
| HICOV<br>2 of 2 responses                         | + CREATE CUSTOM GROUP           Include in         Response Label         Value                                                                                          |              |
| INDP<br>0 of 271 responses                        | AGR-Crop Production     0170       AGR-Animal Production And Aquaculture     0180                                                                                        |              |
|                                                   | AGR-Forestry Except Logging     0190       AGR-Logging     0270       AGR-Fishing, Hunting And Trapping     0280       AGR-Support Activities For Agriculture A     0290 |              |
|                                                   | I FXT-Oil And Gas Extraction 0370                                                                                                    |              |

- Categorize your variable:
  - Click into the box for **Response Label** and enter 'grocery'
  - Check the box next to the response category of 'RET-Supermarkets and Other Grocery (Except Convenience) Stores'

|                                                                 | 7                                                                 |            |
|-----------------------------------------------------------------|-------------------------------------------------------------------|------------|
| Selected Variables (2)                                          | Industry recode for 2018 and later based on 2017 IND codes (INDP) | DETAILS ^  |
| HICOV                                                           | + CREATE CUSTOM GROUP                                             |            |
| 2 of 2 responses                                                | Include in<br>Universe     Response Label 〒     Value             |            |
| INDP                                                            | grocery =                                                         |            |
| 1 of 271 responses                                              | RET-Supermarkets and Other Grocery (Ex 4971                       |            |
|                                                                 |                                                                   |            |
|                                                                 |                                                                   |            |
|                                                                 |                                                                   |            |
| ataset: ACS 1-Year Estimates Public Use Microdata Sample (2021) | CHANGE                                                            | VIEW TABLE |

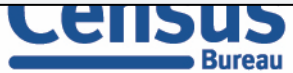

- Categorize your variable:
  - Delete 'grocery' from the **Response Label** box and enter 'pharmacies'
  - Check the box next to the response category of 'Pharmacies And Drug Stores'

| Selected Variables (2)     | Industry recode for 2018 and later based on 2017 IND codes (INDP)                     | DETAILS A |
|----------------------------|---------------------------------------------------------------------------------------|-----------|
| HICOV<br>2 of 2 responses  |                                                                                       |           |
| INDP<br>2 of 271 responses | Image: Pharmacies     Image: Pharmacies       RET-Pharmacies And Drug Stores     5070 |           |
|                            |                                                                                       |           |

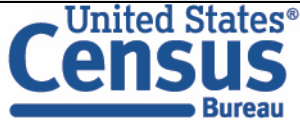

- View variable placement in the default table layout:
  - Move to the Table Layout tab
  - Columns/Rows Variables will be shown in the table. By default, the table is providing the count of people with health insurance coverage status in the columns and the industries in the rows.

|                                                   |         | Drag and drop variables between sections on                       | the left; see results on t | able layout below.                                                                                             |                                       |                                          |     |  |
|---------------------------------------------------|---------|-------------------------------------------------------------------|----------------------------|----------------------------------------------------------------------------------------------------|---------------------------------------|------------------------------------------|-----|--|
| /alues in table cells" Options (0)                | ~       | Values in table cells:                                            |                            | Universe: selected geographies: New Jersey; Industry recode for 2018 and later based on 2017 IND codes (INDP): |                                       |                                          |     |  |
| termines order in list; cannot move to row/column |         | Count                                                             | -                          | RET-Supermarke                                                                                                 | ts and Other Grocery (Except Convenie | nce) Stores, RET-Pharmacies And Drug Sto | res |  |
| olumns (1)<br>columns (maximum 400)               | ^       | Show Total                                                        |                            |                                                                                                    |                                       |                                          |     |  |
| ICOV 2 of 2 re                                    | sponses | -                                                                 | Health insurance cove      | rage recode (HICOV)                                                                                            |                                       |                                          |     |  |
| ows (2)<br>rows (maximum 2000)                    | ^       | Industry recode for 2018 and later based on 2017 IND codes (INDP) | Total                      |                                                                                                    | With health insurance coverage        | No health insurance coverage             |     |  |
| ELECTED GEOGRAPHIES 1 of 1 re                     | sponses | × ??? (2)                                                         |                            | 0                                                                                                    |                                       | 0 0                                      |     |  |
| IDP 2 of 271 re                                   | sponses | <ul> <li>New Jersey (2)</li> </ul>                                |                            | 0                                                                                                    |                                       | 0 0                                      |     |  |
| ot on table (0)                                   |         | RET-Supermarkets and Other Gr                                     |                            | ???                                                                                                    | ??                                    | ? ???                                    | _   |  |
| ay restrict the sample universe)                  | ^       | RET-Pharmacies And Drug Stores                                    |                            | ???                                                                                                    | ??                                    | ? ???                                    | _   |  |
|                                                   |         |                                                                   |                            |                                                                                                    |                                       |                                          |     |  |

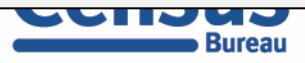

#### • Confirm Table Layout:

• Confirm table layout and click **View Table** in the lower right

| Custom Table                                   | Drag and drop variables between sections on                       | the left; see results on ta | able layout below.  |                                                                                                |                                    |                          |  |  |  |  |
|------------------------------------------------|-------------------------------------------------------------------|-----------------------------|---------------------|------------------------------------------------------------------------------------------------|------------------------------------|--------------------------|--|--|--|--|
| ues in table cells" Options (0)                | Values in table cells:                                            |                             | Universe: select    | ed geographies: New Jersey; Industry                                                           | recode for 2018 and later based or | 1 2017 IND codes (INDP): |  |  |  |  |
| nines order in list; cannot move to row/column | Count                                                             | -                           | RET-Supermarke      | RET-Supermarkets and Other Grocery (Except Convenience) Stores, RET-Pharmacies And Drug Stores |                                    |                          |  |  |  |  |
| mns (1)                                        |                                                                   |                             |                     |                                                                                                |                                    |                          |  |  |  |  |
| nns (maximum 400)                              | C Show Total                                                      | Show Total                  |                     |                                                                                                |                                    |                          |  |  |  |  |
| 2 of 2 responses                               |                                                                   | Health insurance cove       | rage recode (HICOV) |                                                                                                |                                    |                          |  |  |  |  |
| s (2) ^<br>(maximum 2000)                      | Industry recode for 2018 and later based on 2017 IND codes (INDP) | Total                       |                     | With health insurance coverage                                                                 | No health insurance coverage       |                          |  |  |  |  |
| CTED GEOGRAPHIES 1 of 1 responses              | × ??? (2)                                                         |                             | 0                   |                                                                                                | 0                                  | 0                        |  |  |  |  |
| 2 of 271 responses                             | <ul> <li>New Jersey (2)</li> </ul>                                |                             | 0                   |                                                                                                | 0                                  | 0                        |  |  |  |  |
| on table (0)                                   | RET-Supermarkets and Other Gr                                     |                             | ???                 |                                                                                                | ???                                | ???                      |  |  |  |  |
| estrict the sample universe)                   | RET-Pharmacies And Drug Stores                                    |                             | ???                 |                                                                                                | ???                                | ???                      |  |  |  |  |
|                                                |                                                                   |                             |                     |                                                                                                |                                    |                          |  |  |  |  |
|                                                | 1                                                                 |                             |                     |                                                                                                |                                    |                          |  |  |  |  |

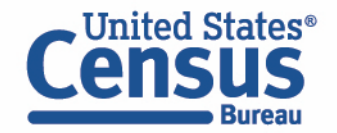

View Table

#### Note that the site automatically chooses a weight for you. You do have the option to change the weight if you want.

| 🖍 Custom Ta                                                           | le                                |                                |                              |                               |             |                                                  |             | CUSTOMIZE VARIABLES             | DOWNLOAD / SHARE            | DETAILS 🗸          |
|-----------------------------------------------------------------------|-----------------------------------|--------------------------------|------------------------------|-------------------------------|-------------|--------------------------------------------------|-------------|---------------------------------|-----------------------------|--------------------|
| Dataset: ACS 1-Ye                                                     | ar Estimates Public Use Microdata | Sample CHANGE DATASET          |                              |                               | Geography:  | 1 geographies selected CHANGE GEOGRAPHY          | •           |                                 |                             |                    |
| Vintage: 2022                                                         |                                   | •                              |                              |                               | Weighting:  | PUMS person weight                               | •           |                                 |                             |                    |
| On Columns                                                            |                                   |                                |                              | $\oplus$                      | On Rows     |                                                  |             |                                 |                             | $\oplus$           |
| HICOV                                                                 |                                   |                                |                              |                               | Selecte     | d Geographies INDP                               |             |                                 |                             |                    |
| Not on Table                                                          |                                   |                                |                              | $\oplus$                      | "Values i   | n table cells" Options                           |             |                                 |                             | $\oplus$           |
|                                                                       |                                   |                                |                              |                               |             |                                                  |             |                                 |                             |                    |
| Values in table cells:                                                |                                   |                                | Universe: selected           | geographies: New Mexico; Indu | stry recode | for 2018 and later based on 2017 IND codes (INDP | ): WHL-Groc | ery And Related Product Merchan | t Wholesalers, RET-Pharmaci | es And Drug Stores |
| Count                                                                 |                                   |                                | •                            |                               |             |                                                  |             |                                 |                             |                    |
| Show Total                                                            |                                   |                                |                              |                               |             |                                                  |             |                                 |                             |                    |
|                                                                       | Health insurance coverage record  | de (HICOV)                     |                              |                               |             |                                                  |             |                                 |                             |                    |
| Industry recode for 2018 and<br>later based on 2017 IND cod<br>(INDP) | Total                             | With health insurance coverage | No health insurance coverage |                               |             |                                                  |             |                                 |                             |                    |
| ✓ Total (2)                                                           | 8,183                             | 3 7,608                        | 575                          |                               |             |                                                  |             |                                 |                             |                    |
| <ul> <li>Total New Mexico (2)</li> </ul>                              | 8,183                             | 3 7,608                        | 575                          |                               |             |                                                  |             |                                 |                             |                    |
| WHL-Grocery And                                                       | : 3,438                           | 8 3,311                        | 127                          |                               |             |                                                  |             |                                 |                             |                    |
| RET-Pharmacies An                                                     | 4,745                             | 5 4,297                        | 448                          |                               |             |                                                  |             |                                 |                             |                    |
|                                                                       |                                   |                                |                              |                               |             |                                                  |             |                                 |                             |                    |

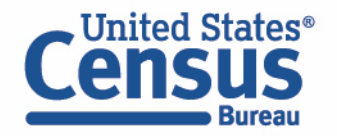

#### Download:

Click **Download/Share** at the top of the table

| 🧪 Custo                                              | om Table                  |                                  |                                |                              |                              |              |                                                                | CUSTOMIZE VARIABLES              | DOWNLOAD / SHARE           | DETAILS 🗸          |
|------------------------------------------------------|---------------------------|----------------------------------|--------------------------------|------------------------------|------------------------------|--------------|----------------------------------------------------------------|----------------------------------|----------------------------|--------------------|
| Dataset:                                             | ACS 1-Year Est            | timates Public Use Microdata Sa  | ample CHANGE DATASET           |                              |                              | Geography:   | : 1 geographies selected CHANGE GEOGRAPHY                      |                                  |                            |                    |
| Vintage:                                             | 2022                      |                                  | Ŧ                              |                              |                              | Weighting:   | PUMS person weight                                             |                                  |                            |                    |
| On Columns                                           |                           |                                  |                                |                              | $\oplus$                     | On Row       | ws                                                             |                                  |                            | $\oplus$           |
| HICOV                                                |                           |                                  |                                |                              |                              | Select       | cted Geographies INDP                                          |                                  |                            |                    |
| Not on Table                                         |                           |                                  |                                |                              | $\oplus$                     | "Values      | s in table cells" Options                                      |                                  |                            | $\oplus$           |
|                                                      |                           |                                  |                                |                              |                              |              |                                                                |                                  |                            |                    |
| Values in table cells                                | :                         |                                  |                                | Universe: selected g         | geographies: New Mexico; Ind | lustry recod | de for 2018 and later based on 2017 IND codes (INDP): WHL-Groc | ery And Related Product Merchant | Wholesalers, RET-Pharmacie | es And Drug Stores |
| Count                                                |                           |                                  |                                | •                            |                              |              |                                                                |                                  |                            |                    |
| G Show Tot                                           | al                        |                                  |                                |                              |                              |              |                                                                |                                  |                            |                    |
|                                                      |                           | Health insurance coverage recode | (HICOV)                        |                              |                              |              |                                                                |                                  |                            |                    |
| Industry recode for<br>later based on 2017<br>(INDP) | 7 2018 and<br>7 IND codes | Total                            | With health insurance coverage | No health insurance coverage |                              |              |                                                                |                                  |                            |                    |
| Y Total (2)                                          |                           | 8,183                            | 7,608                          | 575                          |                              |              |                                                                |                                  |                            |                    |
| ✓ Total New N                                        | Aexico (2)                | 8,183                            | 7,608                          | 575                          |                              |              |                                                                |                                  |                            |                    |
| WHL-Gro                                              | cery And Rel              | 3,438                            | 3,311                          | 127                          |                              |              |                                                                |                                  |                            |                    |
| RET-Pharr                                            | macies And                | 4,745                            | 4,297                          | 448                          |                              |              |                                                                |                                  |                            |                    |
|                                                      |                           |                                  |                                |                              |                              |              |                                                                |                                  |                            |                    |
|                                                      |                           |                                  |                                |                              |                              |              |                                                                |                                  |                            |                    |

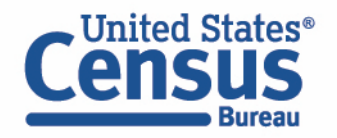

- Download:
  - Select Download table view (.CSV), then click DOWNLOAD
  - Click on **export.csv** to view your downloaded table

| SELECT VARIABLES SELECT GEOGRAPHIES DATA CART (2)                                                                                           | TABLE LAYOUT DOWNLOAD                                                                     |                               |                              |                              | *                       |                      |
|----------------------------------------------------------------------------------------------------|-------------------------------------------------------------------------------------------|-------------------------------|------------------------------|------------------------------|-------------------------|----------------------|
| Download table view (.CSV) Extract raw data (.CSV)                                                                                          |                                                                                           |                               |                              |                              |                         |                      |
| Extract raw data (.JSON)                                                                                                    | A                                                                                         | В                             | С                            | D                            | E                       | F                    |
| Include:                                                                                                    | 1 Source: ACS 1-Year Estimates Public Use Microdata Sample 2022                           |                               |                              |                              |                         |                      |
| POINS person weight                                                                                                    | 2 Weight used: PWGTP                                                                      |                               |                              |                              |                         |                      |
| Housing Unit Weight     weight associated with at least one variable in download                                                            | 3 Universe: selected geographies: New Mexico; Industry recode for 2018                    | and later based on 2017 IND c | odes (INDP): WHL-Grocery Ar  | d Related Product Merchant   | Wholesalers, RET-Pharma | cies And Drug Stores |
|                                                                                                    | 4                                                                                         | Health insurance coverage re  | ecode (HICOV)                |                              |                         |                      |
| DOWNLOAD                                                                                                    | 5 Industry recode for 2018 and later based on 2017 IND codes (INDP)                       | Total                         | With health insurance covera | No health insurance coverage | e                       |                      |
|                                                                                                    | 5 -> Total                                                                                | 8183                          | 7608                         | 575                          |                         |                      |
| Bookmark for your current selections; save to return later or send to someone                                                               | 7 -> Total -> Total New Mexico                                                            | 8183                          | 7608                         | 575                          |                         |                      |
| https://data.census.gov/mdat/#/search?ds=ACSPUMS1Y                                                                                          | 8 WHL-Grocery And Related Product Merchant Wholesalers                                    | 3438                          | 3311                         | 127                          |                         |                      |
| S                                                                                                    | 9 RET-Pharmacies And Drug Stores                                                          | 4745                          | 4297                         | 448                          |                         |                      |
| Query to extract PUMS records for your current selections from the Census Da                                                                | 0                                                                                         |                               |                              |                              |                         |                      |
| https://api.census.gov/data/2022/acs/acs1/pums?get=P1                                                                                       | 1                                                                                         |                               |                              |                              |                         |                      |
| Query to extract tabular (aggregated) for your current selections from the Censu<br>https://api.census.gov/data/2022/acs/acs1/pums?tabulate | us Data API.<br>==weight(PWGTP)&col+HICOV&row+ucgid&row+INDP&ucgid=0400000US35&INDP=44708 | 8.INDP=5070                   |                              | СОРУ А                       | PI TABULATE QUERY       |                      |
| Dataset: ACS 1-Year Estimates Public Use Microdata Sample (2022)                                                                            | CHANGE                                                                                    |                               |                              |                              | VIEW TABLE              |                      |

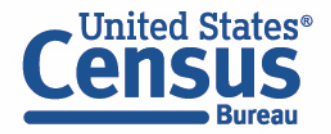

## Demo

Example 3:

Race and Detailed Occupation in New Mexico PUMAs

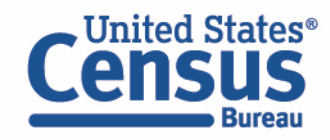

**Problem:** We need **detailed occupations by race for PUMAs in New Mexico**, but none of the published ACS tables have this cross of characteristics available for detailed occupations

### Solution: Use Microdata Access (MDAT)

|         |                                                 | All Tables Maps                                                         | Profiles Pages                                                                                                    | Microdata Help FAQ Feedback                                                                                                    |
|---------|-------------------------------------------------|-------------------------------------------------------------------------|----------------------------------------------------------------------------------------------------|----------------------------------------------------------------------------------------------------|
| Filters | 2 Filters ⑦ 《                                   | 20 Results 🕊                                                            | B24010A   Sex by Occupation for the Civilian Employed Population 16         Years and Over (White Alone)         American Community Survey         Universe: Civilian employed White alone population 16 years and over        2022: | Image: Codes     Image: Codes     I |
| Results | Occupation ×                                    | American Community Survey                                               |                                                                                                    | United States                                                                                                    |
| _       | Clear all filters III                           | B24010A Sex by Occupation for                                           | Label                                                                                                    | Estimate Marc O                                                                                                    |
|         |                                                 | the Civilian Employed Population 16<br>Years and Over (White Alone)     | ✓ Total:                                                                                                    | 100,836,241                                                                                                    |
|         |                                                 | View All 12 Products                                                    | ✓ Male:                                                                                                    | 53,569,459                                                                                                    |
|         | Q Search for filter                             | territor to serve the territor                                          | <ul> <li>Management, business, science, and arts occupations:</li> </ul>                                                                                                    | 22,780,584                                                                                                    |
|         | Geography     Geography                         | B24010B   Sex by Occupation for                                         | <ul> <li>Management, business, and financial occupations:</li> </ul>                                                                                                    | 11,128,517                                                                                                    |
|         | Nation >                                        | the Civilian Employed Population 16<br>Years and Over (Black or African | Management occupations                                                                                                    | 7,915,199                                                                                                    |
|         | State )                                         | American Alone)                                                         | Business and financial operations occupations                                                                                                    | 3,213,318                                                                                                    |
|         |                                                 | <ul> <li>View All 12 Products</li> </ul>                                | <ul> <li>Computer, engineering, and science occupations:</li> </ul>                                                                                                    | 5,566,924                                                                                                    |
|         | County                                          | American Community Survey                                               | Computer and mathematical occupations                                                                                                    | 2,755,630                                                                                                    |
|         | County Subdivision >                            | B24010C   Sex by Occupation for                                         | Architecture and engineering occupations                                                                                                    | 2,149,158                                                                                                    |
|         | Place >                                         | the Civilian Employed Population 16<br>Years and Over (American Indian  | Life, physical, and social science occupations                                                                                                    | 662,136                                                                                                    |
|         | ZIP Code Tabulation Area                        | and Alaska Native Alone)                                                | <ul> <li>Education, legal, community service, arts, and media occupations:</li> </ul>                                                                                                    | 4,437,020                                                                                                    |
|         | Metropolitan/Micropolitan<br>Statistical Area > | View All 12 Products                                                    | Community and social service occupations                                                                                                    | 606,074                                                                                                    |
|         | Census Tract >                                  | American Community Survey                                               | Legal occupations                                                                                                    | 728,805                                                                                                    |
|         | Block >                                         | B24010D   Sex by Occupation for                                         | Educational instruction, and library occupations                                                                                                    | 1,869,862                                                                                                    |
|         | Riock Group                                     | Years and Over (Asian Alone)                                            | Arts, design, entertainment, sports, and media occupations                                                                                                    | 1,232,279                                                                                                    |

#### Visit Microdata Access at data.census.gov/mdat

| ← → C ☆ adta.census.gov/mdat/#/         | Q B                                              | * | * 0 | 3 | : |
|-----------------------------------------|--------------------------------------------------|---|-----|---|---|
|                                         |                                                  |   |     |   | Â |
| Explore Data                            |                                                  |   |     |   |   |
| Select a Datas                          | set & Vintage                                    |   |     |   |   |
| Select Dataset                          | ACS 1-Year Estimates Public Use Microdata Sample | - |     |   |   |
| Select Vintage                          | 2021                                             | - |     |   |   |
|                                         | NEXT                                             |   |     |   |   |
| Send Feedback<br>census.data@census.gov |                                                  |   |     |   |   |

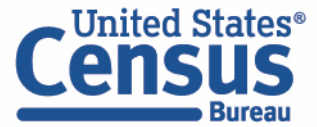

- Choose Dataset and Vintage:
  - Dataset ACS 5-Year Estimates Public Use Microdata Sample
  - Vintage **2021**

Bureau

Click Next in the lower right

| Select a Dataset & Vintage |                                                  |  |  |  |  |  |  |
|----------------------------|--------------------------------------------------|--|--|--|--|--|--|
| Select Dataset             | ACS 5-Year Estimates Public Use Microdata Sample |  |  |  |  |  |  |
| Select Vintage             | 2021<br>2021                                     |  |  |  |  |  |  |

#### Search for Variables: Use the search box below "Variable" or "Label" to find your variables of interest

| lter by Top | pic             |                     |                                 | Q Searc          | h is not enabled in this   | s beta version | SEARCH                                |  |
|-------------|-----------------|---------------------|---------------------------------|------------------|----------------------------|----------------|---------------------------------------|--|
| wing 218 o  | f 519 Variables |                     |                                 |                  |                            |                | Select at least one variable to start |  |
|             | Variable        | Label               |                                 | Number of Values | Type \Xi                   |                |                                       |  |
|             |                 | <del>_</del>        |                                 |                  | (3) Edited Items,Estimate, | Recode 📼       |                                       |  |
|             | COW             | Class of worker     |                                 | 10               | Edited Items               | ✓ DETAILS      |                                       |  |
|             | GCL             | Grandparents living | with grandchildren              | 3                | Edited Items               | ✓ DETAILS      |                                       |  |
|             | VACS            | Vacancy status      |                                 | 8                | Edited Items               | ✓ DETAILS      |                                       |  |
|             | ANC             | Ancestry recode     |                                 | 5                | Recodes                    | ✓ DETAILS      |                                       |  |
|             | ESR             | Employment status   | recode                          | 7                | Recodes                    | ✓ DETAILS      |                                       |  |
|             | NWAB            | Temporary absence   | from work (UNEDITED-See 'Employ | 4                | Recodes                    | ✓ DETAILS      |                                       |  |
|             |                 |                     |                                 |                  |                            |                |                                       |  |

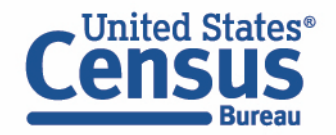

- Select variable for Race:
  - Type "RAC1P" in the Variable search box or type "race" in the label search box
  - Click **Details** to browse information about this variable
  - Check the box to the left of RAC1P to add the variable to your data cart

| CT VARIABLES SELECT (                                        | EOGRAPHIES DATA CART (1                  | ) TABLE LAYOUT               | DOWNLOAD                                                                             |                                       |                                         |                                 |                      | :                  |
|--------------------------------------------------------------|------------------------------------------|------------------------------|--------------------------------------------------------------------------------------|---------------------------------------|-----------------------------------------|---------------------------------|----------------------|--------------------|
| filter by Topic                                              |                                          |                              | •                                                                                    | Q Search                              | is not enabled in this                  | beta version                    |                      | SEARCH             |
| owing 2 of 519 Variables                                     |                                          |                              | N                                                                                    | unher of Values                       | Tune =                                  |                                 | Selected: 1 variable | (9 columns, 1 row) |
| raclp<br>RAC1P                                               | race<br>Recoded ∉                        | ietailed race code (Note: du | e to space restric 9                                                                 |                                       | (3) Edited Items,Estimate,Re<br>Recodes | ecod ╤                          | 1                    |                    |
| Description:<br>Recoded detailed race code (N<br>truncated.) | ote: due to space restrictions, some lab | els may be                   | Values:<br>1 White alone<br>2 Black or Africa<br>3 American India<br>4 Alaska Native | n American alone<br>an alone<br>alone | triber specified; or American           | ladian ar Alaska Nativa ant rac |                      |                    |

- Select variable for Occupation:
  - Type "OCCP" in the Variable search box or type "occupation" in the label search box
  - Check the box to the left of OCCP to add the variable to your data cart

| T VARIABLES     | SELECT GEOGRAPHIES           | DATA CART (2)       | TABLE LAYOUT            | DOWNLOAD                                                                                     |                                                                                                    |                                            |                |                             | 8             |
|-----------------|------------------------------|---------------------|-------------------------|----------------------------------------------------------------------------------------------|----------------------------------------------------------------------------------------------------|--------------------------------------------|----------------|-----------------------------|---------------|
| filter by Topi  |                              |                     |                         | •                                                                                            | Q Search                                                                                              | is not enabled in this                     | s beta version |                             | SEARCH        |
| howing 1 of 519 | ) Variables                  |                     |                         |                                                                                              |                                                                                                    |                                            | Sel            | ected: 2 variables (9 colum | ns, 531 rows) |
|                 | Variable \Xi                 | Label \Xi           |                         | N                                                                                            | mber of Values                                                                                        | Type ਵ                                     |                |                             |               |
|                 | occp                         | = occupation        |                         |                                                                                              | Ŧ                                                                                                    | (3) Edited Items, Estimate, I              | Recode \Xi     |                             |               |
|                 | OCCP                         | Occupation re       | code for 2018 and later | based on 2018 O 5                                                                            | 1                                                                                                    | Recodes                                    | ∧ DETAILS      |                             |               |
| Description:    |                              |                     |                         | Values:<br>• 0010 MGR-Ch<br>• 0020 MGR-Ge<br>• 0040 MGR-Ad<br>• 0051 MGR-Ma<br>• 0052 MGR-Sa | ef Executives And Le<br>heral And Operation<br>vertising And Promo<br>rketing Managers<br>es Managers | egislators<br>s Managers<br>tions Managers |                |                             |               |
| taset: ACS 5-Ye | ar Estimates Public Use Micr | odata Sample (2021) | ) CHANGE                |                                                                                              |                                                                                                    |                                            |                |                             | VIEW TABLE    |

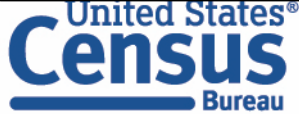

- Select geography:
  - Click the SELECT GEOGRAPHIES tab
  - Click Public Use Microdata Area (PUMA) and click on New Mexico
  - Check the boxes for Northwest New Mexico-Navajo Nation PUMA

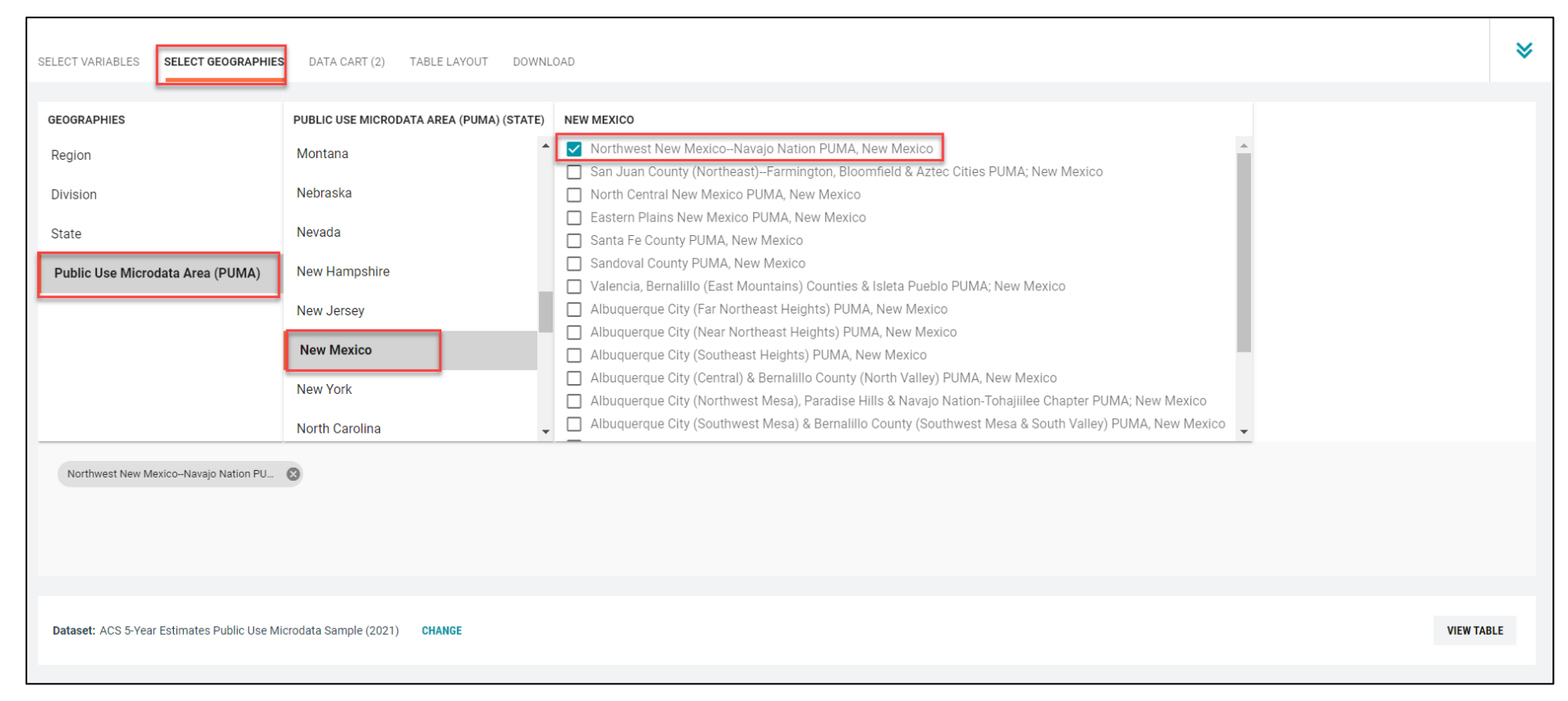

Note that there is currently no way to combine PUMAs into a single geography.

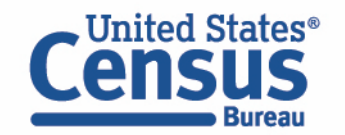

There are also no options for selecting collections of PUMAs (for example, a one-click selection for all the PUMAs in any given county). If you frequently use these same collections of PUMAs (or other geographies), add them to a search and save the URL. You can then use this same URL for future searches; your geographies will already be there and you can add or remove variables as needed.

- Categorize your variable:
  - Click the Data Cart tab
  - Click the OCCP variable on the left
  - We want data specifically for teachers. To get started with selecting only the relevant options, uncheck the box next to Include in Universe

| Selected Variables (2)     | Occupation recode for 2018 and later based on 2018 OCC codes (OCCP)                                                                                                    | DETAILS ^ |
|----------------------------|----------------------------------------------------------------------------------------------------|-----------|
| RAC1P<br>9 of 9 responses  | + CREATE CUSTOM GROUP                                                                                                    |           |
| OCCP<br>0 of 531 responses | Image: Chief Executives And Legislators       0010         Image: Micro Advertising And Operations Managers       0020         Image: Micro Advertising And Promotions Mana       0040         Image: Micro Advertising Managers       0051         Image: Micro Advertising Managers       0052 |           |
|                            | MGR-Public Relations And Fundraising M 0060 MGR-Administrative Services Managers 0101                                                                                                    |           |

- Categorize your variable:
  - Click into the box for **Response Label** and enter 'teacher'
  - Check the box next to all six response categories for 'teacher'

| Selected Variables (2) | Occupation recode for 2018 and later based on 2018 OCC o | codes (OCCP) DETAILS ^ |
|------------------------|----------------------------------------------------------|------------------------|
| <b>B</b> 1015          | + CREATE CUSTOM GROUP                                    |                        |
| 9 of 9 responses       | Value Include in Response Label 🖛 Value                  |                        |
|                        | teacher                                                  | <b>=</b>               |
| OCCP                   | EDU-Postsecondary Teachers 2205                          |                        |
| 6 of 531 responses     | EDU-Preschool And Kindergarten Teachers 2300             |                        |
|                        | EDU-Elementary And Middle School Teac 2310               |                        |
|                        | EDU-Secondary School Teachers 2320                       |                        |
|                        | EDU-Special Education Teachers 2330                      |                        |
|                        | EDU-Other Teachers and Instructors 2360                  |                        |
|                        |                                                          |                        |

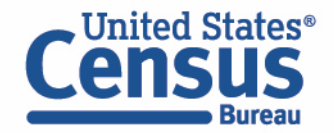

#### • Confirm Table Layout:

• Confirm table layout and click **View Table** in the lower right

|                                                                                         |                    | Table Preview                                                             |                                         |                                                                       |                                                                                                    |                       |                     |                                                         |  |  |  |
|-----------------------------------------------------------------------------------------|--------------------|---------------------------------------------------------------------------|-----------------------------------------|-----------------------------------------------------------------------|----------------------------------------------------------------------------------------------------|-----------------------|---------------------|---------------------------------------------------------|--|--|--|
| Custom Table                                                                            |                    | Drag and drop variables between se                                        | ections on the left; see results on tab | le layout below.                                                      |                                                                                                    |                       |                     |                                                         |  |  |  |
| Values in table cells" Options (0)<br>Determines order in list; cannot move to row/colu | mn ^               | Values in table cells:                                                    |                                         | coNavaj; <b>Occupation recode f</b><br>And Kindergarten Teachers, EDL | ; Occupation recode for 2018 and later based on 2018 OCC codes demonstrated Teachers, EDU-Elementary And Middle School Teachers, EDU- |                       |                     |                                                         |  |  |  |
| Columns (1)                                                                             | ^                  | Count                                                                     | achers, EDU-Other Teachers and          | Instructors                                                           |                                                                                                    |                       |                     |                                                         |  |  |  |
| ecolumns (maximum 400)                                                                  |                    | C Show Total                                                              |                                         |                                                                       |                                                                                                    |                       |                     |                                                         |  |  |  |
| AC1P                                                                                    | 9 of 9 responses   |                                                                           | Recoded detailed race code (Note        | : due to space restrictions, some labels n                            | nay be truncated.) (RAC1P)                                                                                                    |                       |                     |                                                         |  |  |  |
| Rows (2)<br>i rows (maximum 2000)                                                       | ^                  | Occupation recode for 2018 and<br>later based on 2018 OCC codes<br>(OCCP) | Total                                   | White alone B                                                         | lack or African American alone                                                                                                    | American Indian alone | Alaska Native alone | American Indian<br>Native tribes spe<br>American Indian |  |  |  |
| ELECTED GEOGRAPHIES                                                                     | 1 of 1 responses   | <ul><li>??? (6)</li></ul>                                                 | 0                                       | 0                                                                     | 0                                                                                                    | 0                     | 0                   |                                                         |  |  |  |
| ССР                                                                                     | 6 of 531 responses | ✓ Northwest New Mexico                                                    | 0                                       | 0                                                                     | 0                                                                                                    | 0                     | 0                   |                                                         |  |  |  |
| at an table (0)                                                                         |                    | EDU-Postsecondary Te                                                      | ???                                     | ???                                                                   | ???                                                                                                    | ???                   | ???                 |                                                         |  |  |  |
| av restrict the sample universe)                                                        | ^                  | EDU-Preschool And Ki                                                      | ???                                     | ???                                                                   | ???                                                                                                    | ???                   | ???                 |                                                         |  |  |  |
| , , ,                                                                                   |                    | EDU-Elementary And                                                        | ???                                     | ???                                                                   | ???                                                                                                    | ???                   | ???                 |                                                         |  |  |  |
|                                                                                         |                    | EDU-Secondary Schoo                                                       | ???                                     | ???                                                                   | ???                                                                                                    | ???                   | ???                 |                                                         |  |  |  |
|                                                                                         |                    | EDU-Special Educatio                                                      | ???                                     | ???                                                                   | ???                                                                                                    | ???                   | ???                 |                                                         |  |  |  |
|                                                                                         |                    | EDU-Other Teachers a                                                      | ???                                     | ???                                                                   | ???                                                                                                    | ???                   | ???                 |                                                         |  |  |  |

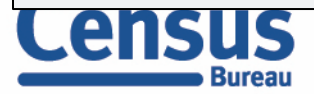

VIEW TABLE

View Table

Note that the site automatically chooses a weight for you. You do have the option to change the weight if you want.

| 🧪 Custom Ta                                                               | ble                        |                       |                                                                       |                                                                 |                                                    |                                                                                        |                                                         | CUSTOMIZE VARIABLE                                      | S DOWNLOAD / SH                                     | ARE DETAILS                    | ~               |
|---------------------------------------------------------------------------|----------------------------|-----------------------|-----------------------------------------------------------------------|-----------------------------------------------------------------|----------------------------------------------------|----------------------------------------------------------------------------------------|---------------------------------------------------------|---------------------------------------------------------|-----------------------------------------------------|--------------------------------|-----------------|
| Dataset: ACS 5-Ye Vintage: 2021                                           | ar Estimates Public Use Mi | crodata Sample CHANGE | DATASET                                                               |                                                                 | Geography:<br>Weighting:                           | 1 geographies selected<br>Person weight                                                | CHANGE GEOGRAPHY                                        |                                                         |                                                     |                                |                 |
| On Columns                                                                |                            |                       |                                                                       |                                                                 |                                                    | i                                                                                      |                                                         |                                                         |                                                     |                                | $(\oplus)$      |
| RAC1P                                                                     |                            |                       |                                                                       |                                                                 | Selecto                                            | d Geographies OCCP                                                                     |                                                         |                                                         |                                                     |                                |                 |
| Not on Table                                                              |                            |                       |                                                                       |                                                                 | (+) "Values                                        | n table cells" Options                                                                 |                                                         |                                                         |                                                     |                                | $(\widehat{+})$ |
| 'alues in table cells:<br>Count                                           |                            |                       | Univer<br>Kinder                                                      | rse: <b>selected geographies:</b><br>rgarten Teachers, EDU-Elen | Northwest New Mexico–N<br>nentary And Middle Schoo | lavaj; <b>Occupation recode f</b> e<br>I Teachers, EDU-Secondary S                     | or 2018 and later based on<br>School Teachers, EDU-Spec | 2018 OCC codes (OCCP): E<br>ial Education Teachers, EDU | DU-Postsecondary Teach<br>Other Teachers and Instru | ers, EDU-Preschool A<br>ictors | nd              |
| Show Total                                                                |                            |                       |                                                                       |                                                                 |                                                    |                                                                                        |                                                         |                                                         |                                                     |                                |                 |
| Occupation recode for 2018<br>and later based on 2018<br>OCC codes (OCCP) | Total                      | White alone           | s, some labels may be truncated<br>Black or African American<br>alone | American Indian alone                                           | Alaska Native alone                                | American Indian and Alaska<br>Native tribes specified; or<br>American Indian or Alaska | Asian alone                                             | Native Hawaiian and Other<br>Pacific Islander alone     | Some Other Race alone                               | Two or More Races              |                 |
| ✓ Total (6)                                                               | 2,833                      | 1,288                 | 31                                                                    | 1,234                                                           | C                                                  | 0                                                                                      | 203                                                     | 0                                                       | 11                                                  |                                | 66              |
| ✓ Total Northwest N                                                       | 2,833                      | 1,288                 | 31                                                                    | 1,234                                                           | C                                                  | 0                                                                                      | 203                                                     | 0                                                       | 11                                                  |                                | 66              |
| EDU-Postsecond                                                            | 212                        | 157                   | 0                                                                     | 44                                                              | C                                                  | 0                                                                                      | 0                                                       | 0                                                       | 11                                                  |                                | 0               |
| EDU-Preschool                                                             | 204                        | 0                     | 0                                                                     | 204                                                             | C                                                  | 0                                                                                      | 0                                                       | 0                                                       | 0                                                   |                                | 0               |
| EDU-Elementary                                                            | 1,656                      | 789                   | 31                                                                    | 669                                                             | C                                                  | 0                                                                                      | 105                                                     | 0                                                       | 0                                                   |                                | 62              |

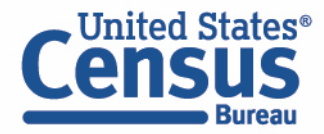

Send Feedback census.data@census.gov

ry ...

### data.census.gov

# Latest Updates

- Address Search
- Cite and API Buttons
- Profiles and Apps Tab

- Improved Maps
- ACS Dataset Message at Top of Table and Map
- Pop Pyramids App
- GEOINFO table

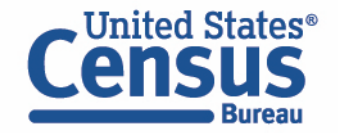

## **Address Search**

• New address search provides a clickable list of Census Bureau geographies an address falls within

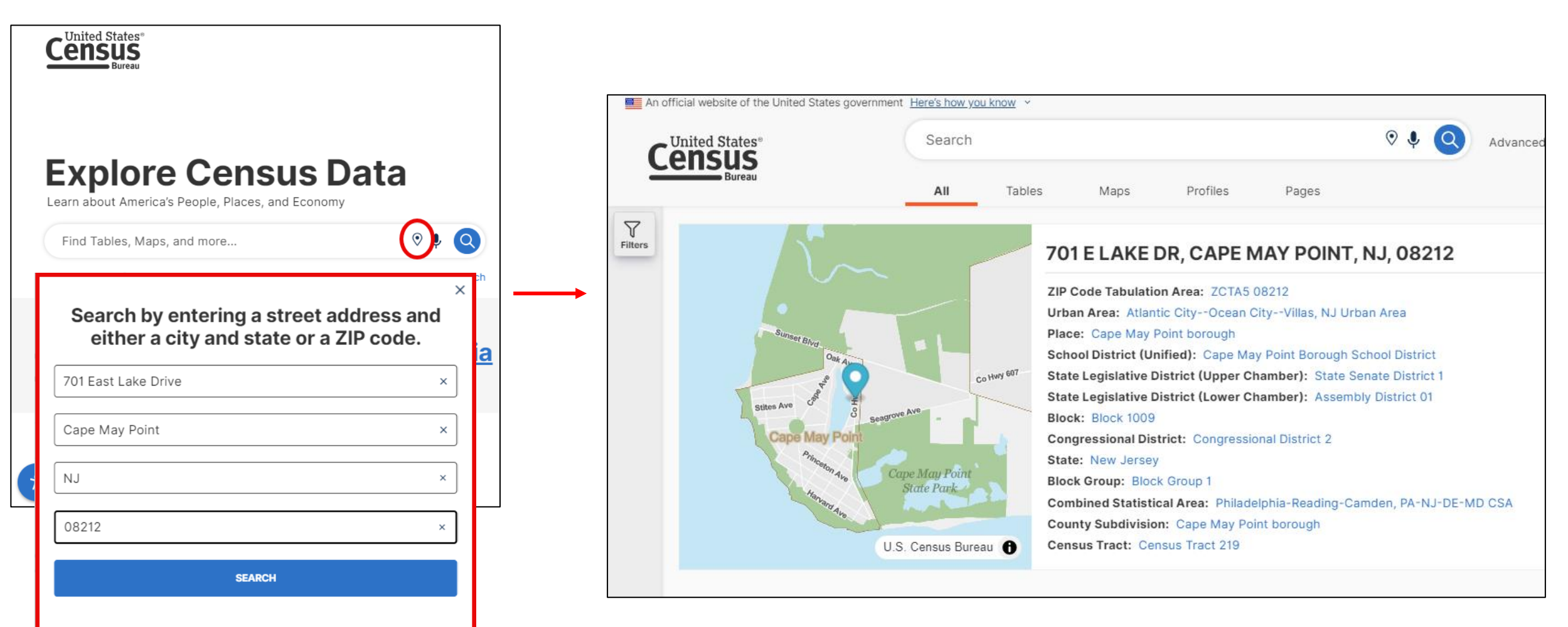

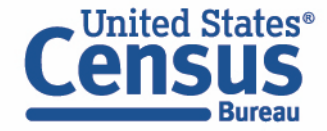

## **Cite and API Buttons**

The Cite Button provides MLA, APA, Chicago, Harvard, BibTeX, and RefMan citation styles that can be copied directly from data.census.gov

|          |                                                                                  | Search              |                    |                  | ♥ ♥ Q Adv                                                                                                    | anced Search                      |                                                                                                   |             |                                |
|----------|----------------------------------------------------------------------------------|---------------------|--------------------|------------------|----------------------------------------------------------------------------------------------------|-----------------------------------|---------------------------------------------------------------------------------------------------|-------------|--------------------------------|
| 2        | Bureau                                                                           | All                 | Tables             | Maps             | Profiles Pages                                                                                                    |                                   | Apps Help FAQ                                                                                     | Feedback    |                                |
| Filters  | S1501 Educational Attainment American Community Survey 2023: ACS 1-Year Estimate | ites Subject Tables | ]                  | ~ ~              | Image: Notes     Image: Open set of the set of the | All the spose Margin of Error Res | Image: store     Image: store     Image: store     Image: store     Image: store     Image: store | ooo 🔇 🔊     |                                |
| Pesults  | Please note that American Con                                                    | nmunity Surve       | ey 1-Year estimate | es are published | for geographies with a population of 65,000 or more. For more inf                                                                                                    | ormation, see the guidance fo     | or when to use 1-year or 5-year                                                                   | estimates.  |                                |
| Results  |                                                                                  |                     | New Jersey         |                  |                                                                                                    |                                   |                                                                                                   |             |                                |
|          | Label                                                                            |                     | Total              |                  | Percent                                                                                                    |                                   | Male                                                                                              | Colu        |                                |
|          |                                                                                  |                     |                    |                  |                                                                                                    |                                   |                                                                                                   |             |                                |
|          | AGE BY EDUCATIONAL ATTAINMENT                                                    |                     |                    | С                | ite                                                                                                    |                                   |                                                                                                   |             | ×                              |
|          | Population to to 24 years                                                        |                     |                    |                  |                                                                                                    |                                   |                                                                                                   |             |                                |
|          | High school graduate (includes equiv                                             | alency)             |                    | N                | MLA APA Chicago Harvard Bib                                                                                                    | TeX RefMan                        |                                                                                                   |             |                                |
|          | Some college or associate's degree                                               |                     |                    |                  |                                                                                                    |                                   |                                                                                                   |             |                                |
|          | Bachelor's degree or higher                                                      |                     |                    |                  |                                                                                                    |                                   |                                                                                                   |             |                                |
|          | ✓ Population 25 years and over                                                   |                     |                    |                  |                                                                                                    |                                   |                                                                                                   |             |                                |
|          | Less than 9th grade                                                              |                     |                    |                  | U.S. Census Bureau, U.S. Departm                                                                                                    | ent of Comme                      | rce. "Educational                                                                                 | Attainmen   | t." American Community Survey, |
|          | 9th to 12th grade, no diploma                                                    |                     |                    |                  | ACS 1-Year Estimates Subject 7                                                                                                    | ables, Table S1                   | 1 <i>501</i> , 2023,                                                                              |             |                                |
|          | High school graduate (includes equiv                                             | alency)             |                    |                  | https://data.census.gov/table/A                                                                                                    | CSST1Y2023.S                      | 31501?t=Educatio                                                                                  | nal Attainm | nent&g=040XX00US34.            |
| ÷        | Some college, no degree                                                          |                     |                    | _                | Accessed on October 8, 2024.                                                                                                    |                                   |                                                                                                   |             |                                |
|          | Associate's degree                                                               |                     |                    | _                |                                                                                                    |                                   |                                                                                                   |             |                                |
| <u> </u> |                                                                                  |                     |                    |                  |                                                                                                    |                                   |                                                                                                   |             |                                |
| C        | United States®                                                                   |                     |                    |                  |                                                                                                    |                                   |                                                                                                   |             | С СОРУ                         |

## **Cite and API Buttons**

The API Button provides links to the table data and the dataset metadata in the API

| An 🔛    | official website of the United States government He                                                                                                    | ere's how yo   | ou know Y |              |         |           |        |                     |                     |                 |          |                       |                                |               |             |       |         |               |                   |       |        |
|---------|----------------------------------------------------------------------------------------------------|----------------|-----------|--------------|---------|-----------|--------|---------------------|---------------------|-----------------|----------|-----------------------|--------------------------------|---------------|-------------|-------|---------|---------------|-------------------|-------|--------|
| C       | United States®                                                                                                    | Search         |           |              |         |           |        |                     |                     | ♥ ♥             | Q        | Advanced              | Search                         |               |             |       |         |               |                   |       |        |
|         | Bureau                                                                                                    | All            | Tables    | Maps         | Profile | s         | Pages  |                     |                     |                 |          |                       |                                |               | Ар          | ps ⊦  | Help F  | FAQ F         | eedback           |       |        |
| Filters | S1501 Educational Attainment           American Community Survey         2023: ACS 1-Year Estimates                                                                                          | Subject Tables | 3         | ~            | Notes   | ©<br>Geos | Topics | <u>123</u><br>Codes | <b>S</b><br>Dataset | 1<br>Year       | Columns  | <b>∦</b><br>Transpose | +∕_<br>Margin of Error         | Q<br>Restore  | KE<br>Excel | CSV   | ZIP C   | 66]<br>Cite M | ooo<br>Iore Tools | 8     |        |
| eesults | Please note that American Community Survey 1-Year estimates are published for geographies with a population of 65,000 or more. For more information, see the guidance for when to use 1-year |                |           |              |         |           |        |                     |                     |                 |          | ar A                  | > Share                        |               |             |       |         |               |                   |       |        |
| -       |                                                                                                    | New Jersey     |           |              |         |           |        |                     |                     |                 |          |                       |                                |               |             |       |         | Print         |                   |       |        |
|         | Label                                                                                                    |                | Total     |              |         | 1         |        |                     |                     | Percent         |          |                       |                                |               |             |       | Rep API |               |                   |       |        |
|         |                                                                                                    |                |           | Estimate     |         |           | Margin | of Erro             | ror Estima          |                 |          | stimate               | 1                              | Margin of Err | or          |       |         | 1 Wap         | stimate           | SI    |        |
|         | ✔ AGE BY EDUCATIONAL ATTAINMENT                                                                                                    |                |           |              |         |           |        |                     |                     |                 |          |                       |                                |               |             |       |         |               |                   | C.    |        |
|         | ✓ Population 18 to 24 years                                                                                                    |                |           | 770,595 ±2,5 |         |           |        |                     |                     | Census Data ADI |          |                       |                                |               |             |       |         |               | ×                 |       |        |
|         | Less than high school graduate                                                                                                    |                |           | 81,485       |         |           |        | ±5,                 | Cense               | 15 Du           |          |                       |                                |               |             |       |         |               |                   |       | ~      |
|         | High school graduate (includes equivalency)                                                                                                    |                |           | 252,457      |         |           |        | ±8,                 |                     |                 |          |                       |                                |               |             |       |         |               |                   |       |        |
|         | Some college or associate's degree                                                                                                    |                |           | 280,269      |         |           |        | ±8,2                | -<br>-              |                 |          |                       | S1501   Educational Attainment |               |             |       |         |               |                   |       |        |
|         | Bachelor's degree or higher                                                                                                    |                |           | 156,384      |         |           |        | ±7,3                |                     |                 |          |                       |                                |               |             |       |         |               |                   |       |        |
|         | ✓ Population 25 years and over                                                                                                    |                |           | 6,511,081    |         |           |        | ±3,                 | *3.                 |                 |          |                       |                                |               |             |       |         |               |                   |       |        |
|         | Less than 9th grade                                                                                                    |                |           | 308,958      |         |           |        | ±10,                | Data Link           |                 |          |                       |                                |               |             |       |         |               |                   |       |        |
|         | 9th to 12th grade, no diploma                                                                                                    |                |           | 298,565      |         |           |        | ±10,                |                     |                 |          |                       |                                |               |             |       |         | <br>          |                   |       |        |
|         | High school graduate (includes equivale                                                                                                    | ncy)           |           | 1,638,822    |         |           |        | ±20,8               | https:/             | /api.ce         | ensus.go | v/data/202            | 23/acs/acs1/s                  | subject?g     | et=grou     | up(S1 | 501)&เ  | ucgid=        | 040000            | 0US34 | COPY   |
|         | Some college, no degree                                                                                                    |                |           | 973,477      |         |           |        | ±18,3               |                     |                 |          |                       |                                |               |             |       |         |               |                   |       |        |
| Ť       | Associate's degree                                                                                                    |                |           | 440,974      |         |           |        | ±14,                | Metada              | ta Link         |          |                       |                                |               |             |       |         |               |                   |       |        |
| Unite   | ed States®                                                                                                    |                |           |              |         |           |        |                     | https:/             | /api.ce         | ensus.go | v/data/202            | 23/acs/acs1/s                  | subject       |             |       |         |               |                   |       | ] COPY |

### **New Profiles and Apps Tabs**

- **Profiles**: Provides a list of Geography Profiles most relevant to your search
- **Apps**: Provides quick links to data.census.gov applications

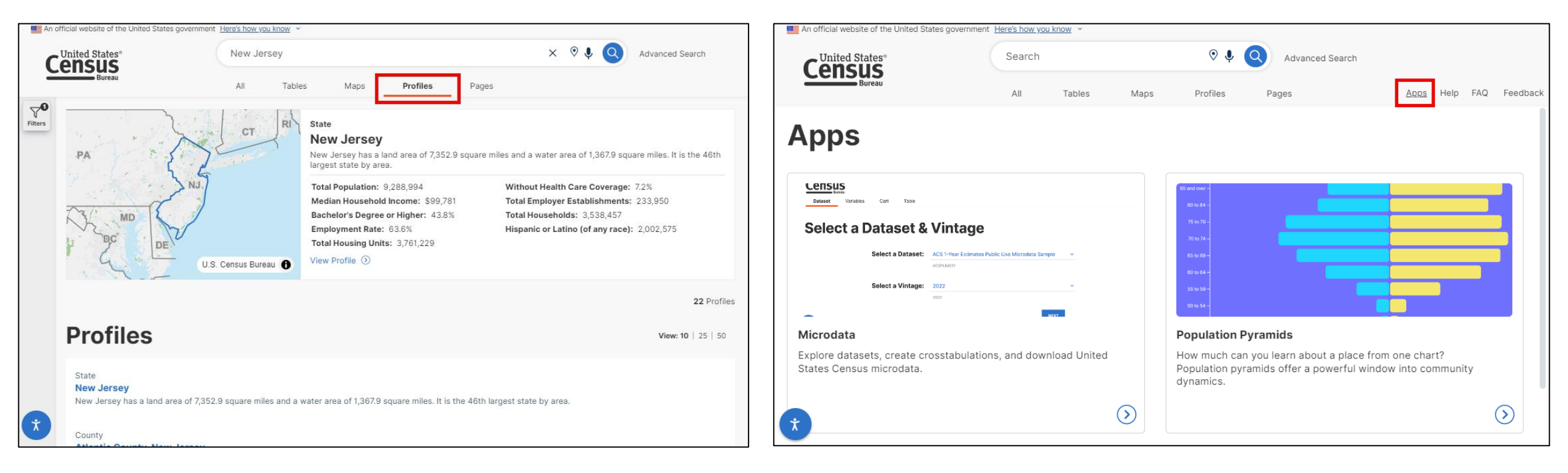

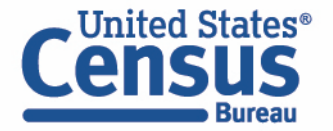

## **Improved Maps: Redesign of Variable Section**

- Variables now organized in a readable list
- <u>Dimensions</u> Allow you to map all columns of the corresponding table
- <u>Units</u> Default to percent when available

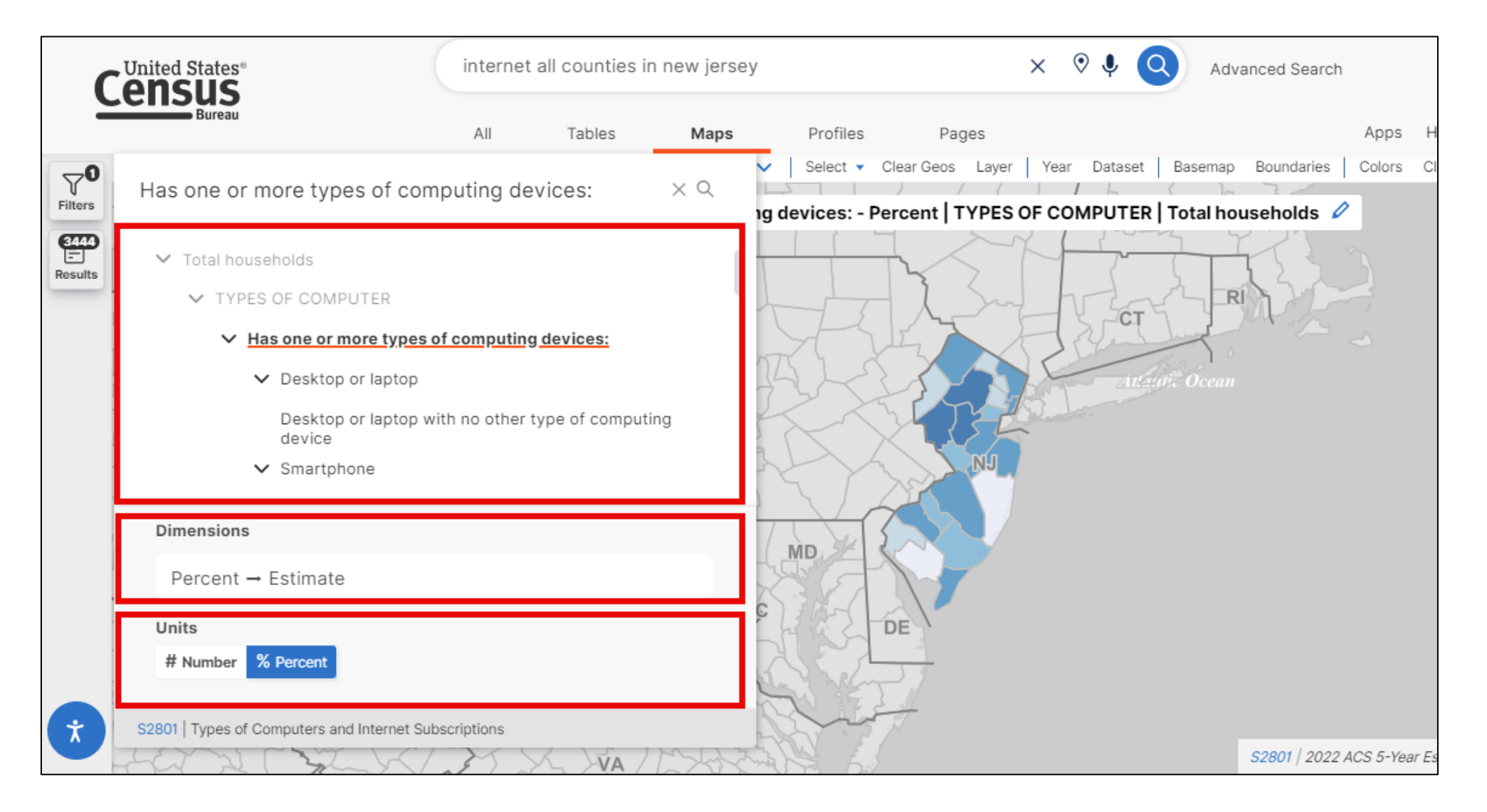

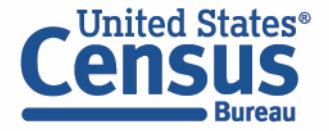
# **Improved Maps: New Selection Tools**

#### **Circle Selection Tool**

#### Draw a circle to select geos

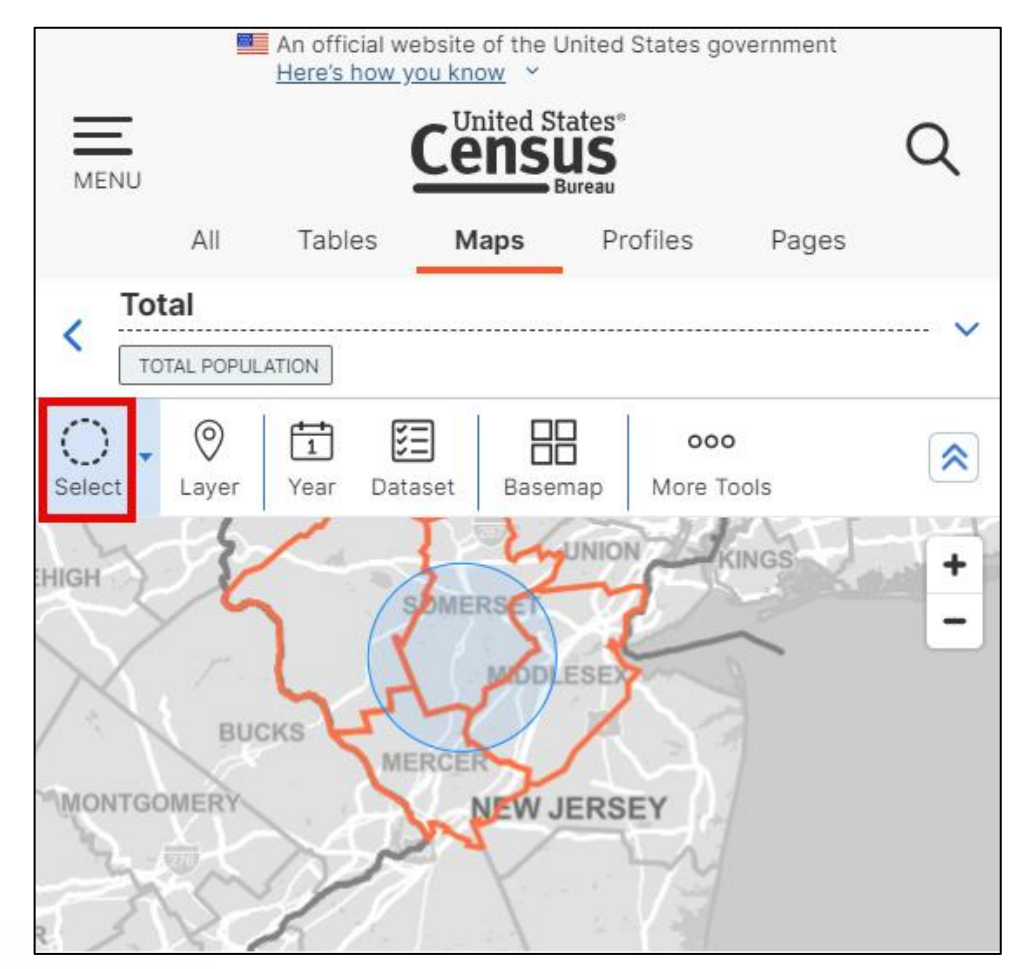

#### Lasso Selection Tool

Draw a custom shape to select geos

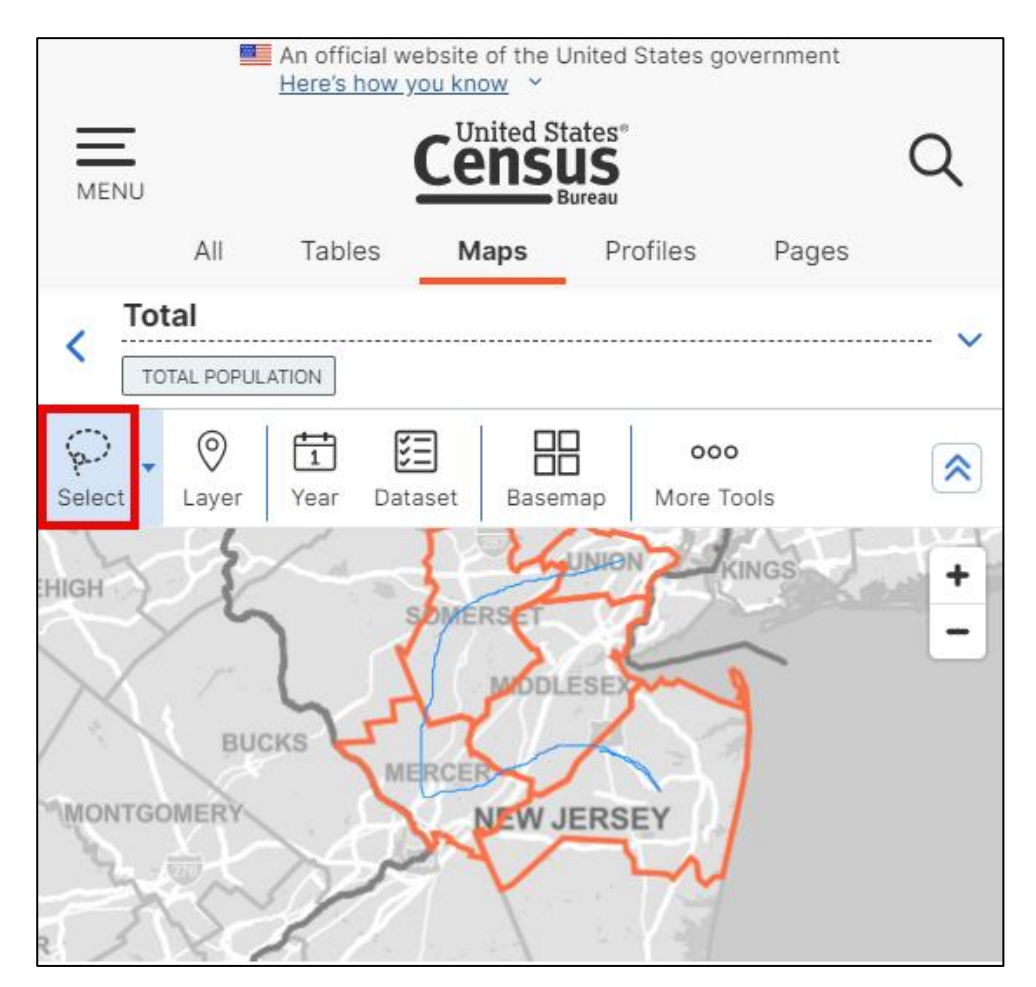

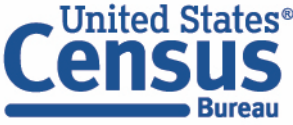

# **Improved Maps: New Print and GeoJSON Buttons**

- **Print:** Provides PDF download of the map
- GeoJSON: Provides map boundaries in GeoJSON format

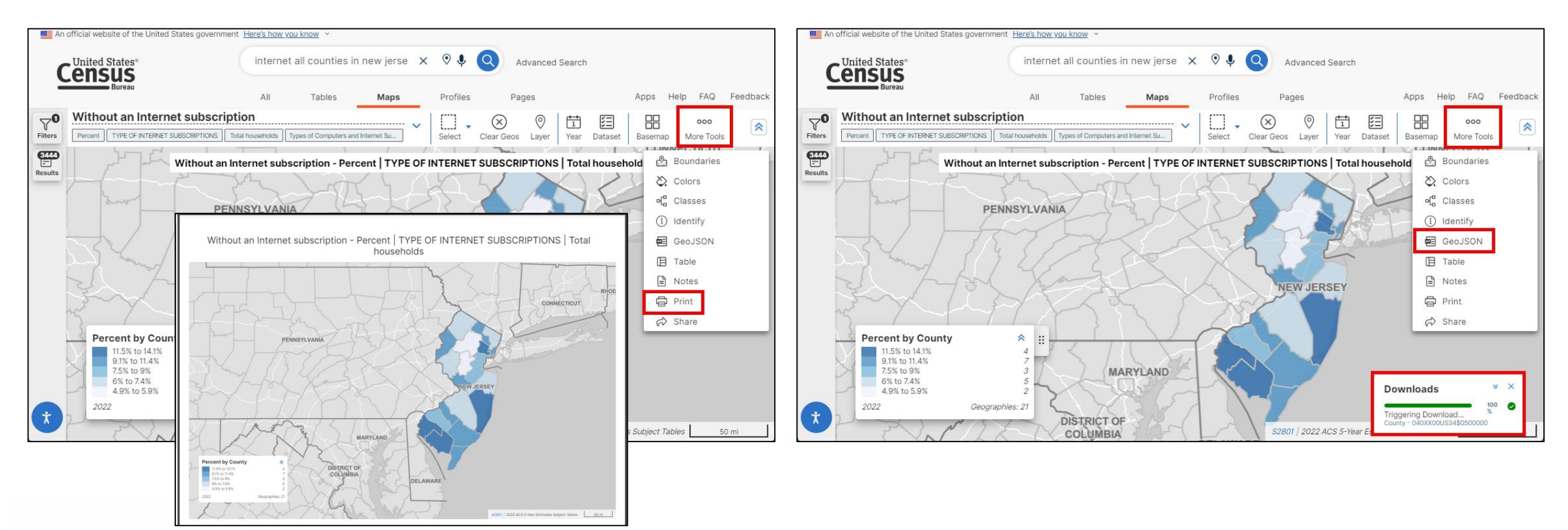

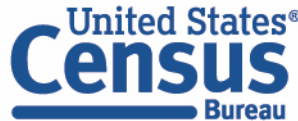

# Improved Maps: Edit Map Title and Move/Collapse Map Legend

New controls to:

- Edit map title
- Move or collapse the map legend

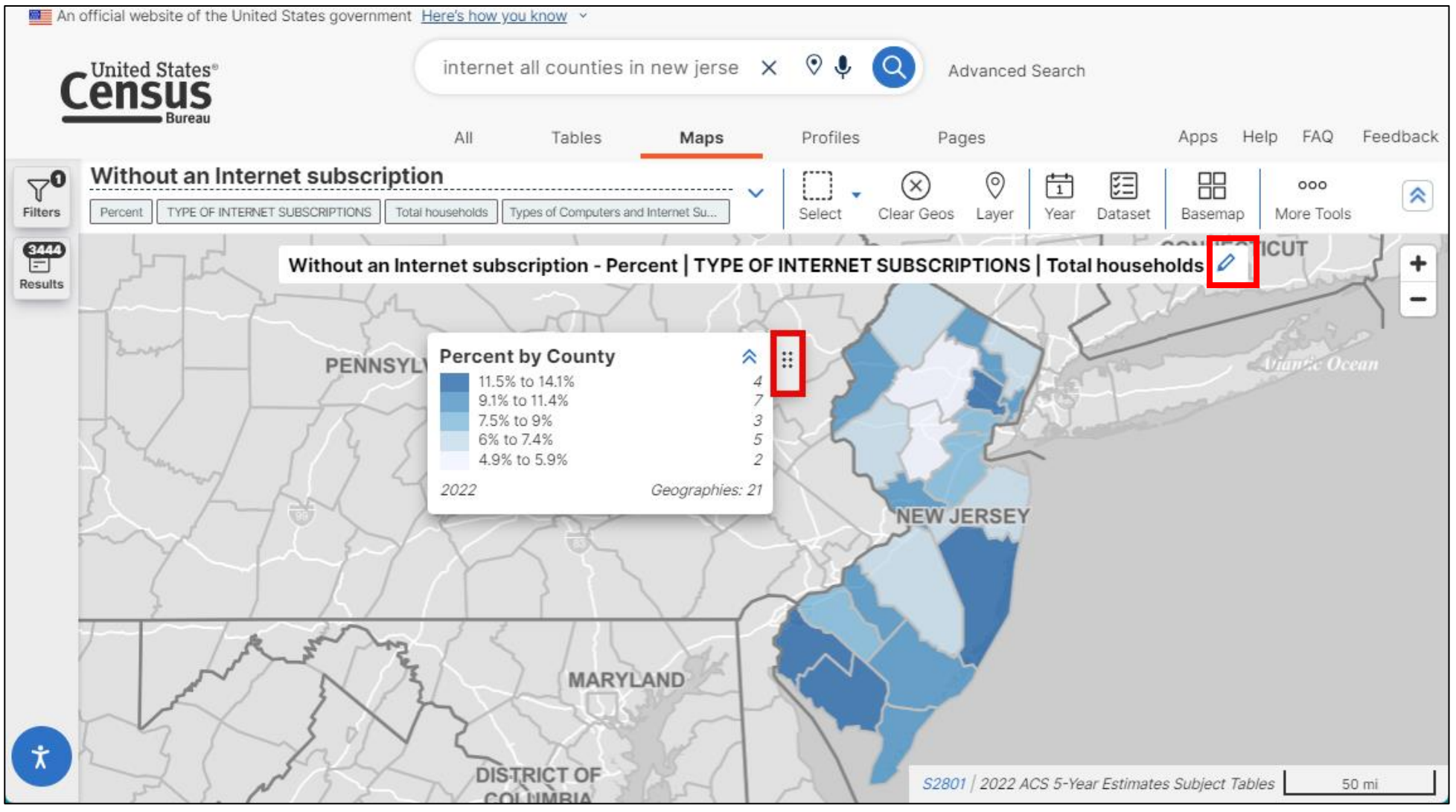

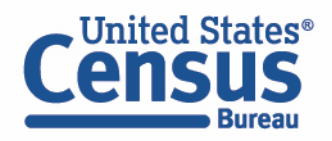

#### ACS Dataset Message on the Top of Table and Map

\$75,000 to \$99,999

 View the top of the ACS table for new text that explains ACS 1-Year Estimates are only available for geographies with 65,000 people or more.

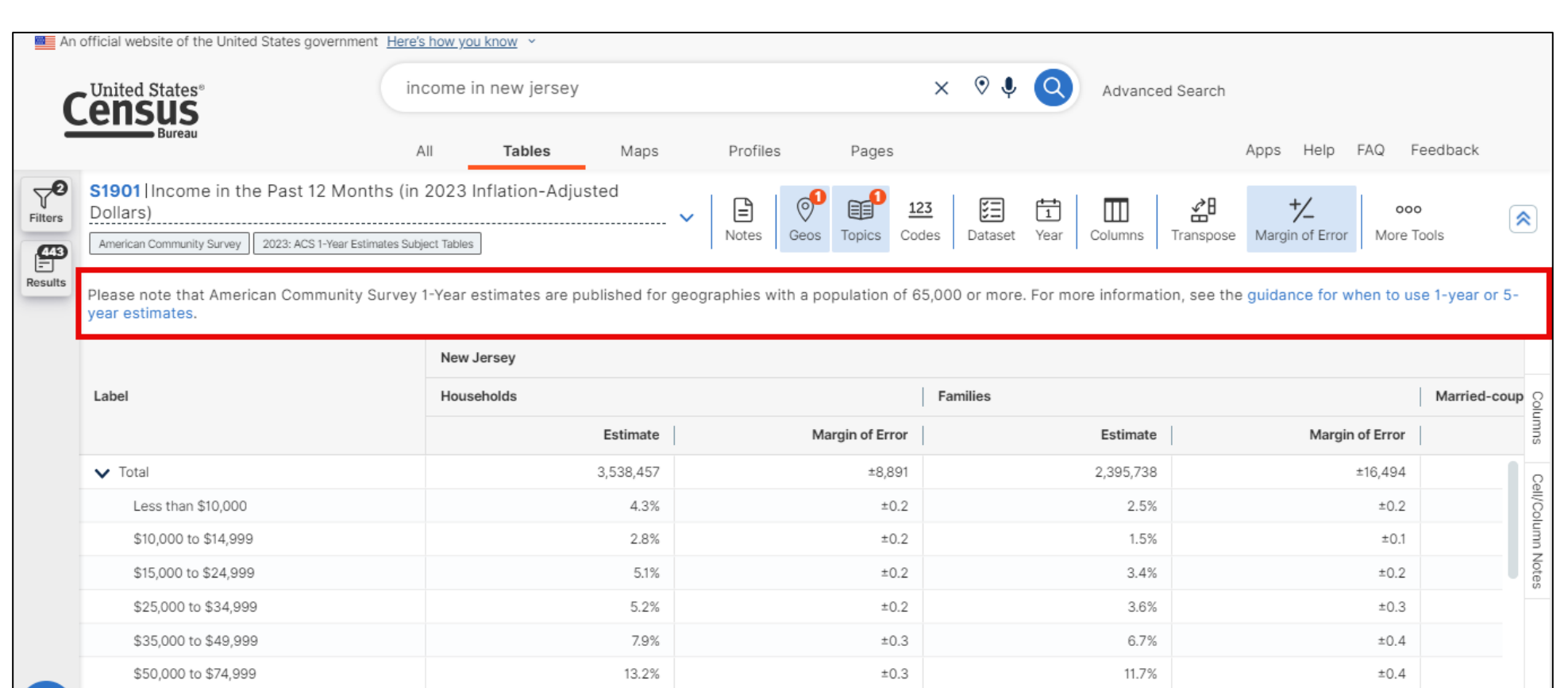

±0.3

11.2%

11.6%

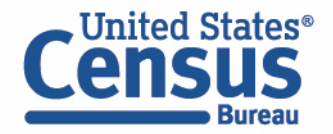

±0.4

#### **Population Pyramids App**

- Uses population pyramids to tell data stories
- Interactive widget allows you to explore the population pyramid for your community

|          | Lot                | s of families with young<br>children                      |  |
|----------|--------------------|-----------------------------------------------------------|--|
|          | Male               | Female                                                    |  |
|          | =<br>85 and over = | ]                                                         |  |
| <b>2</b> | 80 to 84 -         |                                                           |  |
| ` /      | 75 to 79 -         |                                                           |  |
|          | 70 to 74 –         |                                                           |  |
|          | 65 to 69 -         |                                                           |  |
|          | 60 to 64 –         |                                                           |  |
|          | 55 to 59 -         |                                                           |  |
|          | 50 to 54 -         |                                                           |  |
|          | 45 to 49 -         |                                                           |  |
|          | 40 to 44 -         |                                                           |  |
|          | 35 to 39 -         |                                                           |  |
|          | 30 to 34 -         |                                                           |  |
|          | 20 to 24 -         |                                                           |  |
|          | 15 to 19 -         |                                                           |  |
|          | 10 to 14 -         |                                                           |  |
|          | 5 to 9 –           |                                                           |  |
|          | Under 5 –          |                                                           |  |
|          | -                  | · · · · · · · · · · · · · · · · · · ·                     |  |
|          |                    | Laredo, Texas<br>2022 ACS 5-Year Estimates Subject Tables |  |

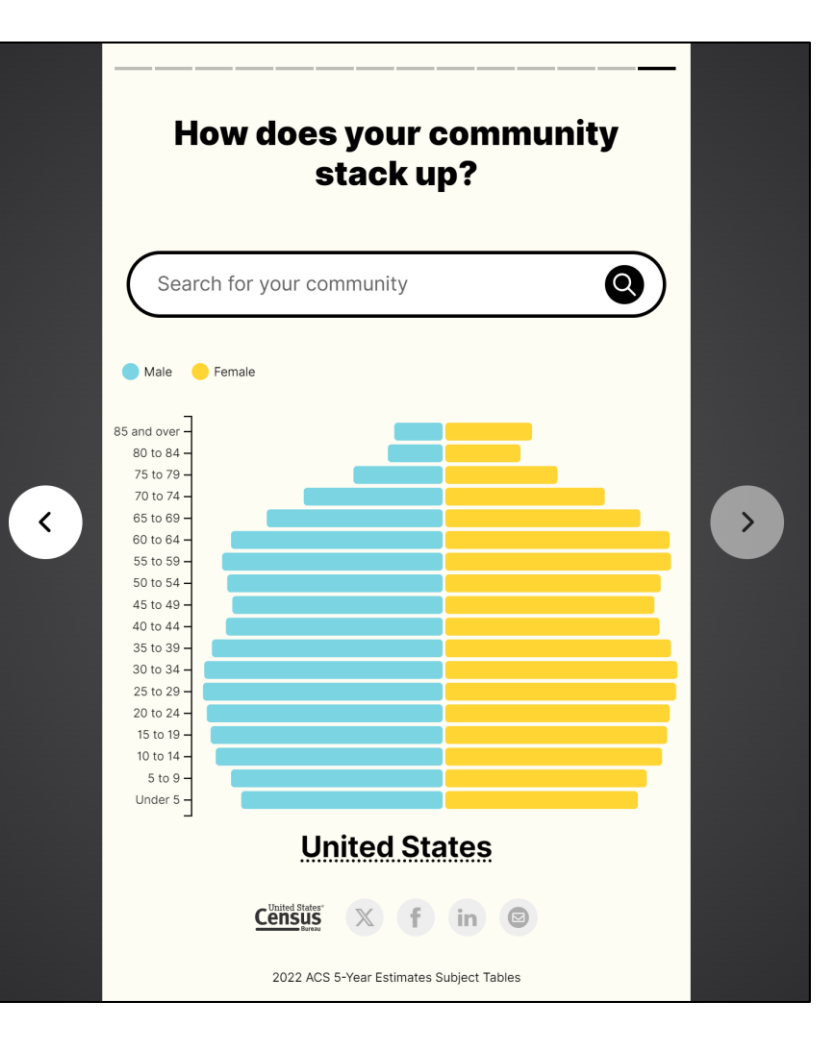

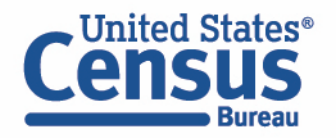

https://data.census.gov/app/population\_pyramids

## **GEOINFO Table**

| Metropolitan/Micropolitan<br>Statistical Area → | Se      | lect Geography                            |              |                 |             |                  |          |                     |           |                   |                         |             |                          |   |          |       |
|-------------------------------------------------|---------|-------------------------------------------|--------------|-----------------|-------------|------------------|----------|---------------------|-----------|-------------------|-------------------------|-------------|--------------------------|---|----------|-------|
| Census Tract >                                  |         | Search Geography                          |              |                 |             |                  |          |                     |           |                   | Q                       |             |                          |   |          |       |
| Block >                                         |         | Geography Information                     |              |                 |             |                  |          |                     |           |                   |                         |             |                          |   |          |       |
| Block Group >                                   | -       |                                           |              |                 |             |                  |          |                     |           |                   |                         |             |                          |   |          |       |
| All Geographies >                               |         |                                           |              |                 |             |                  | Ta       | hle                 | S         |                   |                         |             |                          |   | View: 10 | 25 50 |
| Image: Topics →                                 |         |                                           |              |                 |             |                  | 10       |                     | 3         |                   |                         |             |                          |   |          |       |
| 📋 Surveys                                       |         |                                           |              |                 |             |                  |          |                     |           |                   |                         |             |                          |   |          |       |
| Geography →                                     |         |                                           |              |                 |             |                  | Geo      | graphy              |           | -                 |                         |             |                          |   |          |       |
| 🕆 Years                                         |         |                                           |              |                 |             |                  | GE       | OINFO   A           | nnual     | Geogra            | phic Inforn             | nation Ta   | ble                      |   |          |       |
| 2023                                            |         |                                           |              |                 |             |                  | 202      | 3: GEO Geo          | ography   | Informa           | ation                   |             |                          |   |          |       |
| 123 Codes                                       |         |                                           |              |                 |             |                  |          |                     |           |                   |                         |             |                          |   |          |       |
| Industry Codes (NAICS) >                        |         |                                           |              |                 |             |                  | VIE      |                     | RI ES (1) |                   |                         |             |                          |   |          |       |
| Product and Service Codes >                     |         |                                           |              |                 |             |                  |          |                     |           |                   |                         |             |                          |   |          |       |
| Commodity Codes >                               | 6       | United States®                            | Searc        | ch              |             |                  |          |                     | ତ ↓       | Q A0              | Ivanced Search          |             |                          |   |          |       |
| Matorial/Eucl                                   | 2       | Bureau                                    | All          | Tables          | Maps        | Profiles         | Pages    | 5                   |           |                   | /                       | Apps Help   | FAQ Feedback             |   |          |       |
|                                                 | 70      | GEOINFO Annual Geograp                    | hic Informat | tion Table      | ~           | E 0              |          | <u>123</u>          |           | $\mathbf{\nabla}$ |                         | = 🔤 [66]    | 000                      |   |          |       |
|                                                 | Filters | Geography 2023: GEO Geography Information | 1            |                 |             | Notes Geo        | s Topics | Codes Year          | Columns   | Filters R         | estore Excel CS         | SV ZIP Cite | More Tools               |   |          |       |
|                                                 | Results | Geographic Area Name                      | Area (Land,  | in square meter | Area (Water | r, in square met | A        | rea (Land, in squar | e miles)  | — Area (V         | /ater, in square miles) | )   1       | nternal Point (Latitude) |   |          |       |
|                                                 | -       | Atlantic County, New Jersey               |              | 1,438,939,254   |             | 301,106,094      |          |                     | 555.578   |                   | 116.258                 | 8           | 39.4693555               |   |          |       |
|                                                 |         | Bergen County, New Jersey                 |              | 602,918,746     |             | 35,387,155       |          |                     | 232.788   |                   | 13.663                  | 3           | 40.9596985               |   |          |       |
|                                                 |         | Burlington County, New Jersey             |              | 2,070,137,467   |             | 54,133,685       |          |                     | 799.285   |                   | 20.90                   | 1           | 39.8757858               |   |          |       |
|                                                 |         | Camden County, New Jersey                 |              | 5/3,324,56/     |             | 15,689,888       |          |                     | 221.362   |                   | 6.058                   | -           | 39.8024071               |   |          |       |
|                                                 |         | Cape May County, New Jersey               |              | 651,437,193     |             | 955,149,826      |          |                     | 251.521   |                   | 368.785                 | 5           | 39.0858411               |   |          |       |
|                                                 |         | Cumberland County, New Jersey             |              | 1,251,948,172   |             | 503,663,199      |          |                     | 483.380   |                   | 194.465                 |             | 39.3284336               |   |          |       |
|                                                 |         | Essex County, New Jersey                  |              | 326,552,231     |             | 8,653,266        |          |                     | 126.083   |                   | 3.34                    | 1           | 40.7874003               |   |          |       |
| - United States®                                |         | Gloucester County, New Jersey             |              | 833,996,720     |             | 38,239,948       |          |                     | 322.008   |                   | 14.765                  | 5           | 39.7228745               |   |          |       |
|                                                 |         | Hudson County, New Jersey                 |              | 119,640,823     |             | 41,836,491       |          |                     | 46.194    |                   | 16.153                  | 3           | 40.7313751               |   |          |       |
| LEIIDUD                                         |         | Hunterdon County, New Jersey              |              | 1,108,086,284   |             | 24,761,598       |          |                     | 427.835   |                   | 9.56                    | 1           | 40.5652832               |   |          |       |
| Bureau                                          |         | Mercer County, New Jersey                 |              | 581,395,408     |             | 11,337,168       |          |                     | 224.478   |                   | 4.377                   | 7           | 40.2825026               |   |          | 114   |
|                                                 |         | Middlesex County, New Jersey              |              | 800,946,849     |             | 35,297,517       |          |                     | 309.247   |                   | 13.628                  | 8           | 40.4396214               | 1 |          |       |

### data.census.gov

# **Upcoming Enhancements**

- Implement:
  - More User Feedback
  - Additional Visualizations
  - New Apps
- MDAT Design Updates

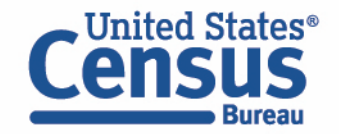

#### **MDAT Design Updates**

 MDAT design updates to provide consistent look and feel with the rest of data.census.gov

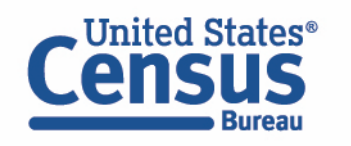

| ataset Variable                                                                                                    | es Cart Tab                                                                                     | ble                                                                                                  | Chart Map                                                                                                    |                    |                                                                                                    |            |                                                                                                    |            |
|----------------------------------------------------------------------------------------------------|-------------------------------------------------------------------------------------------------|----------------------------------------------------------------------------------------------------|----------------------------------------------------------------------------------------------------|--------------------|----------------------------------------------------------------------------------------------------|------------|----------------------------------------------------------------------------------------------------|------------|
| elect a                                                                                                    | Datase                                                                                          | t &                                                                                                  | Vintage                                                                                                    |                    |                                                                                                    |            |                                                                                                    |            |
|                                                                                                    | Select a Data                                                                                   | iset:                                                                                                | ACS 1-Year Estimates Public                                                                                                    | : Use I            | Microdata Sample                                                                                                 | ~          |                                                                                                    |            |
|                                                                                                    |                                                                                                 | -                                                                                                    | ACSPUMS1Y                                                                                                    |                    |                                                                                                    |            |                                                                                                    |            |
|                                                                                                    | Select a Vinta                                                                                  | age:                                                                                                 | 2022                                                                                                    |                    |                                                                                                    | ~          |                                                                                                    |            |
|                                                                                                    |                                                                                                 |                                                                                                    | 2022                                                                                                    |                    |                                                                                                    |            |                                                                                                    |            |
| Dataset: ACS 1                                                                                                    | -Year Estimates Public Us                                                                       | se Microda                                                                                           | ie Chart Map<br>ta Sample (2022)                                                                                                    |                    |                                                                                                    |            |                                                                                                    |            |
| Dataset Dataset: ACS SELECT GEOC                                                                                                    | -Year Estimates Public Us<br>RAPHIES Filter by Top                                              | se Microda                                                                                           | ta Sample (2022)                                                                                                    |                    |                                                                                                    |            | Select at least one variabl                                                                                                    | le to      |
| Dataset: ACS * SELECT GEOG Variable                                                                                                    | -Year Estimates Public Us<br><b>BRAPHIES</b> Filter by Top<br>e                                 | se Microda<br>bic: A                                                                                 | ta Sample (2022)                                                                                                    |                    | Value Count                                                                                                    |            | Select at least one variabl                                                                                                    | le to      |
| Dataset: ACS 1                                                                                                    | e                                                                                               | se Microda<br>bic: A                                                                                 | ie Chart Map<br>ta Sample (2022)<br>I Topics 🗸                                                                                                    |                    | Value Count                                                                                                    | γ          | Select at least one variable Type  (3) Recodes,Edited Items,Estim                                                                                                    | le to      |
| Dataset: ACS 1 SELECT GEOC Variable S AGE                                                                                                    | -Year Estimates Public Us  RAPHIES Filter by Top  e                                             | Each Age                                                                                             | ie Chart Map<br>ta Sample (2022)<br>I Topics 🗸                                                                                                    | <b>▽</b>           | Value Count                                                                                                    | <b>▽</b>   | Select at least one variable Type  (3) Recodes,Edited Items,Estim Estimate                                                                                                    | le to<br>⊽ |
| Dataset: ACS * SELECT GEOC Variable > AGE > DRI                                                                                                    | -Year Estimates Public Us  RAPHIES Filter by Top  e  VESP                                       | se Microda<br>bic: A<br>Label                                                                        | Ie Chart Map<br>ta Sample (2022)                                                                                                    | <b>▽</b>           | Value Count 2 7                                                                                                  | <b>▽</b>   | Select at least one variable<br>Type ♥<br>(3) Recodes,Edited Items,Estim<br>Estimate<br>Estimate                                                                                                    | le to<br>⊽ |
| Dataset: ACS 1 SELECT GEOC Variable Dataset: ACS 1 SELECT GEOC AGE D > AGE D > DRI D > FPA                                                                                                    | -Year Estimates Public Us  RAPHIES Filter by Top  P  P  VESP RC                                 | Label     Age     Number of                                                                          | ta Sample (2022)                                                                                                    | ] <b>▽</b>         | Value Count                                                                                                    | <b>▽</b>   | Select at least one variable<br><b>Type ⊽</b><br>(3) Recodes,Edited Items,Estim<br>Estimate<br>Estimate<br>Recodes                                                                                                    | le to<br>⊽ |
| Dataset: ACS * SELECT GEOC Variabl SAGE > AGE > | -Year Estimates Public Us  RAPHIES Filter by Top  e  VESP RC  PIP                               | Label Label Age Number of Family pr Gross rer                                                        | It a Sample (2022)                                                                                                    | □ ▼<br>□ □ □       | Value Count           2           7           5           3                                                      | γ          | Select at least one variable<br><b>Type ▽</b><br>(3) Recodes,Edited Items,Estim<br>Estimate<br>Estimate<br>Recodes<br>Estimate                                                                                                    | ⊽          |
| Dataset:     ACS       SELECT GEOC       Variable       >       >       >       >       >       >       >       >       >       >       >       >       >       >       >       >       >       >       >       >       >       >       >       >       >       >       >       >       >       >       >       >       >       >       >       >       >       >       >       >       >       >       >       >       >       >       >       >       >       >       >       >       >       >       >       >       >       >       >       >       >       >       >       >                                                                                                    | -Year Estimates Public Us  RAPHIES Filter by Top  P VESP RC P P P P P P P P P P P P P P P P P P | Label<br>Age<br>Number of<br>Family pr<br>Gross rer<br>Time of a                                     | ta Sample (2022)  I Topics   of vehicles calculated from JWRI esence and age of related children tt as a percentage of household income p rrival at work - hour and minute                                                             | ) <b>7</b><br>Dast | Value Count           2           7           5           3           286                                        | <b>⊽</b>   | Select at least one variable                                                                                                    | ⊽          |
| Variable       SELECT GEOC       Variable       > AGE       > AGE       > FPA       > GRF       > JWU                                                                                                    | -Year Estimates Public Us  RAPHIES Filter by Top  P  P  P  P  P  P  P  P  P  P  P  P  P         | Label Label Age Number of Family pr Gross rer Time of a Time of a                                    | Ie Chart Map                                                                                                    | Dast               | Value Count                                                                                                    | <b>γ</b>   | Select at least one variable<br>Type ♥<br>(3) Recodes,Edited Items,Estim<br>Estimate<br>Estimate<br>Recodes<br>Estimate<br>Edited Items<br>Estimate                                                                                      | ⊽          |
| Dataset:     ACS       SELECT GEOC       Image: Select constraints       Image: Select constraints                                                                                                    | -Year Estimates Public Us  RAPHIES Filter by Top  P VESP RC PIP AP DP VMNP                      | Age Age Number of Family pr Gross ref Time of a Time of a                                            | It a Sample (2022)                                                                                                    | <b>▽</b>           | Value Count           2           7           5           3           286           151           2              | 7          | Select at least one variable<br>Type ▼ (3) Recodes,Edited Items,Estim<br>Estimate<br>Estimate<br>Estimate<br>Estimate<br>Edited Items<br>Estimate<br>Estimate<br>Estimate<br>Estimate                                                    | v          |
| Dataset:     ACS       SELECT GEOC       Variable       >       >       >       >       >       >       >       >       >       >       >       >       >       >       >       >       >       >       >       >       >       >       >       >       >       >       >       >       >       >       >       >       >       >       >       >       >       >       >       >       >       >       >       >       >       >       >       >       >       >       >       >       >       >       >       >       >       >       >       >       >       >       >       >                                                                                                    | -Year Estimates Public Us  RAPHIES Filter by Top  P VESP RC P P P P P P P P P P P P P P P P P P | Label Label Age Number of Family pr Gross rer Time of a Tine of d Travel tim Vehicle o               | ta Sample (2022)  I Topics   f vehicles calculated from JWRI  esence and age of related children  t as a percentage of household income p  rrival at work - hour and minute  eparture for work - hour and minute  ie to work  ccupancy | Dast               | Value Count           2           7           5           3           286           151           2           11 | <b>▽</b>   | Select at least one variable<br>Type ♥<br>(3) Recodes,Edited Items,Estin<br>Estimate<br>Estimate<br>Estimate<br>Edited Items<br>Estimate<br>Estimate<br>Estimate<br>Estimate<br>Estimate<br>Estimate<br>Estimate                         | ⊽          |
| Dataset:       ACS *         SELECT GEOC         SELECT GEOC         >       AGI         >       >         >       >         >       >         >       >         >       >         >       >         >       >         >       >         >       >         >       >         >       >         >       >         >       >         >       >         >       >         >       >         >       >         >       >         >       >         >       >         >       >         >       >         >       >                                                                                                    | -Year Estimates Public Us  RAPHIES Filter by Top  P VESP RC P P P P P P P P P P P P P P P P P P | Label Label Label Age Number of Family pr Gross rer Time of a Time of a Travel tin Vehicle o When mo | It a Sample (2022)                                                                                                    | ) <b>7</b>         | Value Count                                                                                                    | ] <b>▽</b> | Select at least one variable<br>Type ♥<br>(3) Recodes,Edited Items,Estin<br>Estimate<br>Estimate<br>Estimate<br>Edited Items<br>Estimate<br>Estimate<br>Estimate<br>Estimate<br>Estimate<br>Estimate<br>Estimate<br>Estimate<br>Estimate | ⊽          |
| Dataset:       ACS         SELECT GEOC         SELECT GEOC         >       AGI         >       >         >       >         >       >         >       >         >       >         >       >         >       >         >       >         >       >         >       >         >       >         >       >         >       >         >       >         >       >         >       >         >       >         >       >         >       >         >       >         >       >         >       >         >       >         >       >         >       >         >       >         >       >                                                                                                    | -Year Estimates Public Us  RAPHIES Filter by Top  e  VESP RC DIP AP DP MNP RIP TIVITY           | Label Label Label Age Age Age Family pr Gross rer Time of a Time of a Time of a Vehicle o When mo    | Ite Chart Map                                                                                                    | Dast               | Value Count                                                                                                    | 7          | Select at least one variable<br><b>Type ⊽</b> (3) Recodes,Edited Items,Estim Estimate Estimate Edited Items Estimate Estimate Estimate Estimate Estimate Estimate Estimate Estimate Estimate Estimate Estimate Estimate Estimate         | v<br>₽     |

# Take Our Customer Satisfaction Survey!

Help us build a better data.census.gov! Take our survey here: <u>https://research.rm.ce</u> <u>nsus.gov/jfe/form/SV\_</u> eVZHRJ8XRWTzWQu

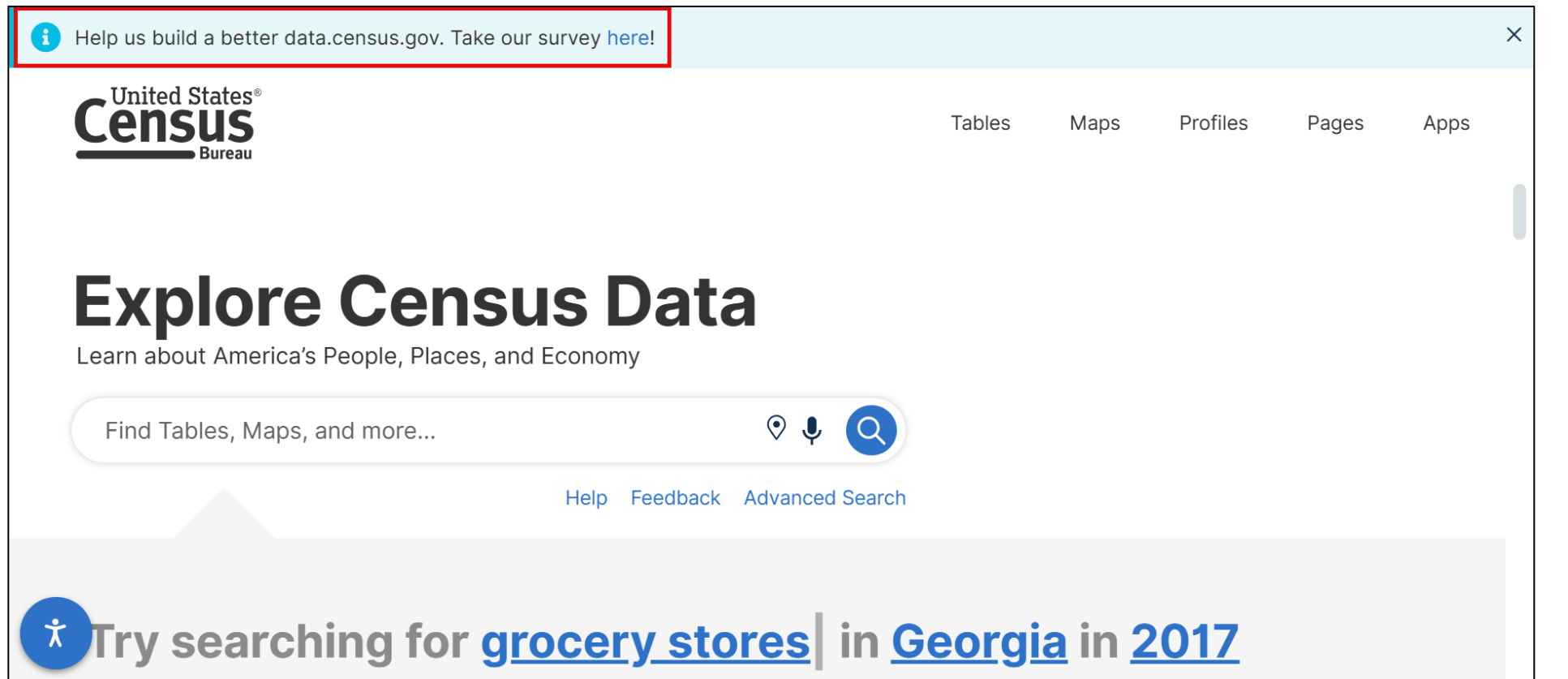

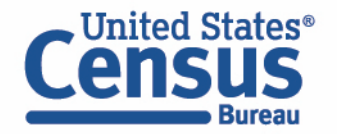

### data.census.gov Email Updates

Sign up for email updates: https://public.govdelivery.c om/accounts/USCENSUS/si gnup/15450

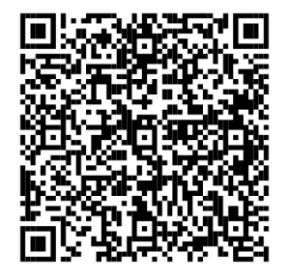

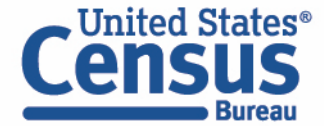

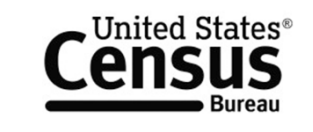

Measuring America's People, Places, and Economy

Sign up to stay up to date on the latest Census Bureau data releases, new data visualizations, alerts for developers, and new tools for data users.

Email \*

census.data@census.gov

Select One or More: \*

- data.census.gov Updates
- Data Viz Newsletter
- COVID-19 Data Hub
- Weekly Pulse Newsletter
- Experimental Data Products
- Census Business Builder
- Census Data API
- Developer Newsletter

Select your state: \*

Maryland

✓ By checking this box, you consent to our <u>data privacy policy</u>. \*

Sign Up

|   |                                                                                                    | S®                                                                                      |
|---|----------------------------------------------------------------------------------------------------|-----------------------------------------------------------------------------------------|
|   | Data.census.gov Newsletter<br>– April 2024                                                                                                    | Featured Video<br>Tutorials                                                             |
|   | Census                                                                                                    | Finding and Using<br>Census Data from<br>data.census.gov to                             |
| - | Request A U.S. Census Data API Key  Grantment  Find Adres  I reported the social database  Research                                                                                          | Qualification                                                                           |
|   | What's New?                                                                                                    | Watch as we use an                                                                      |
| F | You'll notice new enhancements to the<br>Population Pyramid app, including three key<br>eatures:                                                                                             | example program to<br>show you how to locate<br>data tables on<br>data census.gov. Then |
|   | <ul> <li>You can now easily check out other<br/>geography profiles by clicking on the<br/>underlined geography names with dotted<br/>lines.</li> </ul>                                       | learn how to perform basic calculations.                                                |
|   | <ul> <li>We've updated the links for sharing the<br/>population pyramids. These URLs now<br/>include the GEO ID from your geography<br/>selection, enabling you to share results.</li> </ul> | Recorded Webinars                                                                       |
|   | <ul> <li>for specific population pyramids.</li> <li>The widgets now feature new source<br/>statements</li> </ul>                                                                             | Catch the webinars you<br>missed on<br>data.census.gov! Stay                            |

### data.census.gov Workshops

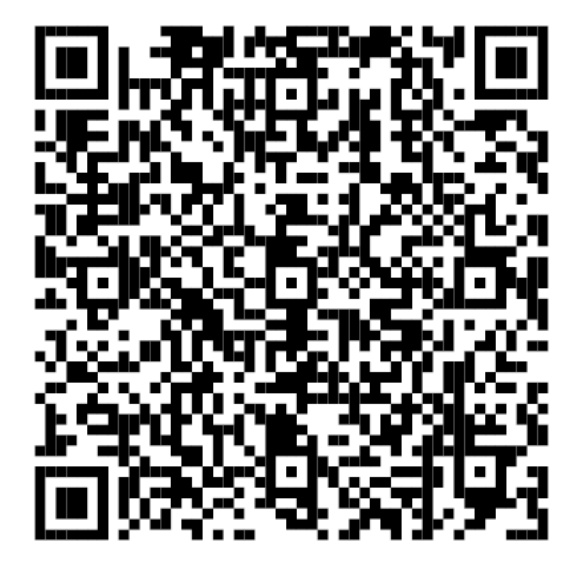

## data.census.gov Workshops

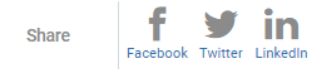

These participatory classes walk you through examples of using data.census.gov to find demographic and economic data.

Time is allotted throughout the training for questions, and participation is strongly encouraged.

- · Please click the box below to view available classes.
- Registration is required to attend these workshops. Attendance is limited to 50 participants per session.

\*\*\*When registering, if you receive a message that you are waitlisted, please sign up for later class. We are trying to move classes to Waitlist as they fill, but sometimes there is a lag in that update.

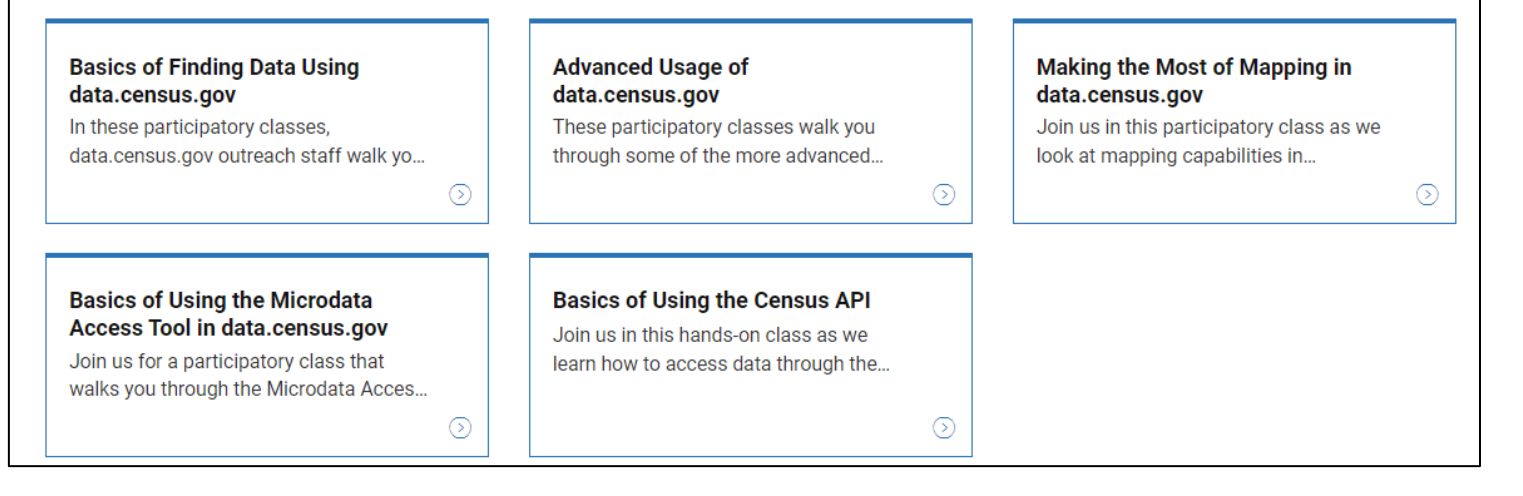

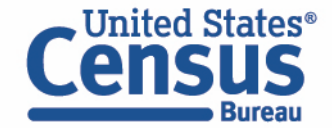

#### **Our Development Depends on YOUR Feedback**

| Census<br>Bureau                                                                 | Tables                     | Maps | Pages | Microdata |
|----------------------------------------------------------------------------------|----------------------------|------|-------|-----------|
|                                                                                  |                            |      |       |           |
| <b>Explore Census Data</b>                                                       |                            |      |       |           |
| Learn about America's People, Places, and Economy<br>Find Tables, Maps, and more | J Q                        |      |       |           |
| Help Feedback                                                                    | Advanced Search            |      |       |           |
|                                                                                  |                            |      |       |           |
| Try searching for <u>poverty</u> in <u>Ge</u>                                    | <u>eorgia</u> in <u>20</u> | 17   |       |           |

Check out data.census.gov and provide comments at census.data@census.gov

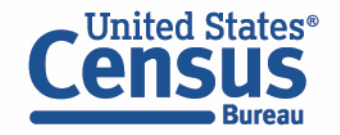

## **Stay Connected**

data.census.gov Resources page: census.gov/data/what-is-datacensus-gov.html

Feedback: Email comments and questions to <u>census.data@census.gov</u>

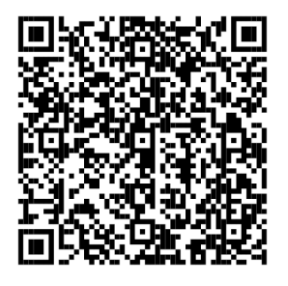

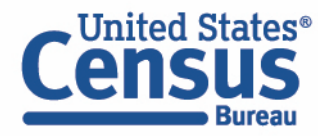

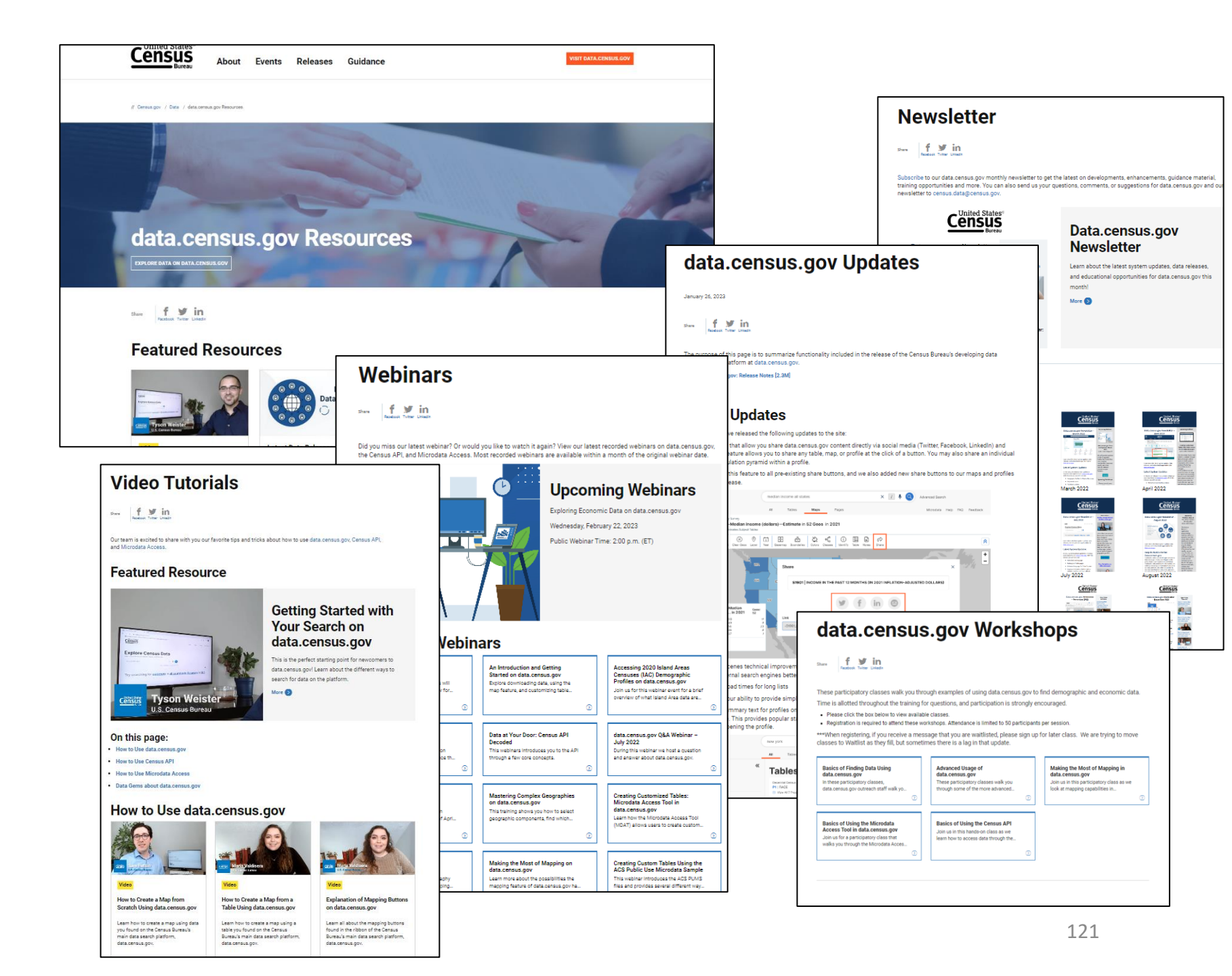